# SR23 Series Digital Controller Instruction Manual

2-input

Thank you for purchasing the Shimaden SR23 Series Digital Controller. Check that the delivered product is the correct item you ordered. Do not begin operating this product until you have read and thoroughly understood the contents of this Instruction Manual.

# SHIMADEN CO., LTD.

MSR023-E02-A Jan, 2006

# Request

Make sure that this Instruction Manual is given to the final user of the device. Keep this manual at the work site during operation of the SR23 Series.

# Preface

This Instruction Manual describes the basic functions and how to use "2-input" SR23 Series Controllers. For details on "servo output," refer to separate manuals.

This Instruction Manual is meant for those who will be involved in the wiring, installation, operation and routine maintenance of the SR23 Series. This manual describes the handling, installation and wiring procedures for operation.

While using this device, you should always follow the instructions written in this manual.

For safety precautions and potential damage to equipment and/or facilities, additional instructions are indicated by the following headings.

# **Safety Precautions**

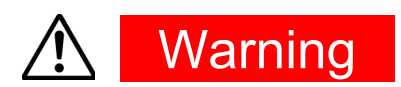

The SR23 Series Digital Controller is designed for controlling temperature, humidity and other physical quantities in general industrial facilities. It must not be used in any way that may adversely affect the safety, health or working conditions of those who come into contact with the effects of its use. When used, adequate and effective safety countermeasures must be provided at all times by the user. No warranty, express or implied, is valid when this device is used without the proper safety countermeasures.

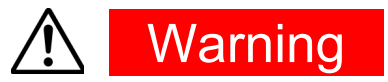

- Before you start to use this device, install it in a control panel or the like and avoid touching the terminals.
- Do not open this device's case, and touch the boards or inside of the case with your hands or a conductor. The user should never repair or modify this device. Doing so might cause an accident that may result in death or serious bodily injury from electric shock.

# Caution

To avoid damage to connected peripheral devices, facilities or the product itself due to malfunction of this device, safety countermeasures such as proper installation of the fuse or installation of overheating protection must be taken before use. No warranty, express or implied, is valid in the case of use resulting in an accident without having taken the proper safety countermeasures.

- The warning mark on the plate affixed on the casing of this device warns you not to touch charged parts while this device is powered ON.
   Doing so might cause an electric shock.
- A means for turning the power OFF such as switch or a breaker must be installed on the external power circuit connected to the power terminal on this device.

Fasten the switch or breaker at a position where it can be easily operated by the operator, and indicate that it is a means for powering this device OFF.

 This device does not have a built-in fuse. Install a fuse that conforms to the following rating in the power circuit connected to the power terminal.

#### Fuse rating/characteristics: 250 VAC 1.0A/medium lagged or lagged type

- When wiring this device, tighten the terminal connections firmly.
- Use the device with the power voltage and frequency within their rated ranges.
- Do not apply a voltage or current outside of the input rating to the input terminal.

Doing so might shorten the service life of this device or cause it to malfunction.

- The voltage and current of the load connected to the output terminal should be within the rated range.
   Exceeding this range may cause the temperature to rise which might shorten the service life of this device or cause it to malfunction.
- This device is provided with ventilation holes for heat to escape. Prevent metal objects or other foreign matter from entering these ventilation holes as this may cause this device to malfunction. Do not block these ventilation holes or allow dirt and dust to stick to these holes. Temperature buildup or insulation failure might shorten the service life of this device or cause it to malfunction.
- Repeated tolerance tests on voltage, noise, surge, etc. may cause this device to deteriorate.
- Never remodel this device or use it in a prohibited manner.
- To ensure safe and proper use of this device, and to maintain its reliability, observe the precautions described in this manual.
- Do not operate the keys on the front panel of this device with a hard or sharp-tipped object. Be sure to operate the keys with your fingertips.
- When cleaning this device, do not use paint thinner or other solvents. Wipe gently with a soft, dry cloth.

# Check before use

This device has been fully checked for quality assurance before shipment from the factory. However, you are requested to make sure that there are no errors, damages or shortages in the delivered items by confirming the model code, external appearance of the device and the number of accessories.

#### **Confirmation of model codes**

Referring to the table below check the model codes affixed to the case of the product to check if the respective codes indicate what was specified when you ordered the product.

#### **Checking accessories**

Make sure that your product package has all of the following items.

#### Standard accessories

- (1) Quick Reference
- (2) Support CD
- (3) Mounting fixture (w/ 2 screws)
- (4) Terminal cover
- (5) Unit decal

#### Optional accessories

- (1) Current transformer (CT) for heater break alarm (when the heater break alarm option is selected)
- (2) Terminal resistor (when the RS-485 communication option is selected)

#### **Options (sold separately)**

The following table shows the options available for this product.

| Model Name                        | Model No. | Specification                                      |
|-----------------------------------|-----------|----------------------------------------------------|
| Infrared Communication<br>Adapter | S5004     | USB 1.1                                            |
| Shunt resistor                    | QCS002    | 250Ω±0.1%                                          |
| Relay Unit                        | AP2MC     | Converts open collector output to 2-point contact. |
| SV No. Selector                   | KA251     | BIN code, switchable between SV1 to SV10           |

#### 2-input specification

| Item                       | Code         |       | Specification                             |       |                                                 |                                                                             |          |              |              |                 |            |            |                    |            |                  |
|----------------------------|--------------|-------|-------------------------------------------|-------|-------------------------------------------------|-----------------------------------------------------------------------------|----------|--------------|--------------|-----------------|------------|------------|--------------------|------------|------------------|
| 1. Series                  | SR23-        | Mu    | Multi-function controller, DIN 96 x 96 mm |       |                                                 |                                                                             |          |              |              |                 |            |            |                    |            |                  |
|                            |              | DL    | U                                         | niver | sal-in                                          | put,                                                                        | indepe   | nden         | t 2-         | chan            | nne        | l control  | , 3 event o        | outputs    |                  |
| 2. Basic function          | ons          | DC    | U                                         | niver | sal-in                                          | put,                                                                        | internal | cas          | cad          | e cor           | ntrc       | ol, 3 eve  | nt outputs         |            |                  |
| *2, *3                     |              | DS    | U                                         | niver | sal-in                                          | put,                                                                        | 2-input  | opei         | ratio        | n/1-0           | out        | put con    | trol, 3 ever       | nt outputs | 6                |
|                            |              | DD    | U                                         | niver | sal-in                                          | put,                                                                        | 2-input  | opei         | ratio        | n/2-0           | out        | put con    | trol, 3 ever       | nt outputs | 6                |
| 3. Control Out             | put 1        |       | Y                                         | Co    | ntact                                           | tact 1c, Contact rating: 240 V AC, 2.5 A/resistive load, 1A/ inductive load |          |              |              |                 |            |            |                    |            |                  |
| Y is recomm                | nended wh    | nen   | Ι                                         | Cu    | rent                                            | 4 to                                                                        | 20 mA    | DC,          | Loa          | d res           | sist       | ance: 6    | 00Ω max.           |            |                  |
| the basic fu               | nction DC    | is    | Ρ                                         | SS    | R driv                                          | ₹ drive voltage 12 V±1.5 V DC, Load current: 30 mA max.                     |          |              |              |                 |            |            |                    |            |                  |
| used. ^1                   |              |       | V                                         | Vol   | tage                                            | 0 to                                                                        | 10 V D   | C, Lo        | bad          | curre           | ent:       | :: 2 mA r  | nax.               |            |                  |
|                            |              |       |                                           | N-    | Nor                                             | ne                                                                          |          |              |              |                 |            |            |                    |            |                  |
| 4. Control Out             | put 2        |       |                                           | Y-    | Con                                             | tact                                                                        | 1c, Con  | tact r       | atin         | g: 24           | 10 V       | / AC 2.5   | 5 A/resistive      | e load, 1A | / inductive load |
| Y- selected                | when the l   | oasic | ;                                         | -     | Cur                                             | rent                                                                        | 4 to 20  | mA           | DC,          | Loa             | ad re      | esistanc   | æ: 600Ω n          | nax.       |                  |
| function DS                | is used.     |       |                                           | P-    | SSF                                             | R dri                                                                       | ve volta | ge 1         | 2 V:         | £1.5            | i V I      | DC, Loa    | d current:         | 30 mA m    | nax.             |
|                            |              |       |                                           | V-    | Volt                                            | age                                                                         | 0 to 10  | V D          | C, L         | oad             | cur        | rrent: 2 I | mA max.            |            |                  |
|                            |              | S     | Stan                                      | dard  | 06                                              | 0 to                                                                        | 10 V D   | C, Ir        | nput         | resis           | istai      | nce: Ap    | prox.500 k         | íΩ         | Not insulated    |
|                            |              |       |                                           |       | 04                                              | 4 to                                                                        | 20 mA    | DC,          | Inp          | ut re           | esis       | stance: 2  | 250Ω               | -          | _                |
|                            |              |       |                                           |       | 05                                              | 1 to                                                                        | 5 V D(   | ), Inp       | out r        | esist           | tan        | ce: App    | rox.500 kg         | 2          |                  |
| 5 Remote Inn               | wit/         |       |                                           |       | 14 4 to 20 mA DC, Input resistance: $250\Omega$ |                                                                             |          | Insulated    |              |                 |            |            |                    |            |                  |
| Heater brea                | ak alarm (fc | or    |                                           |       | 15                                              | 15 1 to 5 V DC, Input resistance: Approx.500 kΩ                             |          |              | _            |                 |            |            |                    |            |                  |
| single-phas                | e)           |       |                                           |       | 16                                              | 0 to                                                                        | 10 V D   | <u>C, Ir</u> | nput         | resis           | istai      | nce: Ap    | prox.500 k         | Ω          |                  |
| 5 1                        | /            |       |                                           |       | 31                                              | 31 Heater break alarm (neater current 30 A, C I                             |          |              |              | Selectable only |            |            |                    |            |                  |
|                            |              |       |                                           |       | 20                                              | 22 Hoster brook clarm (boster ourrent 50 A. CT                              |          |              | When Control |                 |            |            |                    |            |                  |
|                            |              |       |                                           |       | 32                                              | 32 Heater break alarm (neater current 50 A, C I                             |          |              | YorP *4      |                 |            |            |                    |            |                  |
|                            |              |       |                                           |       |                                                 | 0                                                                           | Witho    | ut           |              |                 |            |            |                    |            |                  |
|                            |              |       |                                           |       |                                                 | 3                                                                           | 0 to 1   | 0 m\         | / D(         | C. OI           | utp        | ut resist  | ance: 10Ω          | 2          |                  |
| 6. Analog Out              | put 1        |       |                                           |       |                                                 | 4 4 to 20 mA DC, Load resistance: $300\Omega$ max.                          |          |              |              |                 |            |            |                    |            |                  |
|                            |              |       |                                           |       |                                                 | 6                                                                           | 0 to 1   | 0 V C        | DC,          | Load            | d ci       | urrent: 2  | 2 mA max.          |            |                  |
|                            |              |       |                                           |       |                                                 |                                                                             | 0        | Wi           | thou         | ıt              |            |            |                    |            |                  |
|                            |              |       |                                           |       |                                                 |                                                                             | 3        | 0 to         | o 10         | mV              | / D(       | C, Outp    | ut resistan        | ce: 10Ω    |                  |
| 7. Analog Out              | put 2/Sens   | sor P | owe                                       | er Su | pply                                            |                                                                             | 4        | 4 to         | o 20         | mΑ              | D          | C, Load    | resistance         | e: 300Ω n  | nax.             |
|                            |              |       |                                           |       |                                                 |                                                                             | 6        | 0 to         | o 10         | VD              | DC,        | Load cu    | urrent: 2 m        | A max.     |                  |
|                            |              |       |                                           |       | 8                                               | Se                                                                          | nso      | r pov        | wer          | r supply        | 24 V DC    | 25mA       |                    |            |                  |
| 9 Extornal I/C             | ) control ci | anala | <u>م</u>                                  |       | `                                               | Sta                                                                         | ndard    | 0            | 4            | DI, 5           | 5 D(       | 0          |                    |            |                  |
|                            |              | ynais | 5 (D                                      | 1/00  | ) -                                             | *5                                                                          |          | 1            | 10           | ) DI,           | 90         | D0         |                    |            |                  |
|                            |              |       |                                           |       |                                                 |                                                                             |          | 0            | Wi           | /ithc           | out        |            |                    |            |                  |
| 9. Communication interface |              |       |                                           |       |                                                 |                                                                             | 3        | RS           | S-48         | 85 (not i       | insulated) | SHIMA      | DEN                |            |                  |
|                            |              |       |                                           |       |                                                 |                                                                             | 5        | RS           | S-4          | .85             | ,          | protoco    | ol/MODBUS          |            |                  |
|                            |              |       |                                           |       |                                                 |                                                                             | 7        | RS           | S-2          | 32C             |            | commu      | unication protocol |            |                  |
|                            |              |       |                                           |       |                                                 | •                                                                           | 0        | V            | Nithout      |                 |            |            |                    |            |                  |
| 10. Remarks                |              |       |                                           |       |                                                 |                                                                             |          |              |              | 9               | V          | Nith       |                    |            |                  |

\*1 Independent 2-channel control, internal cascade control, 2-input operation/1-output control, 2-input operation/2-output control are all supported in the 2-output specification. The product will be delivered with the basic function selected by you as the factory default setting.

Control Output must be selected both for 1 and 2. Select contact (Y) when use is either unpredicted and/or unknown.

- \*2 In an internal cascade control specification, slave output for control is output to Control Output 2.
- \*3 In a 2-input operation/1-output control specification, the output for control is output to Control Output 1.
- \*4 When the 2-output specification is used, either of Control Output 1 or Control Output 2 is used as the heater break alarm.
- \*5 Ten DI points (code 1 for Item No.8) are required for switching the SV No. by DI.

# Contents

| 1 INS | STALLATION & WIRING                                       | 1  |
|-------|-----------------------------------------------------------|----|
| 1-1   | Installation Site                                         | 1  |
| 1-2   | External Dimensions and Panel Cutout                      | 1  |
| 1-3   | Mounting                                                  | 2  |
| 1-4   | Current Transformer (CT) for Heater Break Alarm           | 3  |
| 1-5   | Rear Terminal Arrangement Diagrams                        | 4  |
| 1-6   | Wiring                                                    | 6  |
| 2 NA  | MES & FUNCTIONS OF PARTS ON FRONT PANEL                   | 7  |
| 3 BA  | SIC OPERATIONS                                            | 13 |
| 3-1   | Power ON                                                  | 13 |
| 3-2   | Switching LCD Screen Display and Moving the Cursor        | 14 |
|       | (1) Switching the screen display                          | 14 |
|       | (2) CH1, CH2: Switching channels                          | 14 |
| 3-3   | Changing and Registering Data                             | 15 |
|       | (1) Entering numerical values                             | 15 |
|       | (2) Selecting setup items                                 | 16 |
| 4 CC  | NTROL FUNCTION BLOCK DIAGRAMS                             | 17 |
| 4-1   | 1-input, 1-output/2-output                                | 17 |
| 4-2   | 2-input, 1-output/2-output                                | 18 |
| 4-3   | Internal Cascade Control                                  | 19 |
| 4-4   | 2-input, 2-output independent 2-channel                   | 20 |
| 5 SE  | TUP                                                       | 21 |
| 5-1   | Parameter Setup Procedure                                 | 21 |
| 6 OL  | JTPUT SPECIFICATION & KEY LOCK                            | 23 |
| 6-1   | Selection of operation mode under 2-input specification   | 23 |
|       | (1) Operation mode under 2-input, 2-output specification  | 23 |
|       | (2) Setting of Operation Mode under 2-Input Specification | 24 |
| 6-2   | Releasing the Key Lock                                    | 25 |
|       | (1) Key lock screen display                               | 25 |
|       | (2) Releasing the key lock                                | 25 |

| 7 I/O      | SETTINGS, INFRARED COMMUNICATION                      | 27       |
|------------|-------------------------------------------------------|----------|
| 7-1        | Output Specifications (2-output specification)        | 27       |
| 7-2        | Infrared Communication                                |          |
| 7-3        | Measuring Range                                       | 29       |
|            | (1) Range setting                                     | 29       |
|            | (2) Range scaling                                     |          |
| 7-4        | Unit                                                  |          |
| 7-5        | Decimal Point Position                                | 34       |
|            | (1) Decimal point position                            |          |
|            | (2) Switching the lowest digit past the decimal point | 34       |
| 7-6        | Cold Junction Compensation                            | 35       |
|            | (1) Thermocouple cold junction compensation           | 35       |
| 8 I/O      | AUXILIARY SETTINGS                                    | 37       |
| 8-1        | Setup of 2-Input Operation                            |          |
|            | (1) Selection of PV Mode                              |          |
|            | (2) Process when scaleover occurs                     |          |
|            | (3) Bias, filter and slope                            |          |
| 8-2        | Setting of Internal Cascade Control                   | 38       |
|            | (1) Scaling of slave SV                               | 39       |
|            | (2) Slave SV filter                                   |          |
| 8-3        | PV Compensation Value                                 | 40       |
|            | (1) PV bias                                           | 40       |
|            | (2) PV filter                                         | 40       |
| <b>.</b> . | (3) PV slope                                          | 40       |
| 8-4        | Square Root Extraction Operation                      | 41       |
|            | (1) Enabling the square root extraction operation     | 41       |
| 0 5        | (2) Low cut                                           |          |
| 8-5        |                                                       |          |
|            | (1) Action characteristics                            |          |
|            | (2) Output at standby                                 | 42<br>43 |
|            | (4) Proportional cycle time                           | 43       |
|            | (5) Setting output 2                                  | 43       |
|            | (6) Rate-of-change limiter                            |          |
| 8-6        | Ten-Segment Linearizer Approximation                  | 44       |
|            | (1) Enabling ten-segment linearizer approximation     |          |
|            | (2) Setting input points                              | 44       |
| 8-7        | Compensating Control Output/Analog Output             | 46       |

| 9  | SV   | VALUE & REMOTE SV VALUE                                         | 47       |
|----|------|-----------------------------------------------------------------|----------|
| ç  | 9-1  | Setting the SV Value                                            | 47       |
|    |      | (1) SV limiter                                                  | 47       |
|    |      | (2) Set value (SV)                                              | 47       |
| ç  | 9-2  | Setting the Remote SV Value                                     | 48       |
|    |      | (1) Monitoring the remote SV                                    | 48       |
|    |      | (2) Remote tracking                                             | 48       |
|    |      | (3) Remote mode                                                 | 49       |
| ę  | 9-3  | Setting the Remote SV Compensation Value                        | 50       |
|    |      | (1) Remote ratio                                                | 50       |
|    |      | (2) Remote bias                                                 | 51       |
|    |      | (3) Remote filter                                               | 51<br>52 |
| c  | 2_1  | Setting the Remote PID No. and Square Poot Extraction Operation | 52<br>53 |
| č  | /-4  | (1) Setting the remote PID No.                                  | 53       |
|    |      | (1) Setting the remote FID No.                                  | 55<br>53 |
|    |      | (2) Endbing remote equale root extraotion operation randometers | 53       |
| ę  | 9-5  | Setting the Ramp                                                | 54       |
|    |      | (1) Ramp value                                                  | 54       |
|    |      | (2) Ramp unit time                                              | 54       |
|    |      | (3) Ramp ratio                                                  | 54       |
|    |      | (4) Executing ramp control                                      | 55       |
| 10 | PID  | SETTING                                                         | 57       |
| 1  | 0-1  | Proportional Band (P)                                           | 57       |
| 1  | 0-2  | Integral Time (I)                                               | 57       |
| 1  | 0-3  | Derivative time (D)                                             | 58       |
| 1  | 0-4  | Manual Reset (MR)                                               | 58       |
| 1  | 0-5  | Action Hysteresis (DF)                                          | 59       |
| 1  | 0-6  | Dead Band (DB)                                                  | 59       |
| 1  | 0-7  | Set Value Function (SF)                                         | 61       |
| 1  | 0-8  | Output Limit Value (OUT1L to OUT2H)                             | 62       |
| 1  | 0-9  | Zone PID                                                        | 63       |
|    |      | (1) Selecting Zone PID                                          | 63       |
|    |      | (2) Zone hysteresis                                             | 64       |
|    |      | (3) PID zone                                                    | 64       |
| 1  | 0-10 | Auto Tuning Point                                               | 65       |

| 11 FV | ENT & DO SETTING                                 | 67       |
|-------|--------------------------------------------------|----------|
| 11_1  | Monitor Screens                                  |          |
| 11-1  | (1) DO monitor                                   |          |
|       | (1) DO Monitor                                   |          |
| 11-2  | Channel Setting                                  |          |
| 11_3  | Event (EV)/DO Action                             |          |
| 11-0  | (1) Output characteristics                       |          |
|       | (1) Output characteristics                       | 70<br>71 |
|       | (3) Delay time                                   | 71       |
|       | (4) Inhibit action                               | 72       |
|       | (5) Event action at inhibit                      | 72       |
| 11-4  | Event Logic Operations                           | 73       |
|       | (1) Logic operation mode (Log MD)                | 73       |
|       | (2) Assigning logic operation input (SRC1, SRC2) | 73       |
|       | (3) Logic operation input logic (Gate1, Gate2)   | 74       |
| 11-5  | Timers/Counters                                  | 75       |
|       | (1) Timer time                                   | 75       |
|       | (2) Counter                                      | 75       |
|       | (3) Assigning input (SRC)                        |          |
|       | (4) Mode (Log MD)                                | 76       |
| 12 OP | TION (DL AO, HB, COM) SETTING                    | 77       |
| 10.1  |                                                  |          |
| 12-1  | (1) DI manitar agreen                            | ۱۱<br>حح |
|       | (1) DI Monitor Screen                            |          |
| 12.2  |                                                  |          |
| 12-2  | (1) Analog output time                           |          |
|       | (1) Analog output type                           |          |
| 12-3  | Setting the Heater Break/Heater Loon Alarms      | 80       |
| 12.0  | (1) Connecting the current transformer (CT)      | 80       |
|       | (1) Connecting the current transformer (C1)      | 80       |
|       | (3) Heater Break Alarm current (HBA)             |          |
|       | (4) Heater Loop Alarm current (HLA)              |          |
|       | (5) Heater Break/Heater Loop Alarm mode (HBM)    | 81       |
|       | (6) Heater Break detection selection (HB)        |          |
| 12-4  | Communication                                    | 83       |
|       | (1) Setting communication                        | 83       |
|       | (2) Communication mode (COM)                     |          |

| 13 KEN | LOCK SETTING                                       | 85       |
|--------|----------------------------------------------------|----------|
| 13-1   | Setting Key Lock                                   |          |
|        | (1) Displaying the key lock screen<br>(2) Key lock | 85<br>85 |
| 14 MO  | NITORING, EXECUTING & STOPPING OPERATION           | 87       |
| 14-1   | Flow of Basic Screen under 1-loop Specification    | 87       |
|        | (1) 1-input specification                          | 87       |
|        | (2) 2-input operation                              | 87       |
| 14-2   | Flow of Basic Screen under 2-loop Specification    | 88       |
|        | (1) In case of Independent 2-channel               | 88       |
|        | (2) In case of Internal Cascade                    | 89       |
| 14-3   | Operations in Basic Screen                         | 90       |
|        | (1) Switching the SV No.                           | 90       |
|        | (2) Output monitor screen                          |          |
|        | (3) Status monitor                                 | 90       |
| 15 OP  | ERATIONS DURING CONTROL                            | 91       |
| 15-1   | Monitoring Control                                 | 91       |
|        | (1) Basic screen                                   | 91       |
|        | (2) Output value display                           | 91       |
|        | (3) PV monitor                                     | 92       |
|        | (4) Status monitor                                 | 92       |
| 15-2   | Switching the Execution SV No.                     | 93       |
| 15-3   | Setting the Execution SV No.                       | 94       |
| 15-4   | Externally Switching the SV No.                    | 95       |
| 15-5   | Auto Tuning                                        | 96       |
|        | (1) Executing and Stopping Auto Tuning             | 96       |
|        | (2) Selecting the PID tuning mode                  | 97       |
| 15-6   | Self Tuning                                        | 97       |
| 15-7   | Setting Control Output                             | 98       |
|        | (1) Switching auto/manual of Control Output        | 98       |
|        | (2) Output value                                   | 98       |
|        | (3) MAN key operations                             | 99       |
| 15-8   | Control Standby (STBY)                             | 101      |
| 15-9   | Pausing/Resuming Ramp Control (RAMP)               | 102      |
| 15-10  | Tuning Functions                                   | 103      |
|        | 15-10-1 Auto tuning (AT)                           | 103      |

|                     | 15-10-2 Self tuning                         |     |
|---------------------|---------------------------------------------|-----|
|                     | (1)Self tuning: by step response (St)       |     |
|                     | (2)Self tuning: by hunting suppression (Hu) |     |
| 16 ERF              | ROR DISPLAYS                                | 109 |
| 16-1                | Operation Check Abnormalities at Power ON   |     |
| 16-2                | PV Input Abnormalities                      |     |
| 16-3                | REM Input Abnormalities                     |     |
| 16-4                | Heater Current Abnormalities (option)       | 110 |
| 17 LIS <sup>-</sup> | T OF PARAMETERS                             | 111 |
| 17-1                | Basic Screen Group (group 0)                |     |
| 17-2                | Execution Screen Group (group 1)            |     |
| 17-3                | SV Setup Screen Group (group 2)             |     |
| 17-4                | PID Screen Group (group 3)                  |     |
| 17-5                | EVENT/DO Screen Group (group 4)             |     |
| 17-6                | DI/Options Screen Group (group 5)           |     |
| 17-7                | Communication (group 5)                     |     |
| 17-8                | Control Output Screen Group (group 6)       |     |
| 17-9                | Unit/Range Screen Group (group 7)           |     |
| 17-10               | Lock, etc Screen Group (group 8)            |     |
| 18 PAF              | RAMETER SETUP RECORD SHEETS                 | 123 |
| 18-1                | Product Model Code                          |     |
| 18-2                | SV Parameters                               |     |
| 18-3                | PID Parameters                              |     |
| 18-4                | EVENT/DO Parameters                         |     |
| 18-5                | DI/Options Parameters                       |     |
| 18-6                | Control Output Parameters                   |     |
| 18-7                | Unit Measuring Range Parameters             |     |
| 18-8                | Lock, etc. Parameters                       |     |
| 18-9                | 2-input Setting                             |     |
| 19 SPE              | ECIFICATIONS                                | 129 |
| 19-1                | Display                                     |     |
| 19-2                | Setting                                     |     |
| 19-3                | -<br>Input                                  |     |
| 19-4                | Control                                     |     |
| 19-5                | Event Output                                |     |
| 19-6                | External Control Output (DO)                |     |

\_\_\_\_

| 19-7  | External Control Input (DI)  | 134 |
|-------|------------------------------|-----|
| 19-8  | Logic Operation Functions    | 135 |
| 19-9  | 2-input Specification        | 135 |
| 19-10 | Heater Break Alarm (option)  | 136 |
| 19-11 | Analog Output (option)       | 137 |
| 19-12 | Sensor Power Supply (option) | 137 |
| 19-13 | Communication (option)       | 138 |
| 19-14 | Infrared Communication       | 139 |
| 19-15 | General Specifications       | 139 |
|       |                              |     |

# **LCD Flow Chart**

The following figure shows how to progress through the LCD screen hierarchy on this device.

Standard screen Non-standard Screens that are always displayed

Screens that are displayed depending on options/setup values.

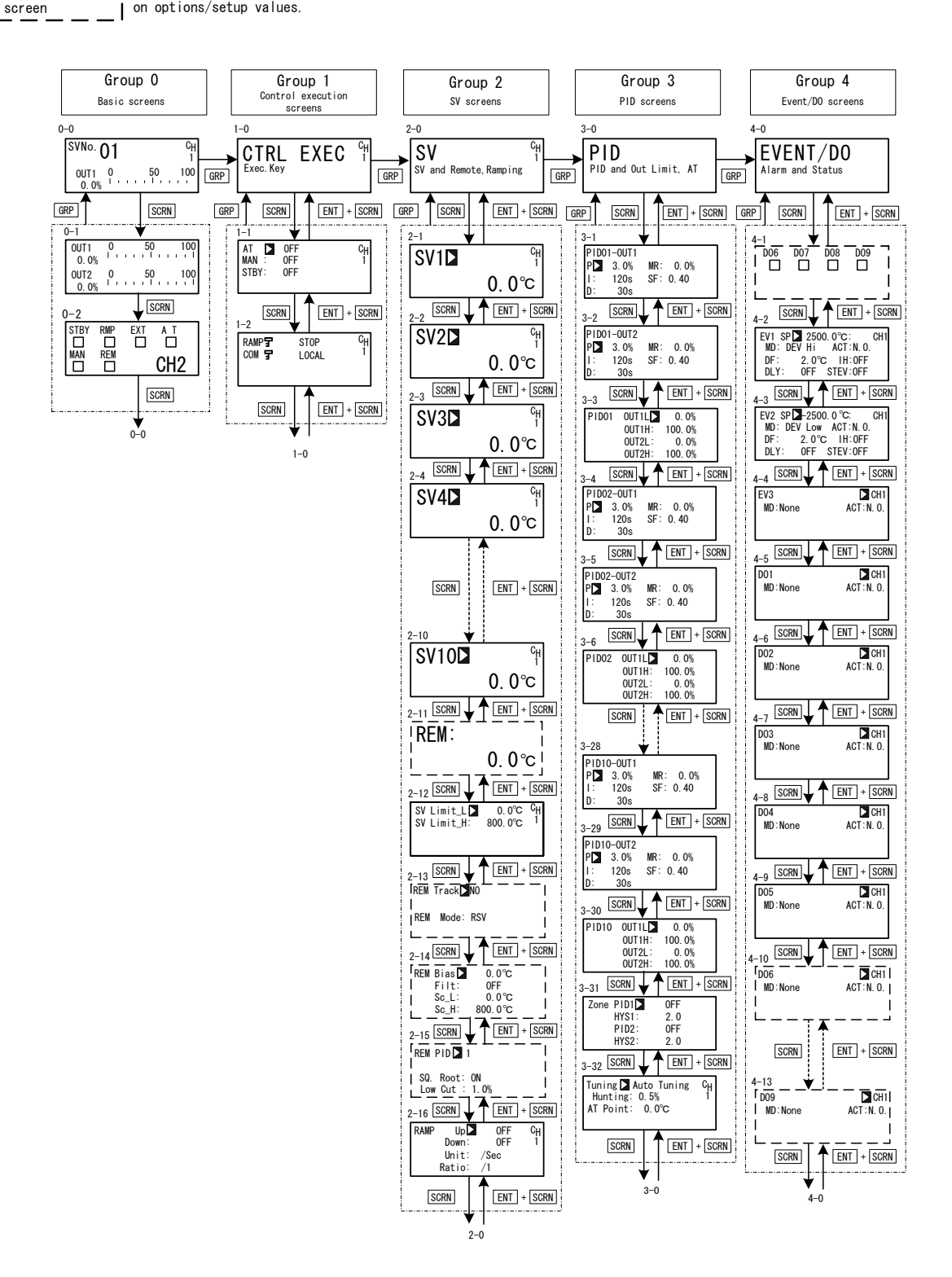

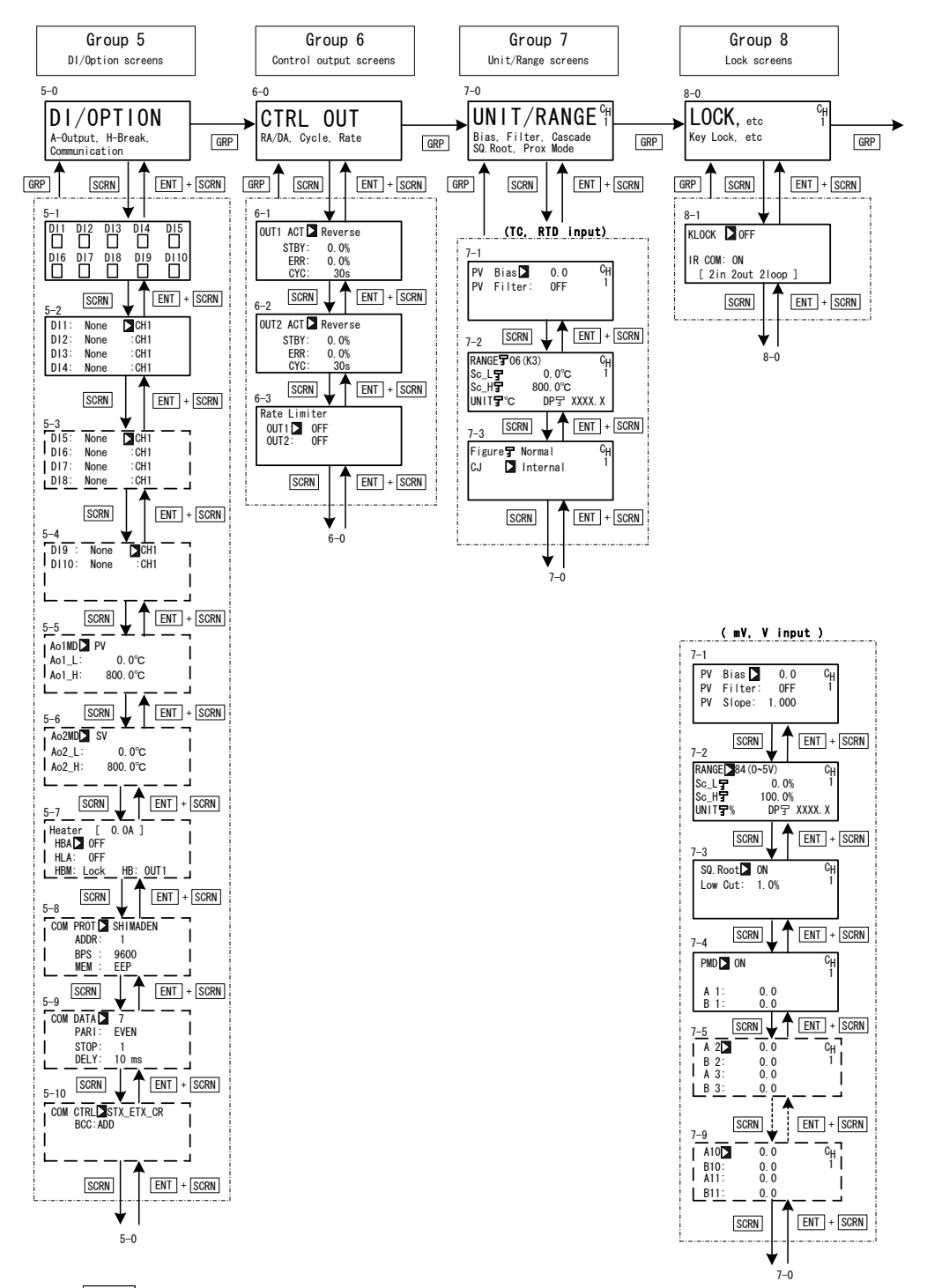

When the DISP key is pressed at a screen other than the 0-0 basic screen, the 0-0 basic screen is returned to.

This page left intentionally blank.

# **1** INSTALLATION & WIRING

### 1-1 Installation Site

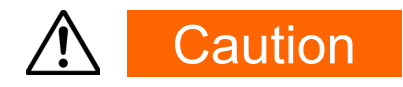

Do not use this device in the following sites. Doing so might result in malfunction or damage to this device and in some cases cause fire and/or dangerous situations.

- Locations that are filled with or generate inflammable gas, corrosive gas, dirt and dust, smoke, etc.
- Locations that are subject to water droplets, direct sunlight or strong radiated heat from other equipment
- Locations where the ambient temperature falls below -10°C or rises above 50°C
- Locations where dew condensation forms and the humidity reaches 90% or more
- Near equipment that generates high-frequency noise
- Near heavy current circuits or locations likely to be subject to inductive interference
- Locations subject to strong vibration and impact
- Locations exceeding an elevation of 2000 m

## **1-2** External Dimensions and Panel Cutout

#### External dimensions

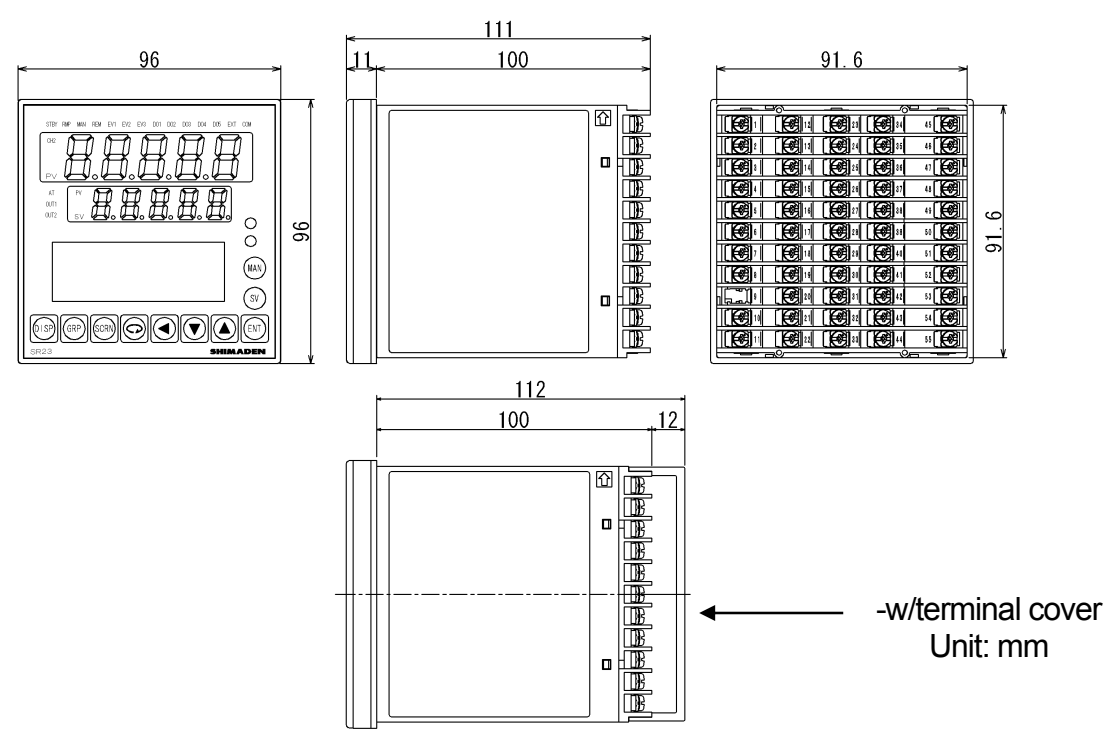

## Panel cutout

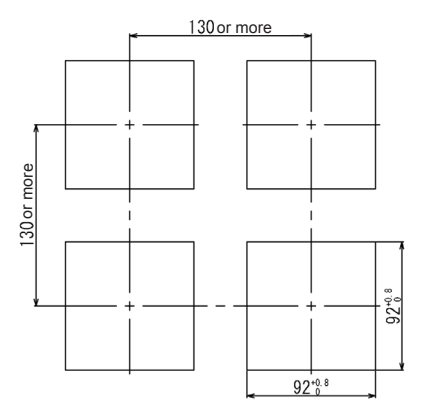

Unit: mm

# 1-3 Mounting

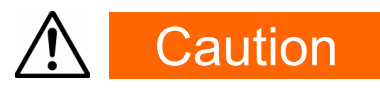

To ensure safety and maintain the functions of this device, do not disassemble this device.

If this device must be disassembled for replacement or repair, contact your dealer.

Follow the procedure below to mount this device on a panel.

**1.** Drill mounting holes referring to the panel cutout dimensions described in the previous section.

The applicable thickness of the mounting panel is 1.0 to 8.0 mm.

- 2. Press this device into the panel from the front of the panel.
- **3.** Insert the mounting fixtures at the top and bottom of this device, and tighten the screws from behind to fasten the device in place.
- **4.** Over-tightening the screws may deform or damage the device housing. Take care not to tighten the screws too tight.
- 5. After completing wiring after installation, attach the terminal cover.

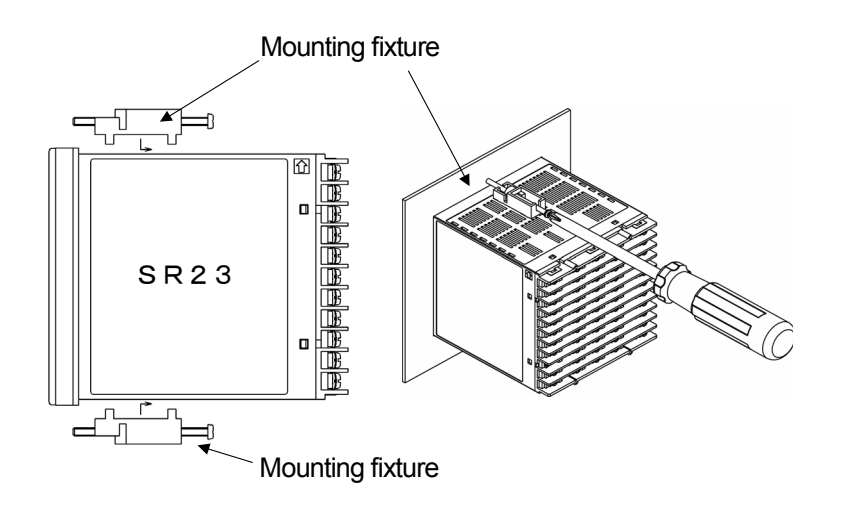

# 1-4 Current Transformer (CT) for Heater Break Alarm

The CT can be used when the heater break alarm (option) is selected in the product specifications.

Either of the following CT is provided.

### ■ For 0 to 30A (CTL-6-S)

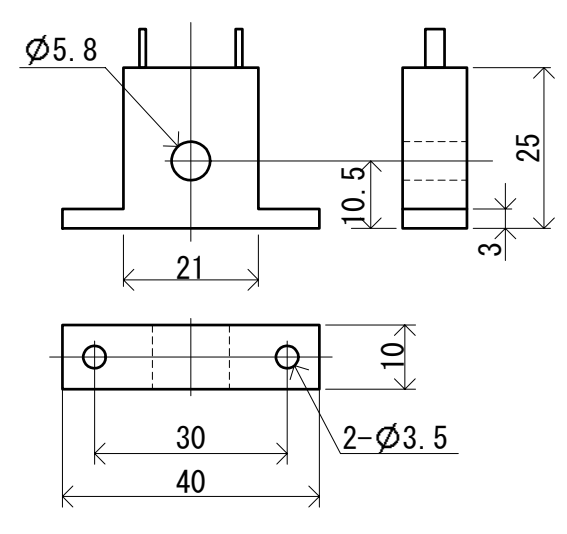

Unit: mm

■ For 0 to 50A (CTL-12-S36-8)

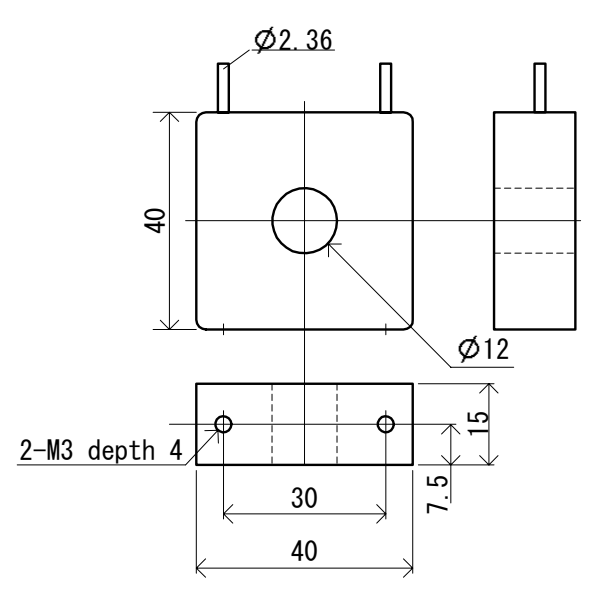

Unit: mm

# **1-5** Rear Terminal Arrangement Diagrams

#### 2-input model

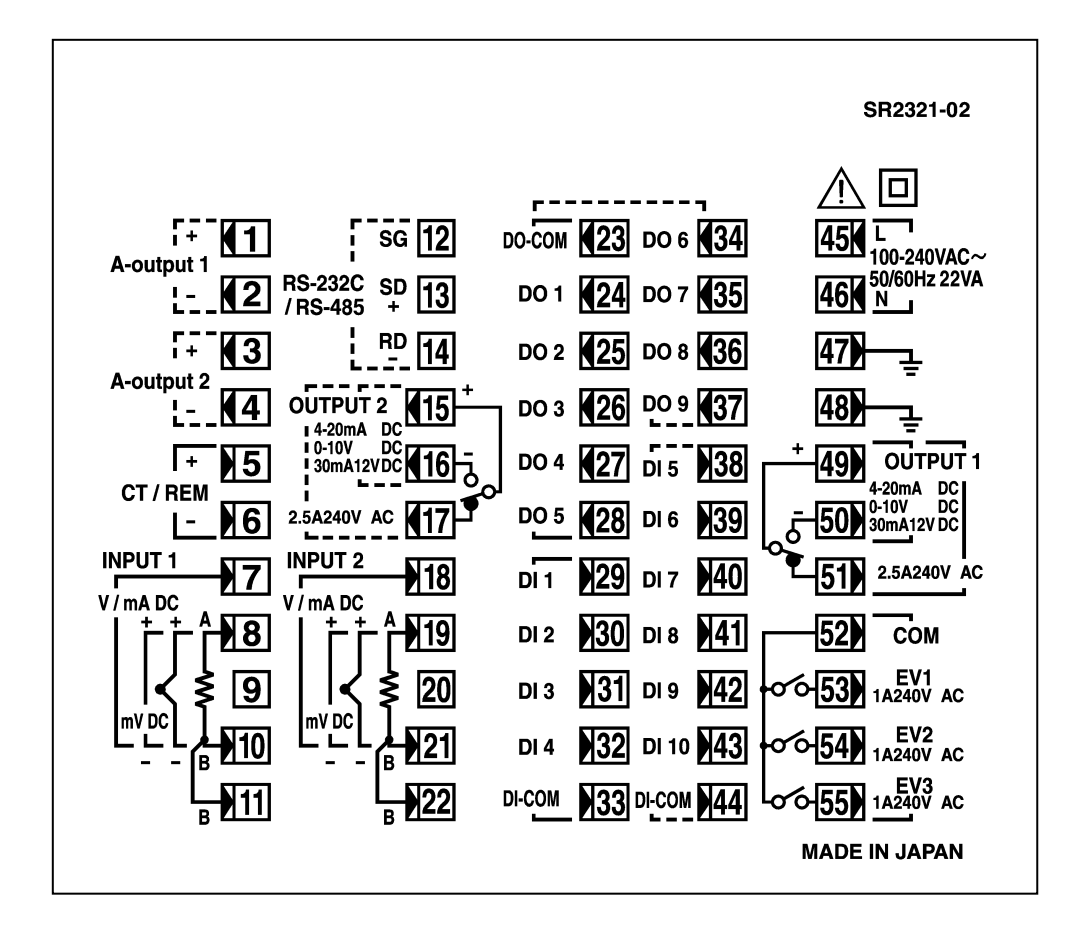

| Terminal<br>No.            | Symbol                          | Description                               |                      |                          |
|----------------------------|---------------------------------|-------------------------------------------|----------------------|--------------------------|
| 1<br>2                     | +<br>-                          | Analog outp<br>(option)                   | out '                | 1                        |
| 3<br>4                     | +<br>-                          | Analog outp<br>Sensor pow<br>(option)     | out 2<br>/er s       | 2 or<br>supply           |
| 5<br>6                     | + -                             | Remote set<br>Heater brea<br>CT input (op | ting<br>ak a<br>otio | input or<br>larm<br>n) * |
| 8<br>10                    | +<br>-                          | mV,<br>Thermocou<br>input                 | ple                  |                          |
| 8<br>10<br>11              | A<br>B<br>B                     | RTD input                                 |                      | Input 1                  |
| 7<br>10                    | +<br>-                          | V, mA input                               |                      |                          |
| 45<br>46                   | L<br>N                          | Power supp                                | bly                  |                          |
| 47<br>48                   |                                 | Grounding<br>shorting acr<br>terminals)   | (inte<br>oss         | ernal                    |
| 49<br>50<br>51             | COM +<br>NO -<br>NC             | Control outp                              | out                  | 1                        |
| 52<br>53<br>54<br>55       | COM<br>EV1<br>EV2<br>EV3        | Event outpu                               | ıt                   |                          |
| 23                         | COM                             |                                           |                      |                          |
| 24<br>25<br>26             | DO1<br>DO2<br>DO3               | External<br>control<br>output DO          | Da<br>ou             | arlington<br>Itput       |
| 27<br>28                   | DO4<br>DO5                      | (standard<br>feature)                     | O<br>cc<br>ou        | pen<br>Illector<br>Itput |
| 29<br>30<br>31<br>32<br>33 | DI1<br>DI2<br>DI3<br>DI4<br>COM | External co<br>DI (standard               | ntro<br>d fe         | l output<br>ature)       |

| Terminal<br>No. | Symbol | Descript                     | ion      |
|-----------------|--------|------------------------------|----------|
| 34              | DO6    | External control             | output   |
| 35              | DO7    | DO                           |          |
| 36              | DO8    | Open collector o             | output   |
| 37              | DO9    | (option)                     |          |
| 38              | DI5    |                              |          |
| 39              | DI6    |                              |          |
| 40              | DI7    | Esternal invest              |          |
| 41              | DI8    | External Input               | DIS to   |
| 42              | DI9    |                              |          |
| 43              | DI10   |                              |          |
| 44              | COM    |                              |          |
| 12              | SG     | Communication                | function |
| 13              | SD+    | Communication                | TUNCTION |
| 14              | RD-    | (00001)                      |          |
| 15              | COM +  |                              |          |
| 16              | NO-    | Control output 2             |          |
| 17              | NC     |                              |          |
| 19<br>21        | +<br>- | mV,<br>Thermocouple<br>input |          |
| 19              | А      |                              |          |
| 21              | В      | RTD input                    | Input 2  |
| 22              | В      | -                            |          |
| 18              | +      | V m A input                  |          |
| 21              | -      | v, mA input                  |          |

A receiving resistor of  $1/2W 250\Omega$ 0.1% is attached across input terminals (7-10) for use for the 0 to 20 mA, and 4 to 20 mA inputs.

\* Selectable from remote setting input (standard or optional) or Heater break alarm (optional).

## 1-6 Wiring

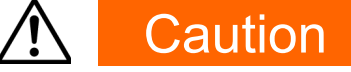

- To prevent electric shock, always turn off and disconnect this device from the power supply before starting wiring.
- Do not touch wired terminals or charged parts with your hands while the power is supplied.

Pay attention to the following points when performing wiring:

- Check that the wiring is free from mistakes according to "1-5 Rear Terminal Arrangement Diagrams."
- Use crimped terminals that accommodate an M3 screw and that have a width of 6.2 mm or less.
- For thermocouple input, use a compensation wire compatible with the type of thermocouple.
- For RTD input, the resistance of a single lead wire must be 10Ω or less and the three wires must have the same resistance.
- The input signal lead must not be passed along the same conduit or duct as that for high-voltage power lines.
- Shield wiring (single point grounding) is effective against static induction noise.
- Short interval twisted pair wiring is effective against electromagnetic induction noise.
- When wiring, use wire or cable (minimum 1 mm<sup>2</sup> cross-sectional area) of 600 V grade PVC insulated wire or equivalent wire having the same rating.
- For wiring the ground, ground the ground terminal with the earth resistance at less than 100Ω and with wire 2 mm<sup>2</sup> or thicker.
- Two earth terminals are provided, each connected internally. One is for the ground connection, and the other is for connecting the shield of the signal lead. Do not use the earth terminals for crossover wiring of the power system ground lead.
- If this device is considered as being susceptible to noise caused by the power supply, attach a noise filter to prevent abnormal functioning.
   Install a noise filter onto a grounded panel, and make the wire connecting the noise filter output and the power supply terminal on this controller as short as possible.

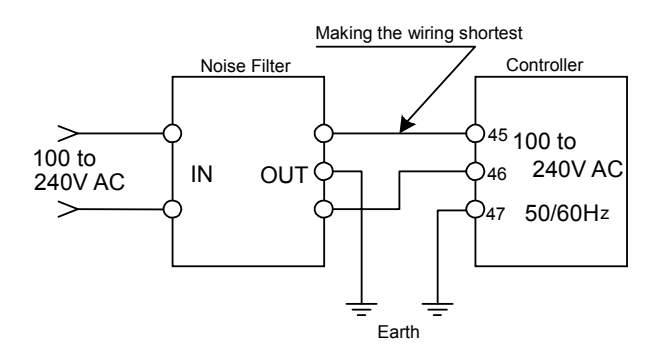

Recommended noise filter : TDK ZMB2203-13

# 2 NAMES & FUNCTIONS OF PARTS ON FRONT PANEL

If the instrument is Independent 2-channel controller or Internal cascade controller (2-loop), it has three kinds of display mode. The display mode can be switched to another by pressing DISP key on the front panel. For details, refer to "14-2 Flow of Basic Screen under 2-loop Specification."

Note\_

 The internal cascading controller (DC type) operates as if it is two instruments which are in the form of cascade connection. For SR23 DC type products, CH1 will be "the master", and CH2 will be "the slave".

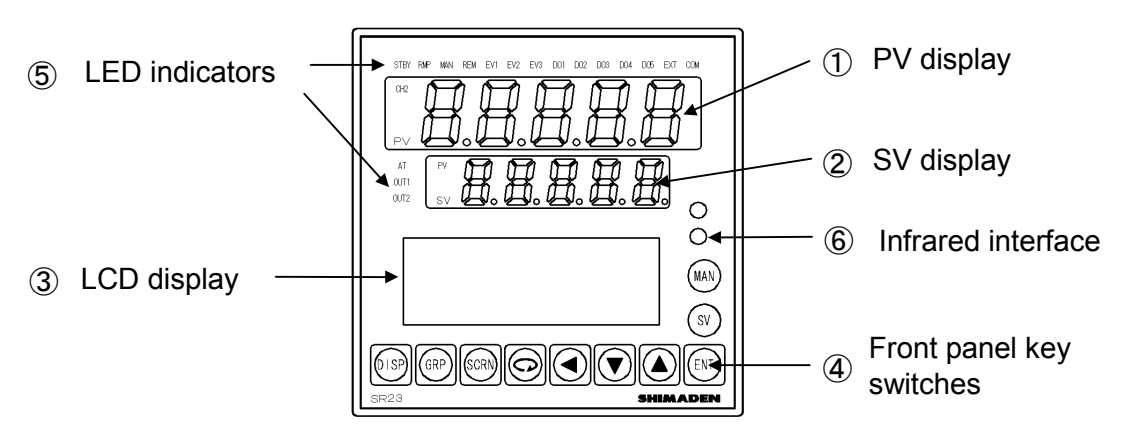

#### ① PV display

#### For Independent 2-channel controllers and Internal cascading controllers (2-loop)

Display mode 1: Displays the current measured value (PV) or error messages of CH1. Display mode 2: Displays the current measured value (PV) or error messages of CH2. Display mode 3: Displays the current measured value (PV) or error messages of CH1. **For other than the above controllers** 

Displays the current measured value (PV) or error messages.

### ② SV display

### For Independent 2-channel controllers and Internal cascading controllers (2-loop)

Display mode 1: Displays the target set value (SV) of CH1.

Display mode 2: Displays the target set value (SV) of CH2.

Display mode 3: Displays the current measured value (PV) of CH2.

### For other than the above controllers

Displays the target set value (SV).

Note \_

- When it is under Display mode 1, CH1 PV value is shown on the PV display, and CH1 SV value is shown on the SV display. For 1-loop specification, only Display mode 1 is displayed.
- Display mode 2 or 3 is used only for 2-loop products (independent t-channel controllers and internal cascading controllers).
- When it is under Display mode 2 (when CH2 lamp lights), CH2 PV value is shown on the PV display, and CH2 SV value is shown on the SV display. When it is under Display mode 3 (when PV lamp lights), CH1 PV value is shown on the PV display, and CH2 PV value is shown on the SV display.

## ③ LCD display (21 characters x 4 lines)

For Independent 2-channel controllers and Internal cascading controllers (2-loop), the following "CH1" information is displayed under Display mode 1 or 3, and the following "CH2" information is displayed under Display mode 2. Information on each channel is displayed by switching the channels of each LCD screen.

| SVNo. display             | Displays the current target setting value (SV) No                                                     |
|---------------------------|----------------------------------------------------------------------------------------------------|
| Output (OUT) display      | Displays the control output value by a numerical value and a bar graph as a percentage (%).           |
| Channel (CH1/CH2) display | Displays the current channel for the data as one of the parameter values (2-loop specification only). |
| Screen title display      | Displays the screen group title in the respective screen group top screen.                            |
| Setup parameter display   | Displays the parameters which can be selected and displayed by front key operation.                   |

## **④** Front panel key switches

| DISP | (Display key)   | Displays the basic screen. Switches the Display mode.                                                                                                    |
|------|-----------------|----------------------------------------------------------------------------------------------------|
| GRP  | (Group key)     | Changes the screen group. Or, returns to the screen group top screen.                                                                                                    |
| SCRN | (Screen key)    | Switches the parameter display screen in a screen group.                                                                                                    |
| Ð    | (Parameter key) | Selects the parameter to set up or change. The parameter to be changed is indicated by the cursor $(\mathbf{\Sigma})$ .                                                           |
|      | (Shift key)     | Moves the digit in set numerical values.                                                                                                    |
|      | (Down key)      | Decrements parameters and numerical values during setup.                                                                                                    |
|      | (Up key)        | Increments parameters and numerical values during setup.                                                                                                    |
| ENT  | (Entry key)     | Registers data or parameter numerical values.                                                                                                    |
| SV   | (SV key)        | Switches the execution SV No. in the basic screen. In screens other than the basic screen, the execution SV No. can be switched when the display is switched to the basic screen. |
| MAN  | (Manual key)    | Used for manual output (MAN). Switches to the output monitor screen whichever screen is displayed. With the output monitor displayed, you can use the                             |

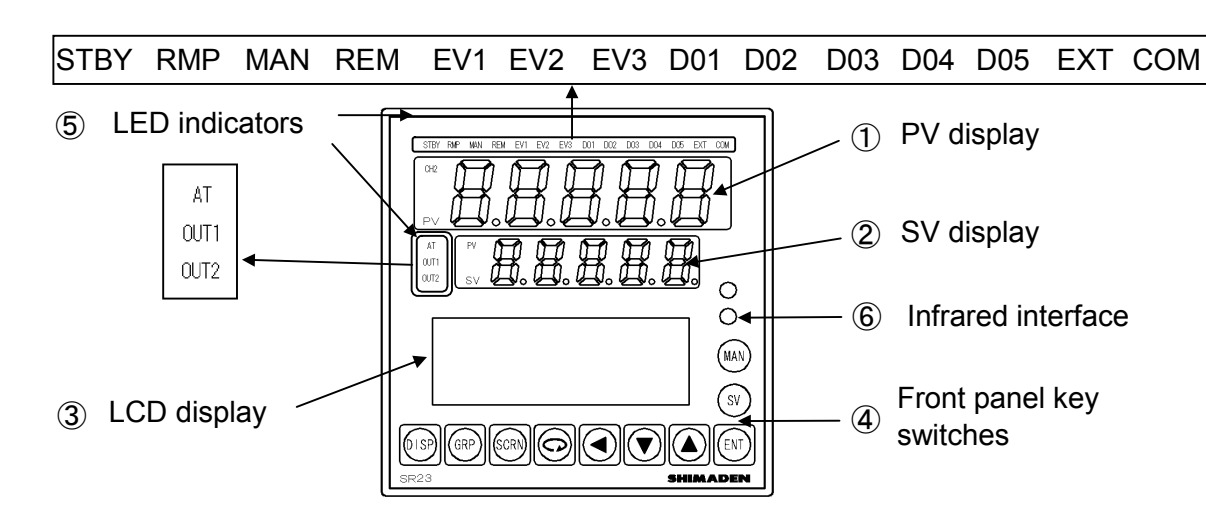

#### **⑤ LED indicators**

Note that for Independent 2-channel controllers and Internal cascading controllers (2loop), each STBY, RMP, MAN, REM, EXT, AT lamp shows different channel information depending on the Display mode.

# For Independent 2-channel controllers and Internal cascading controllers (2-loop)

Display mode 1: Displays the action status of CH1.

Display mode 2: Displays the action status of CH2.

Display mode 3: Displays the action status of CH1.

#### For other than the above controllers

Displays the action status.

#### Status lamps

| STBY | green  | Blinks when output is set to standby (STBY=ON) by control execution/standby.                                      |
|------|--------|----------------------------------------------------------------------------------------------------|
| RMP  | green  | Blinks during execution of ramp control, and lights while ramp                                                    |
|      |        | control is paused.                                                                                                |
| MAN  | green  | Blinks when control output is set to manual operation (MAN).                                                      |
| REM  | green  | Lights when remote setting (REM) is set in SV No. selection.                                                      |
| EV1  | orange | Lights during EV1 action.                                                                                         |
| EV2  | orange | Lights during EV2 action.                                                                                         |
| EV3  | orange | Lights during EV3 action.                                                                                         |
| DO1  | orange | Lights during DO1 action.                                                                                         |
| DO2  | orange | Lights during DO2 action.                                                                                         |
| DO3  | orange | Lights during DO3 action.                                                                                         |
| DO4  | orange | Lights during DO4 action.                                                                                         |
| DO5  | orange | Lights during DO5 action.                                                                                         |
| EXT  | green  | Lights when external switch setting (EXT) is set when multi-SV No. selection (SV select) is switched to.          |
| COM  | green  | Lights during communication (COM) mode.                                                                           |
| AT   | green  | Blinks during execution of auto tuning or lights during holding of auto tuning.                                   |
| OUT1 | green  | When control output is current or voltage output, the brightness of this lamp changes according to fluctuation of |

Control Output 1, and during contact or SSR drive voltage output, this lamp lights when Control Output 1 is ON and goes out when Control Output 1 is OFF.

OUT2 green When control output is current or voltage output, the brightness of this lamp changes according to fluctuation of Control Output 2, and during contact or SSR drive voltage output, this lamp lights when Control Output 2 is ON and goes out when Control Output 2 is OFF.

#### ■Monitor lamps

- CH2 green Lights when it is under the Display mode 2. CH2 PV/SV values are displayed on PV/SV display respectively.
- PV green Lights when it is under the Display mode 3. CH2 PV values are displayed on SV display.

This page left intentionally blank.

# **3 BASIC OPERATIONS**

### 3-1 Power ON

When the power is turned ON, the basic screen is displayed after the initial screen is displayed on the LCD for about three seconds.

When the SR23 is powered ON for the first time, check on screen to make sure that this device is the one you ordered.

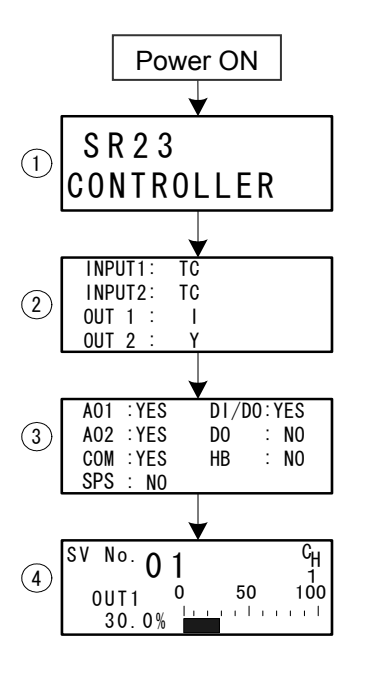

- ① The series name is displayed.
- The I/O type is displayed.
   The figure shows a thermocouple (TC) set for Input 1 and Input 2, current (I) set for Output 1, and contact (Y) set for Output 2.
- ③ The installation status of option functions is displayed.

The figure shows that Analog Output 1, Analog Output 2 and the communication function are installed (YES), the sensor power supply is not installed (NO), DI (10 points) and DO (9 points) are installed (YES), and the heater break alarm is not installed (NO).

 Basic screen (Monitor Group top screen) The figure shows that OUT1 of SV No.1 is outputting at 30% in 2-loop (2-channel) specification.

The details displayed on screen vary according to specifications, or according to preset function specifications.

The basic screen is the "SV No., output value display screen."

Note-

 The actually installed numbers for external DI or DO can be confirmed with the above ③ screen.

|    | Actual numbers |                                                              |
|----|----------------|--------------------------------------------------------------|
| DO | DI             | DO                                                           |
| 10 | 4              | 5                                                            |
| 10 | 10             | 9                                                            |
|    | D0<br>10<br>10 | DO         DI           IO         4           IO         10 |

For operation of basic screen when 1-loop specification is selected, see "14-1 Flow of Basic Screen under 1-loop Specification."

For operation of basic screen when 2-loop specification is selected, see "14-2 Flow of Basic Screen under 2-loop Specification."

0.0%

100 0%

OUT2H:

#### 3-2 Switching LCD Screen Display and Moving the Cursor

#### (1) Switching the screen display

For details on moving between screens, see "LCD Flow Chart" in the preface. The operation screens of this device are configured so that screens are displayed in

order from the most frequently used screen in regular use.

The following shows an example of screens in the 1-input/1-output specification.

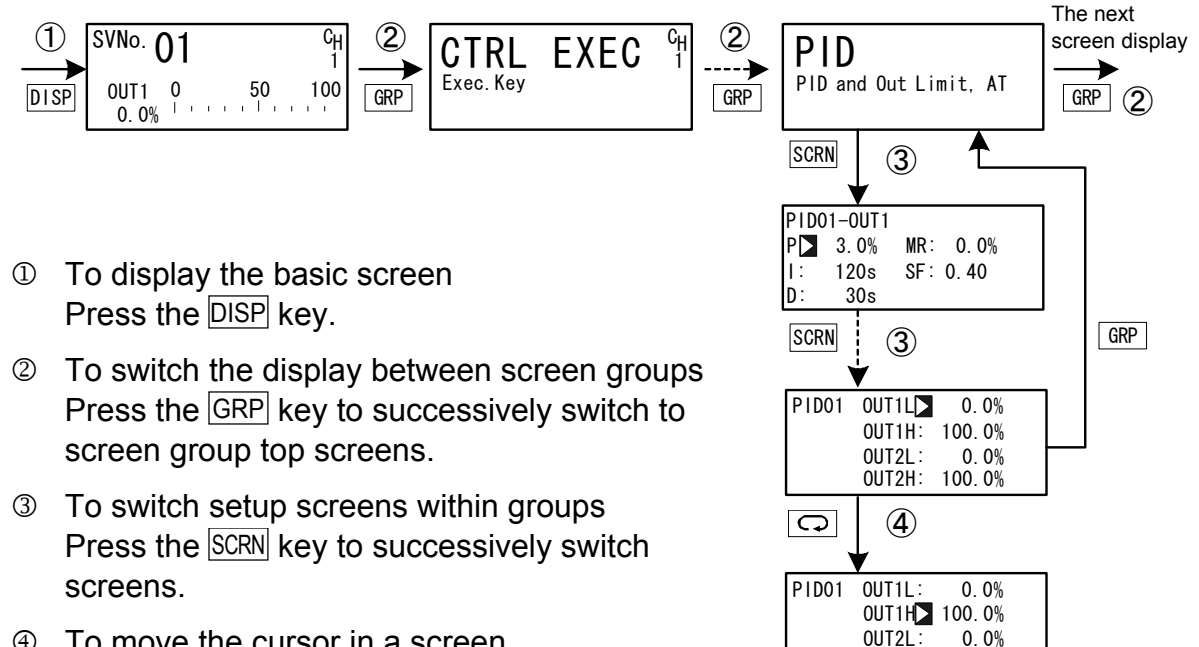

- To move the cursor in a screen 4 Press the  $\bigcirc$  key to move the cursor ( $\triangleright$ ) blinking) when there are two or more parameters in the same screen.
- ⑤ To display the top screen Press the GRP key in a respective parameter setup screen other than the basic screen group to switch to the top screen of a screen group.

#### (2) CH1, CH2: Switching channels

This is about the operation sequence for 2-loop operation.

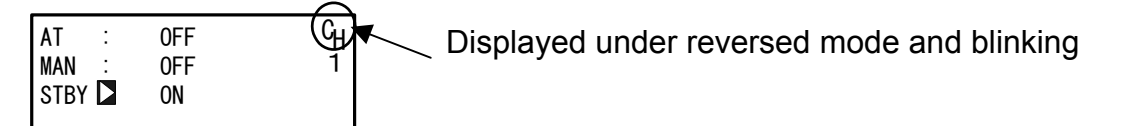

Press  $\bigcirc$  key for moving the cursor ( $\square$ : blinking) to CH and select channel with  $\square$ ▼ keys. Press ENT for switching channels, and the contents for the selected channel will be displayed on the screen.

After having made the above-mentioned operations under the 2-loop specification, you will find the CH Number of the PV displayed on the basic screen (Group 0) when you return to the basic screen by pressing the GRP key or the like.

And then the screen display will change to the one for the switched channel.

# 3-3 Changing and Registering Data

Basically, set up and change parameters while confirming the LCD screen display.

## (1) Entering numerical values

- 1. When there are two or more parameters, press the ♀ key to move the cursor (▷) to the parameter to be changed.
- Press the 
   key again. Move the blinking section in the numerical value to the digit to be changed, and change the value using the 
   or ▲ key.
- **4.** Press the ENT key. The numerical value is fixed and registered, and stops blinking.

# Changing a numerical value setting (example)

The following shows the procedure for changing the value of PID parameter I to 100 s.

| 1) | PID01-0UT1<br>P□ 3.0%<br>I: 120s<br>D: 30s  | MR: 0.0%<br>SF: 0.40 |
|----|---------------------------------------------|----------------------|
|    | $\downarrow$                                | $\bigcirc$           |
| 2  | PID01-0UT1<br>P: 3.0%<br>I ■ 120s<br>D: 30s | MR: 0.0%<br>SF: 0.40 |
|    | Ļ                                           |                      |
| 3  | PID01-0UT1<br>P: 3.0%<br>I ■ 120s<br>D: 30s | MR: 0.0%<br>SF: 0.40 |
|    | •                                           | ▼                    |
| 4  | PID01-0UT1<br>P: 3.0%<br>I ■ 100s<br>D: 30s | MR: 0.0%<br>SF: 0.40 |
|    | ↓<br>▼                                      | ENT                  |
| 5  | PID01-0UT1<br>P: 3.0%<br>I ■ 100s<br>D: 30s | MR: 0.0%<br>SF: 0.40 |

- To move between screens
   Press the GRP key three times in the initial screen to display the top screen of the PID screen (group 3).
   Next, press the SCRN key once.
- To make the I numerical value blink and move to the 10's digit
   Press the 
   key twice to move the blinking

cursor to the 10's digit.

To change the numerical value of the 10's digit to 100

Press the vert key to change the display from "2" to "0".

⑤ To fix and register the setting Press the ENT key to fix the new setting.

#### (2) Selecting setup items

The settings of parameters marked by a  $\Im$  key mark cannot be changed.

- When there are two or more parameters, press the → key to move the cursor () to the parameter to be changed.
- 2. Change the parameter settings by the ▼ or ▲ key, check the setting, and press the ENT key to fix and register settings. The character stops blinking.

#### Selecting a parameter (example)

The following shows the procedure for changing control output to manual.

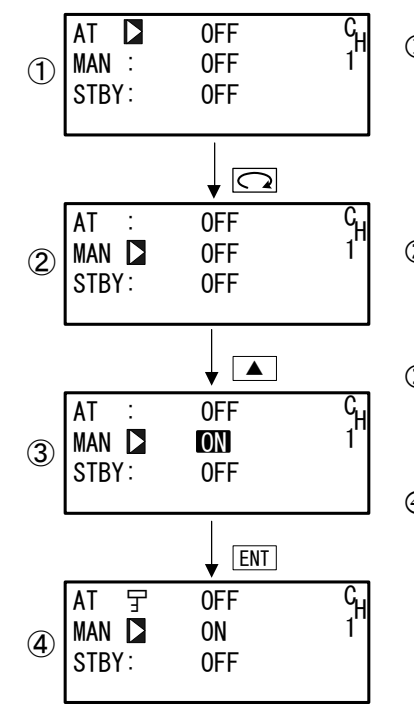

① To move between screens Press the GRP key once in the initial screen to display the top screen of the execution screen (group 1).

Next, press the SCRN key once.

- ② To move the cursor from AT to MAN Press the ♀ key once to move the blinking cursor (▶) to MAN.
- ③ To change the MAN setting from OFF to ON Press the ▲ key to change the display from OFF to ON.
- To fix and register the setting Press the ENT key to fix the new setting.
   In this case, the key mark is displayed as AT can no longer be operated.

# **4** CONTROL FUNCTION BLOCK DIAGRAMS

# 4-1 1-input, 1-output/2-output

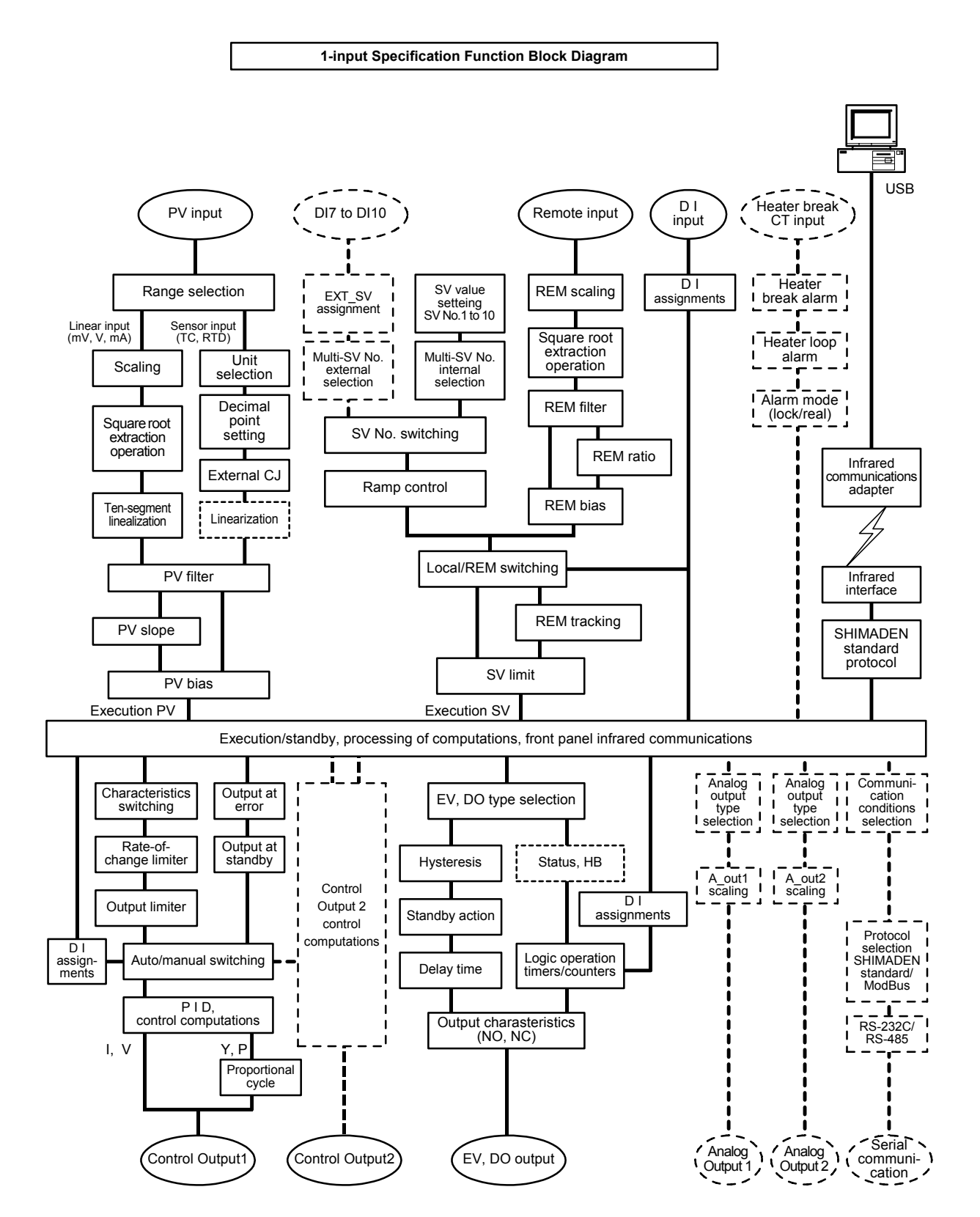

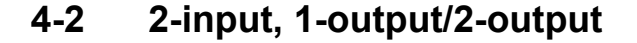

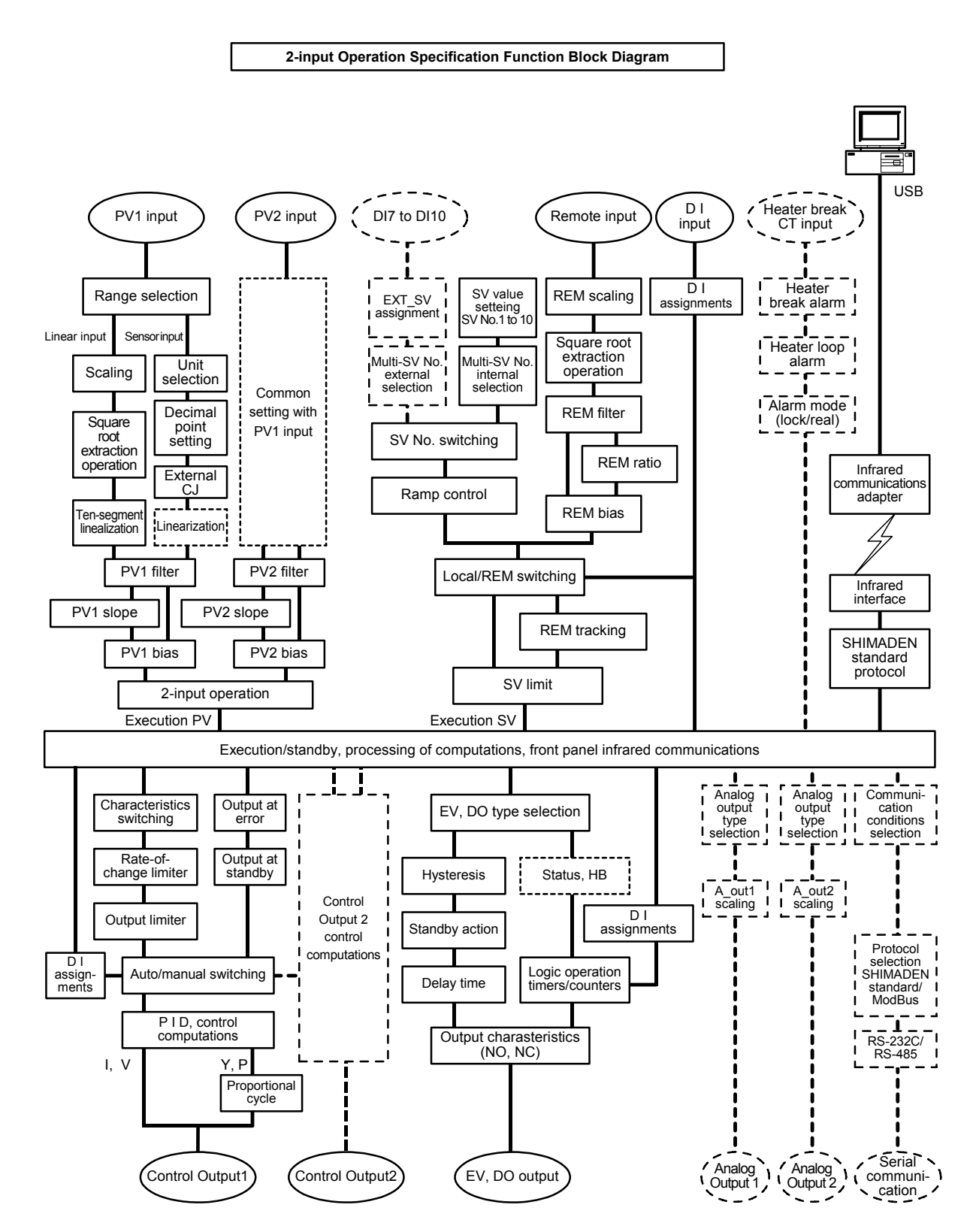

### 4-3 Internal Cascade Control

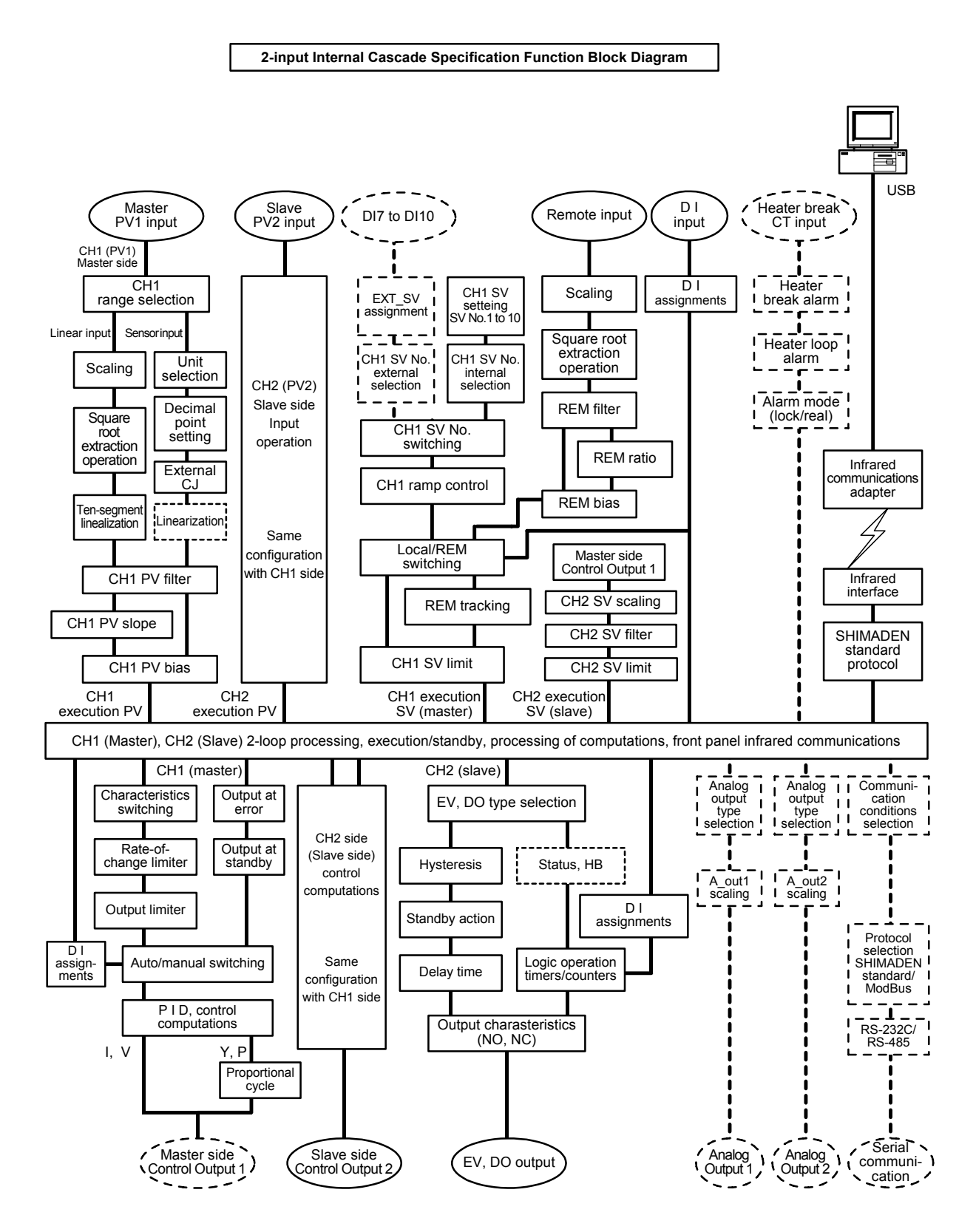

### 4-4 2-input, 2-output independent 2-channel

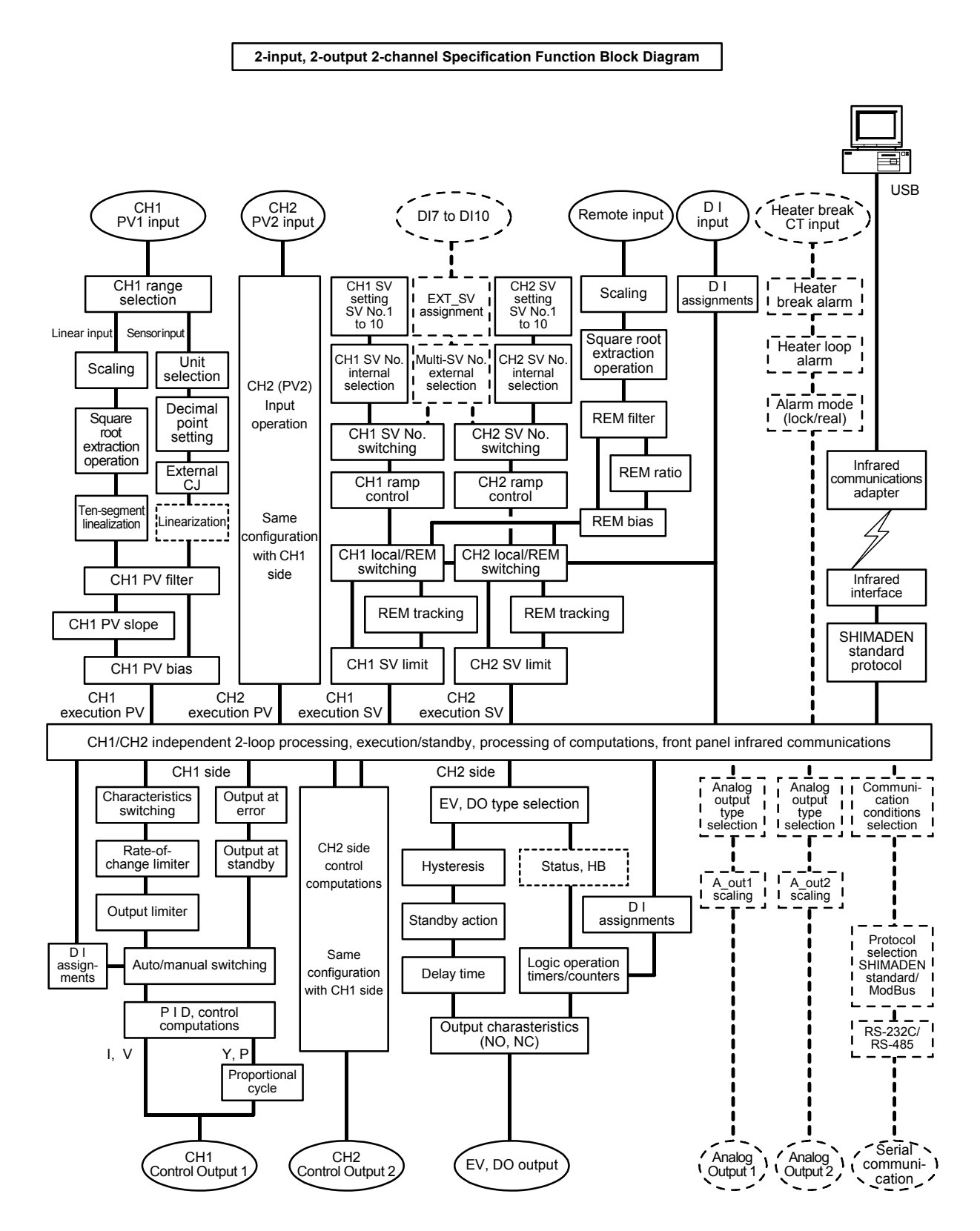
# 5 SETUP

#### 5-1 Parameter Setup Procedure

Follow the procedure below to set up this device or change device settings when you use this device for the first time, change the operation parameters during use, or the control target device has been changed, for example.

## Caution

With some operations, when you initialize this device, all parameter settings return to their factory defaults.

Before you initialize this device, note down and retain settings as required.

It is assumed that experienced personnel familiar with basic operation of this device will set up this device.

Users other than device manufacturers should thoroughly familiarize themselves with the functions to be used before they start to operate or set up this device.

Basic operations and setup of this device are described in detail from Chapter 6 onwards by each screen group.

Some screens and parameters are not displayed when option functions are not added on or when option functions are not selected.

For an overview of operation screens and how to move between screens, see "LCD Flow Chart" in the preface. For an overview of setup parameters, see "17 List of Parameters."

Set up parameters in the order shown below.

- Confirm the Output Specification and Release the Key Lock. Perform this as necessary. For details, see "Chapter 6."
- I/O Settings. For details, see "Chapter 7."
- I/O Auxiliary Settings. For details, see "Chapter 8."
- **4.** Set up the SV Value and Remove SV Value. For details, see "Chapter 9."
- PID Settings. For details, see "Chapter 10."
- EVENT/DO Settings. For details, see "Chapter 11."
- **7.** Option (DI, AO, HB, COM) Settings. For details, see "Chapter 12."

8. Key Lock Setting.

After parameters including option functions are set or changed, set the key lock as necessary to prevent inadvertent operation. For details, see "Chapter 13."

- **9.** Monitoring, Executing & Stopping operation. For details, see "Chapter 14."
- **10.** Operations During Control. For details, see "Chapter 15."

# 6 OUTPUT SPECIFICATION & KEY LOCK

Perform the following as necessary.

This controller is delivered with the operation mode(s) (specification(s)) which you specified. However, you may modify the operation mode by making some operations on the screen(s) even after purchase and delivery.

## 6-1 Selection of operation mode under 2-input specification

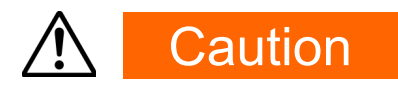

• On the 2-input specification model, all parameters will be initialized by the change of operation mode explained in this section. For this reason, reconfiguration of parameters is required after the operation mode is changed.

Here, functions and setup of this device with 2-input operation mode are described. This operation mode is related to the fundamental part of the basic control. Thus, you are requested and advised to make sure you thoroughly understand the contents of this description. Please be aware also that the operation sequence is intentionally made complicated to avoid unnecessary settings and/or changes being made.

#### (1) Operation mode under 2-input, 2-output specification

There are 4 types of 2-input operation modes as follow:

#### 2-input operation (1-loop): DS, DD (Model code)

Make control action with an SV by processing of computation on 2 inputs. The input operation may be chosen from among 4 methods, i.e. PV Max. value (MAX), PV Min. value (MIN), PV average value (AVE) and PV deviation value (DIV). The result is indicated as PV display.

- (1) In 1-output specification, only OUT1 is operable and OUT2 is disabled.
- (2) In 2-output specification, this is operated as a controller of 1-loop and 2output.

Outputs may be combined as follows: Reverse + Reverse, Direct + Direct, Reverse + Direct. Therefore the controller may be used for 2-stage heating/2-stage cooling, heating/cooling, etc.

#### 2-input, 2-output (2-loop): DL (Model code)

This mode is for using the channels (CH1: Input1 - OUT1, CH2: Input 2 – OUT2) as independents. This device works as 2 controllers.

#### 2-input, 1-output (2-loop): DC (Model code)

This is internal cascade. Control by making output of CH1 (Master side) as SV value of CH2 (Slave side).

#### 1-Input

This device works as an ordinary 1-input (1-loop) controller and Input 2 will be disabled.

- (1) In 1-output specification, only OUT1 is operable, and OUT2 is disabled.
- (2) In 2-output specification, this is operated as a controller of 1-loop and 2-output. Outputs may be combined as follows: Reverse + Reverse, Direct + Direct, Reverse + Direct. Therefore the controller may be used for 2-stage heating/2-stage cooling, heating/cooling, etc.

## (2) Setting of Operation Mode under 2-Input Specification

- Release the key lock if the key is locked. For operation for releasing the key lock, see "6-2 Releasing the Key Lock."
- 2. Put the control action of the controller on standby (STBY: ON). For using this device under 2-loop specification, put both CH1 and CH2 on standby.

For details on control standby operation, see "15-8 Control Standby (STBY)."

- Access to the operation mode setup screen. Call up the top screen of Lock, etc. Screen Group (group 8) from the basic screen by pressing the GRP key several times.
- 4. Now, press the <a>key for at least 3 seconds by holding the ENT key.</a>

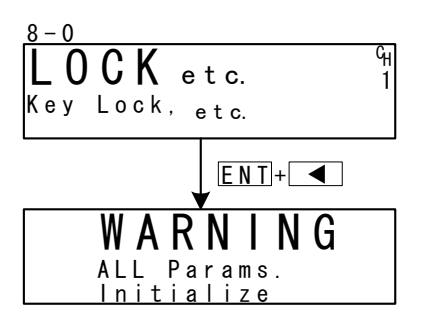

On the LCD screen, a warning will be indicated, and setup parameters in the following table will be displayed on the PV/SV display.

| PV Display<br>SV Display | Operation<br>Mode   | Description                                                                                              |  |
|--------------------------|---------------------|----------------------------------------------------------------------------------------------------|--|
| 2-1 n<br>1600P           | 2-Input<br>(1-loop) | Operates as a 2-input operation controller. This may be used by switching between 1-output and 2-output. |  |
| 2-1 n<br>2600P           | 2-Input<br>(2-loop) | Operates as 2 independent controllers.<br>Covers CH1: INPUT1, OUT1 and CH2: INPUT2, OUT2.                |  |
| 2-1 n<br>[85             | Cascade<br>(2-loop) | Controller that operates in cascade making CH1 as master and CH2 as slave.                               |  |
| 1-1 n<br>1600P           | 1-Input<br>(1-loop) | Controller with 1 channel, being able to be used by switching between 1-output and 2-output.             |  |

5. Select operation mode by pressing either the ▼ or ▲ key and confirm the registration by pressing the ENT key. This device will restart and resume. If you do not want to change the operation mode, go back to the top screen of Lock, etc. Screen Group (group 8) by pressing the ◀ key.

## 6-2 Releasing the Key Lock

#### (1) Key lock screen display

To call up the LOCK, etc. screen group (group 8) from the basic screen, press the GRP key.

Press the <u>SCRN</u> key in the LOCK, etc. screen group to switch to the screens for making and changing setups.

Select parameters in screens by pressing the  $\Box$  key.

Set parameters by pressing the  $\checkmark$ ,  $\checkmark$  or ▲ key, and press the ENT key to fix and register settings.

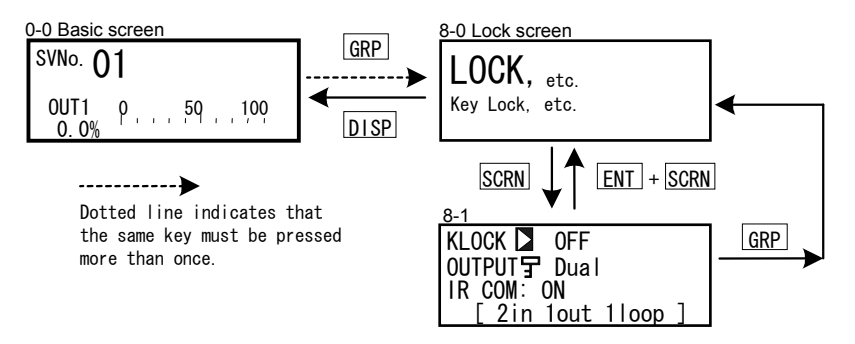

#### (2) Releasing the key lock

When the key lock is applied, the  $\Im$  (key mark) is displayed at the relevant parameter on the LCD screen indicating that the parameter cannot be set or its settings changed. The following shows the procedure for releasing the key lock.

8-1

| KLOCK    | 0FF          |
|----------|--------------|
| OUTPUT : | Single       |
| IR COM:  | ON           |
| [2in     | lout lloop ] |

Setting range OFF, LOCK1, LOCK2, LOCK3 Initial value OFF

| OFF<br>LOCK1   | Releases the key lock<br>Locks parameters other than SV related, AT, MAN, or EVENT/ DO action<br>point              |
|----------------|----------------------------------------------------------------------------------------------------|
| LOCK2<br>LOCK3 | Locks parameters other than SV related parameters<br>Locks all parameters (excluding the key lock parameter itself) |
|                |                                                                                                    |

For details on parameters that are locked, see "17 List of Parameters."

This page left intentionally blank.

# 7 I/O SETTINGS, INFRARED COMMUNICATION

## 7-1 Output Specifications (2-output specification)

When 1-input: 1-output/2-output or 2-input operation: 1-output/2-output is selected, output specification (OUTPUT: Single (1-output)/Dual (2- output)) will be displayed. It will not be displayed in independent 2-channel specification and cascade specification (2-loop control).

For example, when the 2-output specification is changed into a 1-output specification (OUT1), the parameter value of "Dual" is changed into "Single". Control output becomes the output of OUT1 only.

Change the setting of the output specification after setting control action to the standby mode (STBY: ON).

For details on control standby operation, see "15-8 Control Standby (STBY)."

| 8-1     |              |
|---------|--------------|
| KLOCK:  | OFF          |
| OUTPUT  | Single       |
| IR COM: | ON           |
| [2in    | lout lloop ] |

Setting range Single, Dual Initial value Single

Single1-output control action<br/>Only OUT1 is used for control output.Dual2-output control action<br/>OUT1 and OUT2 are used for control output.

#### Displaying the current operation mode

The current operation mode is displayed at the bottom line of the key lock and number of outputs setup screen (No. 8-1).

| 1in 1out 1loop | 1-input/1-output controller                                                |
|----------------|----------------------------------------------------------------------------|
| 1in 2out 1loop | 1-input/2-output controller                                                |
| 2in 1out 1loop | 2-input operation/1-output controller                                      |
| 2in 2out 1loop | 2-input operation/2-output controller                                      |
| Cascade        | Taking CH1 of master, CH2 of slave<br>Controller performing cascade action |
| 2in 2out 2loop | Independent 2-channel controller                                           |

## 7-2 Infrared Communication

Allow the infrared communication using S5004 (Infrared Communication Adapter, selling separately). IR COM should be ON before the instrument parameters are set via infrared communication.

Parameter Assistant Software is also used for this communication. For details, see "Parameter Assistant Instruction Manual" which can be accessed from its Help menu.

8-1 KLOCK : OFF OUTPUT: Dual IR COMDON [ 2in 2out 1100p ]

Setting range ON, OFF Initial value ON

ON Infrared communication by S5004 is available.

OFF Infrared communication by S5004 is not available.

## 7-3 Measuring Range

Before performing setup or changes to the setup, set control action to the standby mode (STBY: ON).

For details on control standby operation, see "15-8 Control Standby (STBY)."

#### (1) Range setting

Set the code No. to RANGE referring to the Measuring Range Code Table below. In 2-input (1-output/2-output) operation, a single measuring range is assigned for the two inputs.

| 7-2                          | Sotting range | 01 to 10 21 to 59 71 to 77 91 to |
|------------------------------|---------------|----------------------------------|
| RANGE 06 (K3) C <sub>H</sub> | Setting range |                                  |
| Sc_L⋥ 0.0°C 1                |               | 87                               |
| Sc_H뭇 800.0°C                | Initial value | 06 (K3)                          |
| UNIT:°C DPŢ XXXX.X           |               | K T/C 0.0 to 800°C               |

When the current input is 4 to 20 mA or 0 to 20 mA, select RANGE No.85 (1 to 5V) or 84 (0 to 5V), and attach a receiving resistor of  $250\Omega 0.1\%$  across input terminals for use.

When the range is changed in the above screen, the following confirmation message will be displayed.

Press the key to select YES, and press the ENT key to apply the setting.

## Caution

 When the range is changed, the above warning message will be displayed, and parameters will be initialized.
 For details on parameters that are initialized, see "17 List of Parameters"

#### (2) Range scaling

Set the measuring range (scaling) when the selection range is voltage input and current input (corresponding to code Nos.71 to 77, 81 to 87). Sc\_L is scaling of the lower limit side of PV and Sc\_H is scaling of the higher limit side of PV. Before performing setup or changes to the setup, set control action to the standby mode (STBY: ON).

For details on control standby operation, see "15-8 Control Standby (STBY)."

The key mark is displayed and this item cannot be set in the case of RTD or thermocouple input.

Reverse scaling is not possible.

The maximum span is  $(Sc_H - Sc_L) \le 30000$ . When an Sc\_L is set that causes the span to exceed 30000, a value that does not exceed span is automatically set to Sc\_H.

| $r-2$ RANGE:       86 (0~ 10V) $C_H$ Sc_L       0.0%       1         Sc_H:       100.0%       1         UNIT::%       DP: XXXX.X | Settable range<br>Measuring range | -19999 to 30000 Unit<br>Minimum span: 10 Unit<br>Maximum span: 30000 Unit<br>Any setting within the above |
|----------------------------------------------------------------------------------------------------|-----------------------------------|----------------------------------------------------------------------------------------------------|
|                                                                                                    |                                   | ranges is possible.<br>(Note that Sc_L <sc_h)< td=""></sc_h)<>                                            |
|                                                                                                    | Initial value                     | Sc_L: 0 Unit,<br>Sc_H:1000 Unit                                                                           |

When scaling is changed in the above screen, the following confirmation message will be displayed.

Press the A key to select YES, and press the ENT key to apply the setting. The range will be changed.

| WARNING CH1       | WARNING EH1       |
|-------------------|-------------------|
| Params Initialize | Params Initialize |
| proceed? NO       | proceed? YES      |

Caution

 When the range is scaled, the above warning message will be displayed, and parameters will be initialized.
 For details on parameters that are initialized, see "17 List of Parameters."

\_ \_

#### ■Measuring Range Code Table

| Inp | ut Type | Sensor Type   | Code | Symbol    | Measuring range      | Measuring range     |
|-----|---------|---------------|------|-----------|----------------------|---------------------|
|     |         | B *1          | 01   | В         | 0.0 to 1800.0 °C     | 0 to 3300 °F        |
|     |         | R             | 02   | R         | 0.0 to 1700.0 °C     | 0 to 3100 °F        |
|     |         | S             | 03   | S         | 0.0 to 1700.0 °C     | 0 to 3100 °F        |
|     |         | К             | 04   | K1        | -100.0 to 400.0 °C   | -150.0 to 750.0 °F  |
|     |         | K             | 05   | K2        | 0.0 to 400.0 °C      | 0.0 to 750.0 °F     |
|     |         | K             | 06   | K3        | 0.0 to 800.0 °C      | 0.0 to 1500.0 °F    |
|     |         | K             | 07   | K4        | 0.0 to 1370.0 °C     | 0.0 to 2500.0 °F    |
|     |         | K *2          | 08   | K5        | -200.0 to 200.0 °C   | -300.0 to 400.0 °F  |
|     | Thermo  | E             | 09   | E         | 0.0 to 700.0 °C      | 0.0 to 1300.0 °F    |
|     | couple  | J             | 10   | J         | 0.0 to 600.0 °C      | 0.0 to 1100.0 °F    |
|     |         | T *2          | 11   | Т         | -200.0 to 200.0 °C   | -300.0 to 400.0 °F  |
|     |         | N             | 12   | N         | 0.0 to 1300.0 °C     | 0.0 to 2300.0 °F    |
|     |         | PL II         | 13   | PLII      | 0.0 to 1300.0 °C     | 0.0 to 2300.0 °F    |
| C   |         | PR40 - 20 *3  | 14   | PR40-20   | 0.0 to 1800.0 °C     | 0 to 3300 °F        |
| Ini |         | WRe5-26       | 15   | WRe5-26   | 0.0 to 2300.0 °C     | 0 to 4200 °F        |
| Ve  |         | U             | 16   | U         | -200.0 to 200.0 °C   | -300.0 to 400.0 °F  |
| ſS  |         | L             | 17   | L         | 0.0 to 600.0 °C      | 0.0 to 1100.0 °F    |
| al  |         | K *4          | 18   | K         | 10.0 to 350.0 K      | 10.0 to 350.0 K     |
| ln  |         | AuFe-Cr *5    | 19   | AuFe - Cr | 0.0 to 350.0 K       | 0.0 to 350.0 K      |
| ŭ   |         |               | 31   | Pt 1      | -200.0 to 600.0 °C   | -300.0 to 1100.0 °F |
|     |         |               | 32   | Pt 2      | -100.00 to 100.00 °C | -150.0 to 200.0 °F  |
|     |         |               | 33   | Pt 3      | -100.0 to 300.0 °C   | -150.0 to 600.0 °F  |
|     |         |               | 34   | Pt 4      | -60.00 to 40.00 °C   | -80.00 to 100.00 °F |
|     |         |               | 35   | Pt 5      | -50.00 to 50.00 °C   | -60.00 to 120.00 °F |
|     |         |               | 36   | Pt 6      | -40.00 to 60.00 °C   | -40.00 to 140.00 °F |
|     | חדם     | Pt100         | 37   | Pt 7      | -20.00 to 80.00 °C   | 0.00 to 180.00 °F   |
|     | RID     | (old) JIS/IEC | 38   | Pt8 *6    | 0.000 to 30.000 °C   | 0.00 to 80.00 °F    |
| 1   |         |               | 39   | Pt 9      | 0.00 to 50.00 °C     | 0.00 to 120.00 °F   |
| 1   |         |               | 40   | Pt10      | 0.00 to 100.00 °C    | 0.00 to 200.00 °F   |
|     |         |               | 41   | Pt11      | 0.00 to 200.00 °C    | 0.0 to 400.0 °F     |
| 1   |         |               | 42   | Pt12 *7   | 0.00 to 300.00 °C    | 0.0 to 600.0 °F     |
|     |         |               | 43   | Pt13      | 0.0 to 300.0 °C      | 0.0 to 600.0 °F     |
|     |         |               | 44   | Pt14      | 0.0 to 500.0 °C      | 0.0 to 1000.0 °F    |

| Inp | ut Type                                                                                                    | Sensor Type    | Code | Symbol            | Measuring range                                                                                         | Measuring range          |  |  |
|-----|----------------------------------------------------------------------------------------------------|----------------|------|-------------------|----------------------------------------------------------------------------------------------------|--------------------------|--|--|
|     |                                                                                                    |                | 45   | JPt 1             | -200.0 to 500.0 °C                                                                                      | -300.0 to 900.0 °F       |  |  |
|     |                                                                                                    |                | 46   | JPt 2             | -100.00 to 100.00 °C                                                                                    | -150.0 to 200.0 °F       |  |  |
|     |                                                                                                    |                | 47   | JPt 3             | -100.0 to 300.0 °C                                                                                      | -150.0 to 600.0 °F       |  |  |
|     |                                                                                                    |                | 48   | JPt 4             | -60.00 to 40.00 °C                                                                                      | -80.00 to 100.00 °F      |  |  |
|     |                                                                                                    |                | 49   | JPt 5             | -50.00 to 50.00 °C                                                                                      | -60.00 to 120.00 °F      |  |  |
|     |                                                                                                    |                | 50   | JPt 6             | -40.00 to 60.00 °C                                                                                      | -40.00 to 140.00 °F      |  |  |
|     | RTD                                                                                                    | JPt100         | 51   | JPt 7             | -20.00 to 80.00 °C                                                                                      | 0.00 to 180.00 °F        |  |  |
|     |                                                                                                    | (old)JIS       | 52   | JPt8 *6           | 0.000 to 30.000 °C                                                                                      | 0.00 to 80.00 °F         |  |  |
|     |                                                                                                    |                | 53   | JPt 9             | 0.00 to 50.00 °C                                                                                        | 0.00 to 120.00 °F        |  |  |
|     |                                                                                                    |                | 54   | JPt10             | 0.00 to 100.00 °C                                                                                       | 0.00 to 200.00 °F        |  |  |
|     |                                                                                                    |                | 55   | JPt11             | 0.00 to 200.00 °C                                                                                       | 0.0 to 400.0 °F          |  |  |
| ~   |                                                                                                    |                | 56   | JPt12 *7          | 0.00 to 300.00 °C                                                                                       | 0.0 to 600.0 °F          |  |  |
| Jni |                                                                                                    |                | 57   | JPt13             | 0.0 to 300.0 °C                                                                                         | 0.0 to 600.0 °F          |  |  |
| ¥e  |                                                                                                    |                | 58   | JPt14             | 0.0 to 500.0 °C                                                                                         | 0.0 to 900.0 °F          |  |  |
| S   |                                                                                                    | -10 to 10 mV   | 71   | -10 to 10 mV      |                                                                                                    |                          |  |  |
|     | Voltage<br>(mV)                                                                                                    | 0 to 10 mV     | 72   | 0 to 10 mV        |                                                                                                    |                          |  |  |
| np  |                                                                                                    | 0 to 20 mV     | 73   | 0 to 20 mV        | Initial value: 0.0 to 100.0<br>Measuring range: Any value in the following races are by the scaling fun |                          |  |  |
| Lt. |                                                                                                    | 0 to 50 mV     | 74   | 0 to 50 mV        |                                                                                                    |                          |  |  |
|     |                                                                                                    | 10 to 50 mV    | 75   | 10 to 50 mV       |                                                                                                    |                          |  |  |
|     |                                                                                                    | 0 to 100 mV    | 76   | 0 to 100 mV       | Scaling range: - 19999 to                                                                               | 30000 counts             |  |  |
|     |                                                                                                    | -100 to 100 mV | 77   | -100 to 100<br>mV | Scale over occurs when the exceeds 32000                                                                | he input measured value  |  |  |
|     |                                                                                                    | -1 to 1 V      | 81   | -1 to 1 V         |                                                                                                    |                          |  |  |
|     |                                                                                                    | 0 to 1 V       | 82   | 0 to 1 V          | When used with 0 to 20                                                                                  | mA. 4 to 20 mA current   |  |  |
|     | Voltana                                                                                                    | 0 to 2 V       | 83   | 0 to 2 V          | input, select either of measure                                                                         | uring range codes 84 and |  |  |
|     |                                                                                                    | 0 to 5 V       | 84   | 0 to 5 V          | 85, and attach a shunt resis                                                                            | stor of 1/2W 250Ω±0.1%   |  |  |
|     | (•)                                                                                                    | 1 to 5 V       | 85   | 1 to 5 V          | to the input terminals.                                                                                 |                          |  |  |
|     |                                                                                                    | 0 to 10 V      | 86   | 0 to 10 V         |                                                                                                    |                          |  |  |
|     |                                                                                                    | -10 to 10 V    | 87   | -10 to 10 V       |                                                                                                    |                          |  |  |
| *1  | <ul> <li>*1: In the case of thermocouple B, accuracy is not guaranteed at temperatures 400°C and 750°F or below.</li> <li>*2: Accuracy at temperatures -100°C (-148°F) or below ±(0.5%FS+1 digit).</li> </ul> |                |      |                   |                                                                                                    |                          |  |  |

\*3: Accuracy is ±(0.3%FS+1°C).

\*4: Accuracy of thermocouple K is ±(0.75%FS+1K)/10.0 to 30.0K, ±(0.30%FS+1K)/30.0 to 70.0K, ±(0.25%FS+1K)/70.0 to 350.0K.

\*5: Accuracy of the AuFe-Cr thermocouple is ±(0.25%FS+1K).
\*6: Higher limit scale over occurs when the input measured value exceeds 32.000.

\*7: Higher limit scale over occurs when the input measured value exceeds 320.000.

## 7-4 Unit

Select the unit to be used in the preset measuring range.

Before performing setup or changes to the setup, set control action to the standby mode (STBY: ON).

For details on control standby operation, see "15-8 Control Standby (STBY)."

Only temperature (°C, °F) can be selected for RTD and TC input.

7-2

| 1-2                   |                  |                 |
|-----------------------|------------------|-----------------|
| RANGE: 86 (0~ 10V) Cu | RID, IC          |                 |
| Sc_L: 0.0% 1          | Setting range    | °C, °F          |
| Sc_H: 100.0%          | Initial value    | °C              |
| UNIT 🖾 % DP: XXXX.X   | Voltage, Current |                 |
|                       | Setting range    | °C, °F, %, None |
|                       | Initial value    | %               |

When the unit is changed in the above screen, the following confirmation message will be displayed at TC and RTD input. At voltage or current input, this warning message will not be displayed.

Press the key to select YES, and press the ENT key to apply the setting. The unit will be changed.

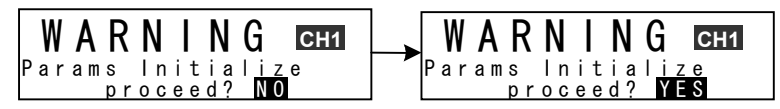

## Caution

 When the unit is changed, the above warning message will be displayed, and parameters will be initialized.
 For details on parameters that are initialized, see "17 List of Parameters."

## 7-5 Decimal Point Position

#### (1) Decimal point position

Set the decimal point position in the PV display screen when the selection range is voltage input and current input (corresponding to code Nos.71 to 77, 81 to 87). Before performing setup or changes to the setup, set control action to the standby mode (STBY: ON).

For details on control standby operation, see "15-8 Control Standby (STBY)." The key mark is displayed and this item cannot be set in the case of RTD or TC input.

7-2

| RANGE : | 86 (0~ 10V) | Сн   |
|---------|-------------|------|
| Sc_L:   | 0.0%        | - i' |
| Sc_H:   | 100.0%      |      |
| UNIT:%  | DP 🗖 XXXX   | . X  |

Setting range xxxx.x to x.xxxx Initial value xxxx.x

## (2) Switching the lowest digit past the decimal point

The lowest digit past the decimal point of measuring ranges determined by the range setting can be set.

Note, however, that this function cannot be used for measurement ranges without digits past the decimal point.

This screen is not displayed in the case of voltage input and current input.

7-3

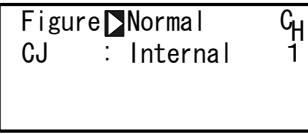

Setting range Initial value Normal, Short Normal

Normal Displays the measuring range indicated in the Measuring Range Code Table. Short Discards the lowermost digit past the decimal point of the measuring range indicated in the Measuring Range Code Table.

The EV/DO and PV Bias setting ranges do not change even if Figure is set to Short. When EV/DO and PV Bias is set with Figure set to Short and Normal is switched to, the values of EV/DO and PV Bias sometimes change. When "Figure" is changed in the above screen, the following confirmation message will be displayed.

Press the key to select YES, and press the ENT key to apply the setting. "Figure" will be changed.

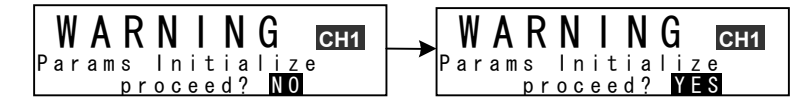

## Caution

 When the unit is changed, the above warning message will be displayed, and parameters will be initialized.
 For details on parameters that are initialized, see "17 List of Parameters."

## 7-6 Cold Junction Compensation

## (1) Thermocouple cold junction compensation

Set whether to perform cold junction compensation during TC input (corresponding to code Nos. 01 to 19) internally or externally.

Normally, set to internal compensation. Set to external compensation when greater accuracy is required.

7-3

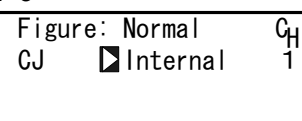

Setting range Initial value Internal, External Internal This page left intentionally blank.

# 8 I/O AUXILIARY SETTINGS

## 8-1 Setup of 2-Input Operation

This is setup under 2-Input Operation Specification (1-loop).

This is a function for making operations for obtaining deviation, maximum, minimum, average, etc., between 2 inputs and then places the results in PV value.

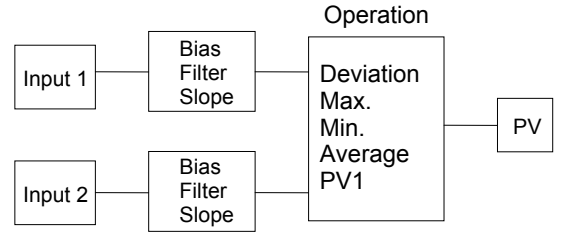

In the setting only for 2-input operation specification, set operation and process for scaleover.

This may also process bias, filter and slope for each of 2 inputs before processing computing operation.

#### (1) Selection of PV Mode

This is the 2-input operation setting screen. Select the operation method for obtaining PV value to be used in control action. This operation is to be conducted after putting the control action on standby.

| 7-1<br>2-IN (Func)<br>PV_MODE DEV<br>DEV Sc_L ∃ -800.0°C<br>DEV Sc_H ∃ 800.0°C     | Setting range MAX, MIN, AVE, DEV, PV<br>Initial value DEV                                                                                                    |     |
|------------------------------------------------------------------------------------|----------------------------------------------------------------------------------------------------|-----|
| MAX Max. value<br>MIN Min. value<br>AVE Average value<br>DEV Deviation value<br>PV | Use larger input value as PV value.<br>Use smaller input value as PV value.<br>Use average value of input values as PV value.<br>Use (Input 1 - Input 2) as PV value.<br>Use PV1 (After making computation of Bias, Filter a<br>Slope of Input 1) as PV value. | and |

#### (2) Process when scaleover occurs

Set process to be taken when any PV scaleover occurs in 2-input operation. This parameter may not be set when PV\_MODE is set to DEV or PV.

7-1

| •          |     |  |
|------------|-----|--|
| 2-IN(Func) |     |  |
| PV_MODE:   | AVE |  |
| SO_MODE    | 0   |  |
|            |     |  |

Setting range 0, 1 Initial value 0

- 0 Proceed with control action with a PV value falling within the scale range if an input falls to scaleover, but the other input is within the scale. This is applicable only if MAX, MIN or AVE is selected.
- 1 If any inputs fall to scaleover, follow the scaleover process set in this setting procedure.

#### (3) Bias, filter and slope

Set bias, filter and slope for each of inputs 1 and 2.

7-2

INPUT 1 PV Bias∑ 0.0 PV Filter: OFF PV Slope: 1.000 For each one of setting operations: see "8-3 (1) PV Bias" for PV Bias; "8-3 (2) PV Filter" for PV Filter; and "8-3 (3) PV Slope" for PV Slope.

## 8-2 Setting of Internal Cascade Control

This is setting of internal cascade control.

In general, 2 units of controllers are used for a cascade control and control is achieved by using the output of one (master unit) of them as SV value for the other (slave unit).

By using this device under 2-input specification, this cascade control may be achieved with one unit. This function is called the internal cascade function. By making CH1 into the master and CH2 into the slave, OUT2 becomes the final control output.

#### (1) Scaling of slave SV

This is setting of scaling of SV of slave side (CH2).

Set SV range of the slave (CH2) for control output range of the master (CH1). Inverse scaling may not be applicable.

| 7 | -1 |
|---|----|
|   |    |

| 7-1                              | 0             | 0        |                           |
|----------------------------------|---------------|----------|---------------------------|
| CASCADE Slave SV                 | Setting range | Scale L: | within the measuring      |
| Scale L 0.0°C                    |               |          | range of CH2              |
| Scale H∶ 800.0°C<br>FILTER : OFF |               | Scale H: | Within the measuring      |
|                                  |               |          | range of CH2              |
|                                  | Initial value | Scale L: | Lower limit value of the  |
|                                  |               |          | measuring range of CH2    |
|                                  |               | Scale H: | Higher limit value of the |
|                                  |               |          | measuring range of CH2    |

- Scale L Set the SV lower limit value of the slave side for lower limit value of the output of the master side.
- Scale H Set the SV higher limit value of the slave side for higher limit value of the output of the master side.

## (2) Slave SV filter

Set the filter which uses the control output of the master (CH1) side as SV for the slave (CH2) side.

Unstable control may occur if the output value is used as SV by input directly into the slave due to nonstop fluctuation of control output as its nature.

Make the SV of the slave side stable by using SV filter in such a case.

7-1

| CASCADE SI | ave SV   |
|------------|----------|
| Scale L:   | 0. 0°C   |
| Scale H:   | 800. 0°C |
| FILTER 🗅   | 0FF      |

Setting rangeOFF, 1 to 100 sInitial value1

FILTER Set first order lag time constant for the slave side SV filter.

## 8-3 PV Compensation Value

#### (1) PV bias

This item is used to compensate for error in the indicated temperature, for example, in the sensor/connected peripherals.

7-1

| PV | Bias 🗅  | 0.0   | СH |
|----|---------|-------|----|
| PV | Filter: | 0FF   | 1  |
| PV | Slope:  | 1.000 |    |
|    |         |       |    |

Setting range -10000 to 10000 Unit Initial value 0 Unit

#### (2) PV filter

When the PV signal contains noise, the control result sometimes is adversely affected by fluctuation of PV signals.

The PV filter is used to decrease this influence and stabilize control.

7-1

| PV | Bias:    | 0.0   | С <sub>Н</sub> |
|----|----------|-------|----------------|
| PV | Filter 🕨 | 0FF   | - i'           |
| PV | Slope: 1 | . 000 |                |
|    |          |       |                |

Setting range OFF, 1 to 100s Initial value OFF

PV filtering is performed by First Order Lag computation. The filter time constant can be set up to 100 seconds.

When a large time constant is set, noise removal performance increases. However, in control systems having a fast response, noise removal is adversely affected.

#### (3) PV slope

This item sets the PV slope during voltage input and current input. The screen is not displayed during RTD and TC input.

Execution PV = A x X + B where, A = PV slope, B = Bias, X = PV input

7-1

| _  |         |       |                |
|----|---------|-------|----------------|
| PV | Bias∶   | 0.0   | С <sub>Н</sub> |
| P٧ | Filter: | 0FF   | ï              |
| PV | Slope   | 1.000 |                |
|    |         |       |                |

Setting range0.500 to 1.500Initial value1.000

When this item is used in combination with square root extraction operation and linearizer approximation, this slope is applied to the result of square root extraction operation and linearizer approximation.

## 8-4 Square Root Extraction Operation

Signals having square root characteristics such as in the measurement of flow rates can be linearized.

This item is set during voltage input and current input. This item is not displayed in the case of RTD or TC input.

#### (1) Enabling the square root extraction operation

The square root extraction operation function is valid when SQ. Root is set to ON.

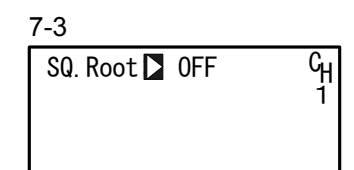

Setting range OFF, ON Initial value OFF

#### (2) Low cut

This item functions only when the square root extraction operation function is enabled.

In square root operation, the PV fluctuates greatly by a slight fluctuation of the input value in the vicinity of signal zero.

"Low cut" is a function for outputting "0" (zero) to PV at the preset input value or lower. Setting low cut prevents action from becoming unstable when there is noise on the input signal line.

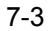

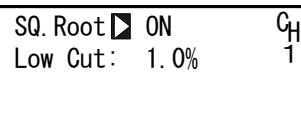

Setting range Initial value 0.0 to 5.0% 1.0%

The set value of low cut is 0.0 to 5.0% of the PV input range.

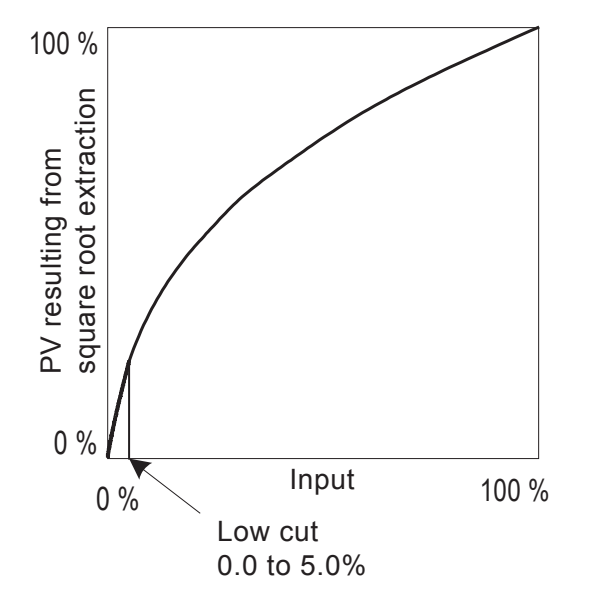

#### 8-5 Control Output

#### (1) Action characteristics

Select either reverse action (heating specifications) or direct action (cooling specifications) as the output characteristics.

6-1

| OUT1 ACT 🗅 | Reverse |
|------------|---------|
| STBY:      | 0.0%    |
| ERR:       | 0.0%    |
| CYC:       | 30s     |

Setting rangeReverse, DirectInitial valueReverse

| Reverse | By this action, the smaller the measured value (PV) than the set value (SV), the higher the output. |
|---------|----------------------------------------------------------------------------------------------------|
|         | This action is generally used for heating control.                                                  |
| Direct  | By this action, the larger the measured value (PV) than the set value (SV), the higher the output.  |
|         | This action is generally used for cooling control.                                                  |
|         |                                                                                                    |

Note\_

• Output characteristics cannot be switched during execution of auto tuning (AT).

#### (2) Output at standby

This function maintains control value at a fixed value during a standby (STBY: ON, control operation paused). (preset value)

6-1

| OUT1 ACT: | Reverse |
|-----------|---------|
| STBY 🗅    | 0.0%    |
| ERR:      | 0.0%    |
| CYC:      | 30s     |

Setting range 0.0 to 100.0% Initial value 0.0%

Note-

- In ON-OFF control (P=OFF), when output at standby is set to 50% or more, the actual output at standby becomes 100%. When output at standby is set to 49.9% or less, the actual output at standby becomes 0%.
- Output at standby is maintained without being affected even if an error occurs.

#### (3) Output at error

Control operation stops when an error occurs. This item, however, is used to maintain output at a fixed value without setting the control output value at that time to 0% (or OFF). Set output when an error occurs.

6-1

| <u> </u>  |         |
|-----------|---------|
| OUT1 ACT: | Reverse |
| STBY:     | 0.0%    |
| ERR 📐     | 0.0%    |
| CYC       | 30s     |

Setting range 0.0 to Initial value 0.0%

0.0 to 100.0%

Note-

- In ON-OFF control (P=OFF), when output at error is set to 50% or more, the actual output at error becomes 100%.
   When output at error is set to 49.9% or less, the actual output at error becomes 0%
- Output at standby is given priority when an error has occurred at Standby.

#### (4) **Proportional cycle time**

This setting item is available only for contact output (Y) and SSR drive output (P). Set the output ON-OFF cycle time in second units.

In control systems having a fast response, favorable control results can be obtained if a short proportional cycle time (cycle time) is set.

6-1

| Reverse |
|---------|
| 0.0%    |
| 0.0%    |
| 30s     |
|         |

Setting range Initial value 1 to 120s Contact output (Y): 30s SSR drive output (P): 3s

Note-

6

- If a short time is set as the proportional cycle time in contact output, the contact life of the output relay may be adversely affected. Pay particular attention to this point when setting the proportional cycle time.
- If a long time is set as the proportional cycle time in a control system with a short delay time, the control result will be adversely affected.
- The proportional cycle time cannot be set during execution of auto tuning (AT) or ramp control action.

#### (5) Setting output 2

This setting item is available only when the 2-output specification and 2-loop specification are selected, and is not displayed for a 1-output specification. The setup method and cautions for parameters are the same as those for Output 1.

| -2       |        |      | Setting range     | Initial value           |
|----------|--------|------|-------------------|-------------------------|
| OUT2 ACT | Direct | ACT  | : Reverse, Direct | Direct (in 1-loop)      |
| FRR:     | 0.0%   |      |                   | Reverse (in 2-loop)     |
| CYC:     | 30s    | STBY | : 0.0 to 100.0%   | 0.0%                    |
|          |        | ERR  | : 0.0 to 100.0%   | 0.0%                    |
|          |        | CYC  | :1 to 120s        | Contact output (Y) 30s  |
|          |        |      |                   | SSR drive output (P) 3s |

#### (6) Rate-of-change limiter

This setting item limits the rate-of-change (%) per second. This setting item can be set for each of output 1 (OUT1) and output 2 (OUT2: 2output specification only).

Setting this item to OFF disables the rate-of-change limiter.

Set this setting item when a control target that is averse to sudden changes in output is used.

6-2

| Rate L | imiter |
|--------|--------|
| OUT    | 0FF    |
| OUT2:  | 0FF    |

Setting range OFF, 0.1 to 100.0%/s Initial value OFF

## 8-6 Ten-Segment Linearizer Approximation

#### (1) Enabling ten-segment linearizer approximation

This setting is only for voltage input and current input.

This function performs linearization based upon ten-segment approximation when the PV input is a non-linear signal.

7-4

| PMD DOFF | հ<br>հ |
|----------|--------|
|          |        |

| Setting range | OFF, ON |
|---------------|---------|
| Initial value | OFF     |

#### (2) Setting input points

Set the input points in the case of ten-segment linearizer approximation input. Up to 11 points can be set. 11 points (B1 to B11) can be set for PV display (%) on PV 11 inputs (A1 to A11).

For each input point, B1 is set to A1, B2 for A2 and so forth until B11 is set to A11, and linear interpolation is executed between input points.

| ~7 | 7-9 |
|----|-----|
|    | -   |
|    | ~7  |

| С <sub>Н</sub><br>1 |
|---------------------|
|                     |
|                     |
| С <sub>Н</sub>      |
| · '                 |
|                     |
|                     |

Set the PV display value (B) to PV input value (A).

Setting rangeAn, Bn: -5.00 to 105.00%Initial valueAn, Bn: 0.00%n=1 to 11

#### ■ Ten-segment linearizer setting (example)

In the following figure, A1, B1 to A6, B6 are used to set input points with four intermediate points.

For before A1 and from A6 onwards, the ramps of (AI, B1) to (A2, B2) and the ramps of (A5, B5) to (A6, B6) are applied.

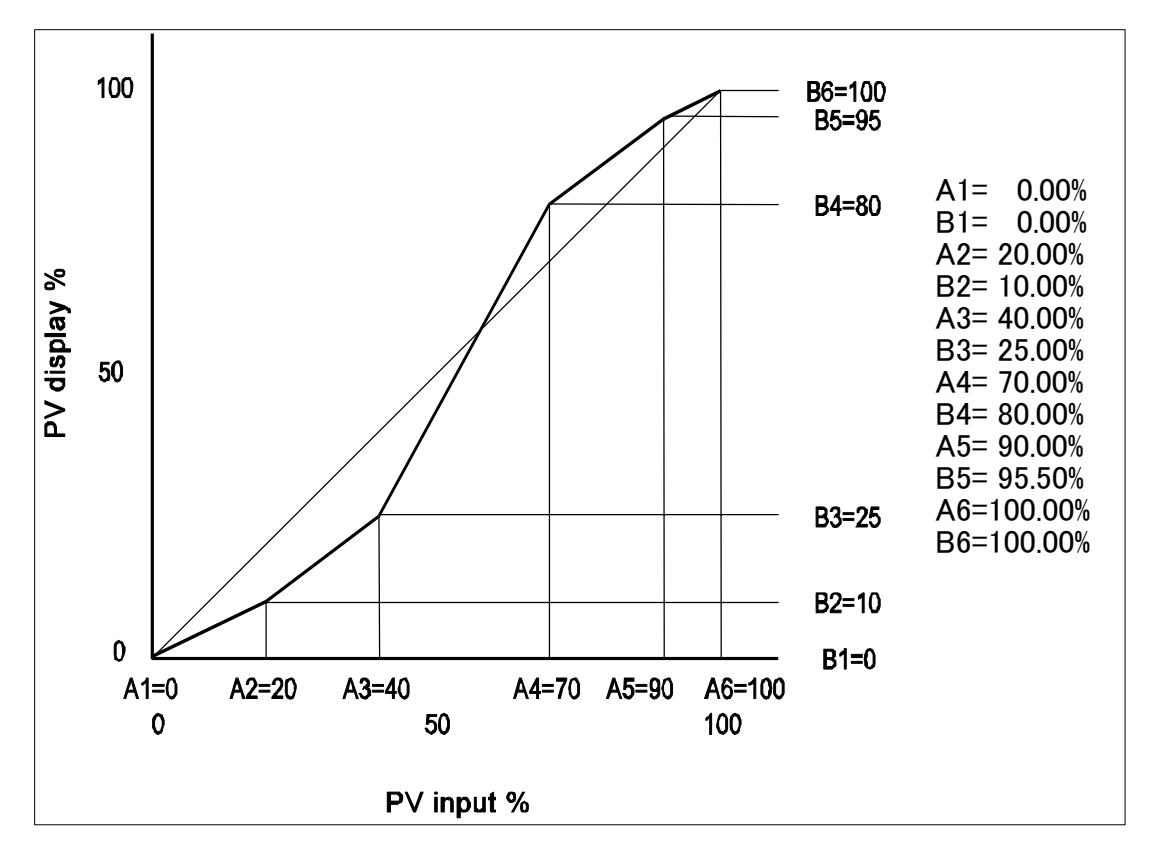

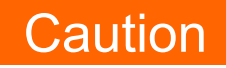

 Set so that the relationship An < A (n+1) is satisfied. When the relationship becomes An ≥ A (n+1), A (n+1) onwards becomes invalid.

## 8-7 Compensating Control Output/Analog Output

Error that occurs in control output or analog output can be compensated.

- Release the key lock if it is applied. For details on how to release the key lock, see "6-2 Releasing the Key Lock."
- Set controller control action to the standby mode (STBY: ON). Set both CH1 and CH2 to the standby mode when the controller is used in 2loop specification. For details on control standby operation, see "15-8 Control Standby (STBY)."
- 3. Set the count value.

Call up the LOCK, etc. top screen (group 8) from the basic screen by the  $\fbox{GRP}$  key.

Move to the setup screen by holding the ENT key and pressing the GRP key for at least 3 seconds, and select the output to compensate by pressing the SCRN and  $\bigcirc$  keys. Set the count value currently displayed on the SV display with the  $\boxed{\mathbf{V}}$  or  $\boxed{\mathbf{A}}$  key, and press the ENT key to fix and register settings.

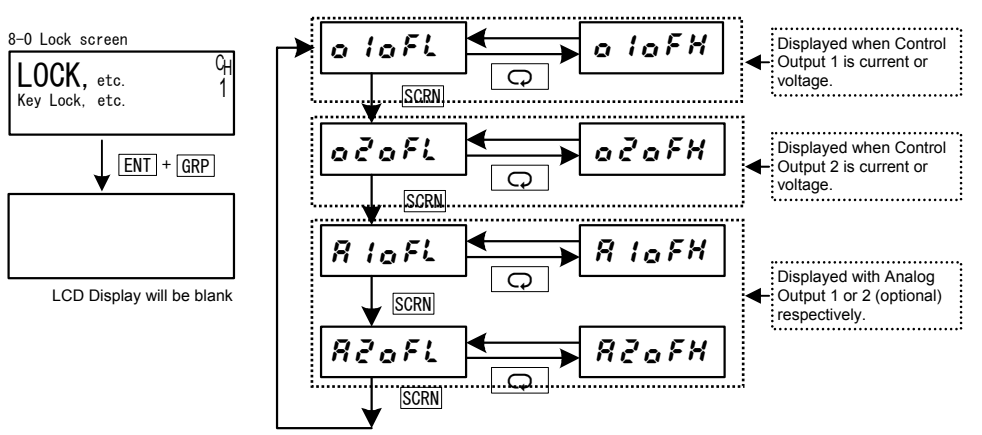

| PV Display | Description                           | PV Display | Description                            |
|------------|---------------------------------------|------------|----------------------------------------|
| a laFL     | Control Output 1 lower<br>limit value | a laFH     | Control Output 1 higher<br>limit value |
| oZaFL      | Control Output 2 lower<br>limit value | aZaFH      | Control Output 2 higher<br>limit value |
| RIOFL      | Analog Output 1 lower<br>limit value  | R lofH     | Analog Output 1 higher<br>limit value  |
| RZoFL      | Analog Output 2 lower<br>limit value  | RZoFH      | Analog Output 2 higher<br>limit value  |

When "0" is set, settings return to factory defaults.

**4.** When you have finished setting the above, press the DISP key to return to the LOCK, etc. screen.

# 9 SV VALUE & REMOTE SV VALUE

## 9-1 Setting the SV Value

#### (1) SV limiter

The SV limiter is used to prevent input of wrong target set values. Set the lower limit value (SV L) and higher limit value (SV H) of the set value (SV) setting range.

2-12

| Z- I. | 2        |                       |
|-------|----------|-----------------------|
| SV    | Limit_L▶ | 0. 0°C Շ <sub>H</sub> |
| SV    | Limit_H: | 800.0°C 1             |
|       |          |                       |
|       |          |                       |

Setting range V

Within measuring range SV Limit L < SV Limit H

Initial value

SV Limit\_L: Lower limit value of measuring range SV Limit H: Higher limit value of measuring range

The SV limiter set here is valid on all execution SVs.

The remote execution SV monitor is not influenced by the SV limiter, and indicates the value corresponding to the remote input value.

The execution SV is restricted by the SV limit value.

## Caution

 When the SV limiter is changed after the SV value is set, SV values that fall outside the limit are discarded, and sometimes the setting is disabled. To avoid this state, be sure to set the SV limiter before setting the SV value.

## (2) Set value (SV)

For details on how to set and change the currently executing SV, see "15-3 Setting the Execution SV No." Operations in the SV setup screen are as follows:

- 1. Enter the set value by the  $\blacksquare$ ,  $\blacksquare$  or  $\blacktriangle$  key.
- 2. Press the ENT key to fix and register the set value.

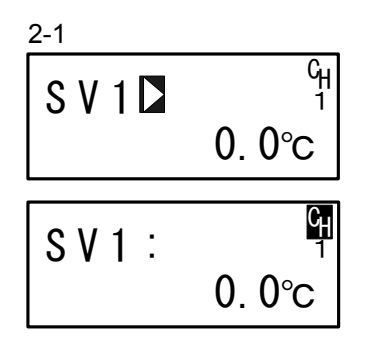

This screen is for setting the SV value of each SV No.

On the 2-loop specification, the channel number will be indicated on the rightmost area of the screen and the SV value may be set for each of CH1 and CH2.

The channel number may be changed by pressing the  $\bigcirc$  key in the SV setup screen, selected with the key or the  $\bigcirc$  key, and confirmed with the ENT key.

Setting range Within SV setting range Initial value 0 or value of lower limit side of the measuring range, whichever is larger

## 9-2 Setting the Remote SV Value

#### (1) Monitoring the remote SV

The remote input signals are displayed in the REM set value monitor screen corresponding to the measuring range.

The remote SV value cannot be set by operating the front panel keys.

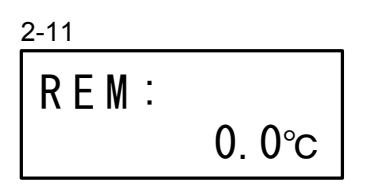

The remote SV monitor displays the values corresponding to the remote input values without being influenced by the SV limit.

#### (2) Remote tracking

This function copies the remote SV value to the local SV value of any SV No. The control program can be run while the SV value is changed by the analog remote signal, and fixed-value operation can be switched to by the remote SV value at a certain moment in time.

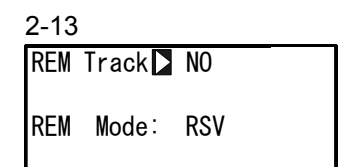

Selection item NO, YES Initial value NO

## Operation at REM Track: YES

When the execution SV is switched to by key operation from the remote SV, the remote SV value is written to the SV value of the newly switched to SV No.

When REM is assigned to DI, and the remote SV is switched to the execution SV by an external contact signal, the remote SV value is copied to the switch destination SV value.

When EXT is set by SV No. selection switching, and the execution SV selected by an external switch is switched to from the remote SV, the remote SV value is copied to the switch destination SV value.

Remote tracking does not function when the remote SV value results in a scale over error.

#### Operation at REM Track: NO

Remote tracking does not function.

#### (3) Remote mode

Various computations can be performed on remote signals, and the result taken as the remote SV.

In 2-loop specification, CH1 and CH2 can be assigned individually.

Only when CH1 and CH2 are set within the same range, can both CH1 and CH2 be assigned simultaneously.

In the RSV mode, the "Ratio:" row in the following screen is not displayed.

| 2-13                                 | Setting item  |                               |
|--------------------------------------|---------------|-------------------------------|
| REM Track: NO                        | Setting item  | ROV, RT, ROV, OHZ, RT, OHZ,   |
|                                      |               | RSV: CH1+2, RT: CH1+2         |
| REM Mode <b>≥</b> RT<br>Ratio: 1.000 | Initial value | RST (Ratio is not displayed.) |

| RSV               | The remote input is used as the regular RSV (remote SV) input. This is assigned to CH1.                           |
|-------------------|----------------------------------------------------------------------------------------------------|
| RT                | Computations are performed on the remote input signal values and used with ramp applied. This is assigned to CH1. |
|                   | A bias can also be added to input signal values.                                                                  |
| RSV : CH2         | RSV is assigned to CH2.                                                                                           |
| RT : CH2          | RT is assigned to CH2.                                                                                            |
| RSV : CH1+2       | RSV is assigned to CH1 and CH2 simultaneously.                                                                    |
| RT : CH1+2        | RT is assigned to CH1 and CH2 simultaneously.                                                                     |
| For details on RT | , see "9-3 (1) Remote Ratio."                                                                                     |

## 9-3 Setting the Remote SV Compensation Value

#### (1) Remote ratio

This item is valid only when RT is selected in the Remote Mode. Set the value of A in the following formula for generating the remote SV (REM SV):

REM SV =  $A \times X + B$ 

A: Remote ratio, B: Remote bias, X: Remote input signal

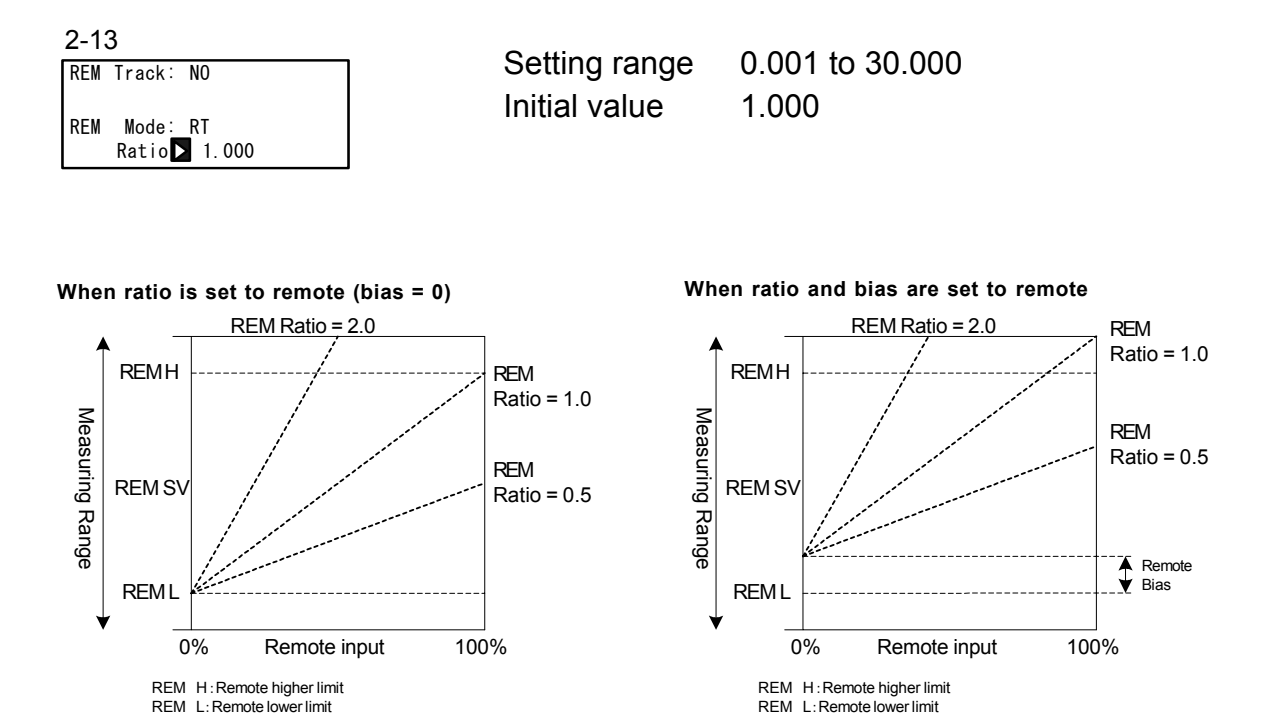

In the RT mode, generate the remote SV value by scaling the remote input signal, applying the remote ratio on the result of scaling, and applying a bias if required. For details on remote bias, see "9-3 (2) Remote bias," and for details on remote scaling, see "9-3 (4) Remote scale."

Note-

- When an extremely large remote ratio is set, the range that can be used as the remote signal input becomes extremely narrow, and when an extremely small remote ratio is set, the range of the remote SV becomes extremely narrow. Applying a large bias further narrows the usable range. Take the above points into consideration when using this function.
- The REM SV value obtained by generating and computing remote SV is subject to restrictions by the SV limit value.

#### (2) Remote bias

Set the value of B in the following formula for generating the remote SV (REM SV):

| In RT mode  | REM SV = $A \times X + B$ |
|-------------|---------------------------|
| In RSV mode | REM SV = X + B            |

A: Remote ratio, B: Remote bias, X: Remote input signal

2-14

| REM | Bias 🕨 | 0.0°C   |  |
|-----|--------|---------|--|
|     | Filt:  | 0FF     |  |
|     | Sc_L:  | 0.0°C   |  |
|     | Sc_H:  | 800.0°C |  |

The error of the remote input signal can be compensated.

Setting range-10000 to 10000 UnitInitial value0 Unit

Though the remote bias can be set up to  $\pm 10000$  Unit, the assured accuracy is the range 0 to 100% of the remote signal input value.

Take care to prevent the value that is actually used from exceeding this accuracy range.

#### (3) Remote filter

Noise on the remote input signal line sometimes causes unstable control. For this reason, this device incorporates a remote filter function for reducing the influence of noise to stabilize control.

Filtering is performed by first order lag computation.

Here, set that time constant.

| REM | Bias:  | 0.0°C   |
|-----|--------|---------|
|     | Filt 🔼 | OFF     |
|     | Sc_L:  | 0.0°C   |
|     | Sc_H:  | 800.0°C |

Setting range OFF, Initial value OFF Unit : seconds

OFF, 1 to 300 OFF

Setting a large time constant increases noise removal performance. This, however, sometimes adversely influences control systems that require a fast response speed.

#### (4) Remote scale

Set the range that is to be used as SV by the remote input signal. Set scaling within the measuring range.

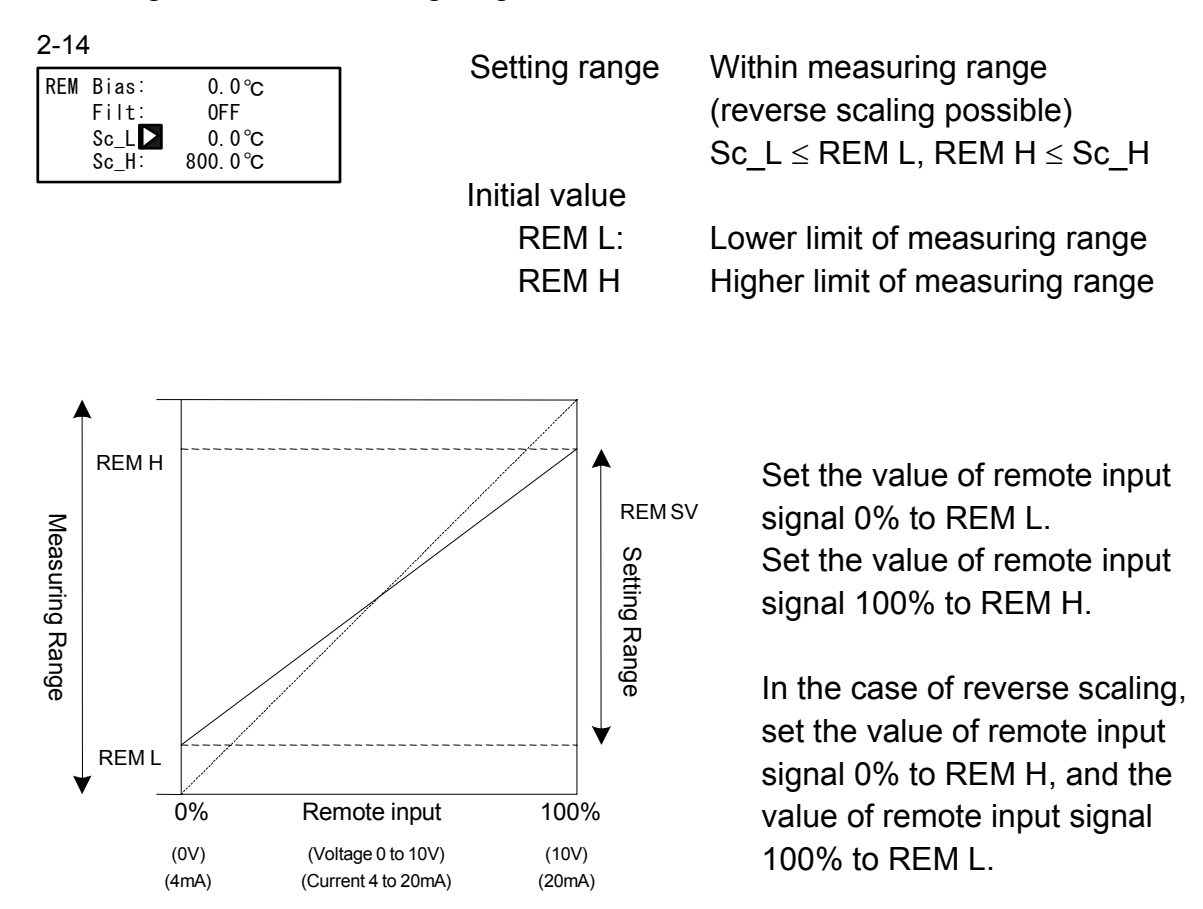

## 9-4 Setting the Remote PID No. and Square Root Extraction Operation

Set square root extraction operation when remote signals undergo square root extraction operation to produce the execution SV, for example, in ratio control of flow rates.

#### (1) Setting the remote PID No.

The remote PID corresponding to the remote SV can be set. Select the remote PID from PID No.1 to PID No.10. Note, however, that the setting here becomes invalid when the zone PID function is in use.

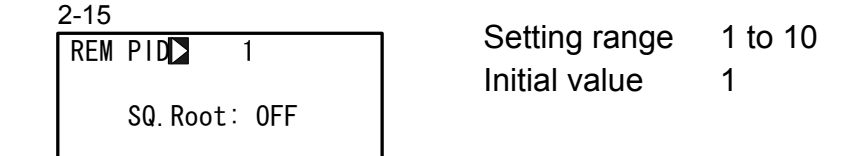

## (2) Enabling remote square root extraction operation function

The square root extraction operation is valid when SQ. Root is ON.

2-15 REM PID 1 SQ. Root OFF

Setting range OFF, ON Initial value OFF

#### (3) Low cut

Low cut functions when square root extraction operation is valid.

In square root extraction operation, slight fluctuations of the input value near the signal zero cause the result to fluctuate considerably.

Low cut functions to set 0 (zero) to the REM signal when the input value is at the preset value or less.

This prevents action from becoming unstable when the REM input signal contains noise.

2-15

| REM | PID:          | 1    |  |
|-----|---------------|------|--|
| SQ. | Root∶         | ON   |  |
| Low | ⁄Cut <b>⊳</b> | 1.0% |  |

Setting range 0.0 to 5.0% Initial value 1.0% If REM signal is 1.0% or below, the value is adjusted to 0.

## 9-5 Setting the Ramp

This function gradually changes the set value without subjecting the load to sudden change when the target set value (SV) is changed.

Here, set four items: ascending ramp value (RAMP Up), descending ramp value (RAMP Down), ramp unit (RAMP Unit), and ramp ratio (RAMP Ratio).

#### (1) Ramp value

Set the ascending ramp value (RAMP Up) and descending ramp value (RAMP Down). Ascending ramp or descending ramp is automatically selected at ramp execution. When the ascending/descending ramp values are changed during execution of ramp control, they are immediately reflected in control.

| 2-16 |              |      |    | Catting range |           |                     | ~~ |
|------|--------------|------|----|---------------|-----------|---------------------|----|
| RAMP | Up 🗅         | 0FF  | Сн | Setting range | e RAMP UP | : OFF, T to $TOOL$  | JU |
|      | Down:        | 0FF  | 1  |               | RAMP Do   | wn : OFF, 1 to 1000 | 00 |
|      | Unit:        | /Sec |    | Initial value | RAMP Up   | : OFF               |    |
|      | <u>atio:</u> | /1   |    |               | RAMP Do   | wn : OFF            |    |

#### (2) Ramp unit time

Set the unit times of ascending ramp value (RAMP Up) and descending ramp value (RAMP Down).

Set either seconds (Sec) or minutes (Min) as the unit time of the rate-of-change. When the ramp unit time is changed during execution of ramp control, it is immediately reflected in control.

2-16

| RAMP | Up:    | 0FF  | СH |
|------|--------|------|----|
|      | Down:  | 0FF  | i' |
|      | Unit 🗅 | /Sec |    |
|      | Ratio: | /1   |    |

Setting range /Sec, /Min Initial value /Sec

## (3) Ramp ratio

Set this to use an even gentler slope in ramp control.

The amount of change per unit time can be set to 1/10 of the regular time. When the ramp ratio is changed during execution of ramp control, it is immediately reflected in control.

2-16

| 2-10 |       |      |                |
|------|-------|------|----------------|
| RAMP | Up:   | 0FF  | С <sub>Н</sub> |
|      | Down: | 0FF  | 1              |
|      | Unit: | /Sec |                |
| F    | Ratio | /1   |                |

Setting range /1, /10 Initial value /1

RAMP Ratio : /1 Ramp control is performed at the preset ramp unit time.

RAMP Ratio : /10 Ramp control is performed at 1/10 of the rate-of-change per unit.

#### (4) Executing ramp control

Ramp control is executed by switching the execution SV No.

For details on switching this SV No., see "15-2 Switching the Execution SV No." During execution of ramp control, the RMP monitor lamp lights or  $\Box$  for RMP in the status monitor (screen 0-2) blinks.

To abort ramp control and immediately execute steady-state control for switching to the target SV value, press the ENT and DISP keys simultaneously in the basic screen (group 0).

For details on operation of pausing/resuming ramp control, see "15-9 Pausing/Resuming Ramp Control (RAMP)."

While ramp control is paused, the RMP monitor lamp or  $\square$  for RMP in the status monitor (screen 0-2) is lit or is reversed.

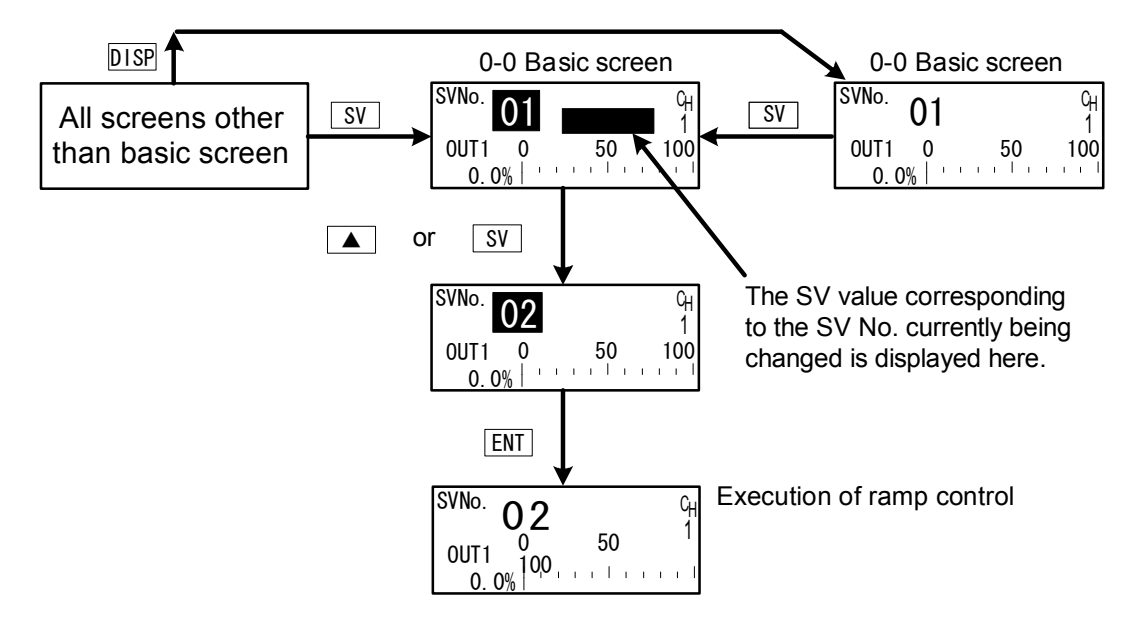

For execution of ramp control, the following conditions must be satisfied.

These conditions are common to both front panel keys and external switch input.

- Execution of auto tuning must not be in progress (AT: ON).
- The mode must not be standby (STBY: ON).
- RAMP Up or RAMP Down must not be OFF.

Note
Ramp control is not performed when the SV No. is switched to the remote SV. The same applies when the remote SV is switched to the local SV.
When the power is turned OFF during ramp control, and then turned back ON again, ramp control is stopped, and the execution SV is switched to the SV No. that was used as the target SV No. This page left intentionally blank.
#### **PID SETTING** 10

#### 10-1 **Proportional Band (P)**

"Proportional band" refers to the range in which the size of the control output changes in proportion to the difference (deviation) between the measured value (PV) and the set value (SV).

Here, set the percentage (%) that control output is made to change with respect to the measuring range.

When a wide proportional band is set, the change in the control output with respect to deviation decreases, and the offset (constant deviation) increases.

When a narrow proportional band is set, the change in the control output increases, and the offset decreases. If too narrow a proportional band is set, hunting (vibration) occurs, and action becomes similar to that of ON-OFF control.

When P=OFF is set, control becomes ON-OFF control, and auto tuning cannot be executed.

| 3- | 1 |
|----|---|
| _  |   |

| PIDC | )1-0UT1 |     |      |
|------|---------|-----|------|
| PD   | 3.0%    | MR: | 0.0% |
| 1:   | 120s    | SF: | 0.40 |
| D:   | 30s     |     |      |

OFF, 0.1 to 999.9% Setting range Initial value 3.0%

#### 10-2 Integral Time (I)

Integral action is a function for correcting the offset (constant deviation) that occurs due to proportional action.

When a long integral time is set, offset correction action is weak, and it takes a long time to correct the offset. The shorter an integral time is set, the stronger the correction action becomes. However, if too short an integral time is set, hunting (vibration) occurs, and action becomes similar to that of ON-OFF control.

| 3-1 |         |     |      |
|-----|---------|-----|------|
| PID | 01-0UT1 |     |      |
| P:  | 3.0%    | MR: | 0.0% |
|     | 120s    | SF: | 0.40 |
| D:  | 30s     |     |      |

Setting range OFF, 1 to 6000 s Initial value 120 s

When auto tuning is executed with I=OFF, the manual reset (MR) value is computed and automatically set.

For details on automatic setting of MR, see "10-4 Manual Reset (MR)."

## **10-3** Derivative time (D)

Derivative action functions in two ways. It forecasts changes in the control output to reduce influence caused by external disturbance, and suppresses overshoot caused by integral action to improve control stability.

The shorter a derivative time is set, the weaker derivative action becomes. Alternatively, the longer a derivative time is set, the stronger derivative action becomes. However, if too long a derivative time is set, hunting (vibration) occurs, and action becomes similar to that of ON-OFF control.

3-1 PID01-OU

|    | 01-0011 |     |      |
|----|---------|-----|------|
| Ρ: | 3.0%    | MR: | 0.0% |
| 1: | 120s    | SF: | 0.40 |
| D  | 30s     |     |      |

Setting rangeOFF, 1 to 3600 sInitial value30 s

When auto tuning is executed with D=OFF, computation is performed only by PI value (proportional, integral).

## 10-4 Manual Reset (MR)

This function sets I (integral time) to OFF, and manually corrects offset that occurs when control action is performed by P or P+D.

When a + side MR value is set, the control result shifts to the + side, and when a - MR value is set, the control action shifts to the - side. The amount of shift is proportional to the size of the numerical value that is set.

Setting range

Initial value

3-1

| PID | 01-0UT1 |           |
|-----|---------|-----------|
| P:  | 3.0%    | MR 🔼 0.0% |
| 1:  | 0FF     | SF: 0.40  |
| D:  | 30s     |           |

-50.0 to 50.0 % 0.0 % 50.0 % (in 1-loop/2-output specification)

## Automatic setting of MR

When auto tuning is executed, the manual reset (MR) value is computed and automatically set.

During PID control, the MR is used as the target load ratio in PID initial computation.

For this reason, to reduce overshoot when the power is turned ON or STBY is switched from ON to OFF, set a small MR value to lower this target load ratio.

When auto tuning is performed by PID control on this device, the load ratio is calculated so that offset is decreased even if there is no I action, and the value corresponding to the manual reset is automatically set.

This function enables control results superior to those enabled by regular PID control to be obtained.

## 10-5 Action Hysteresis (DF)

This item sets the hysteresis (DF) in ON-OFF control action when P is set to OFF. When a narrow hysteresis is set, chattering is more likely to occur on the output. When a wide hysteresis is set, chattering, etc. can be avoided and stable control action can be obtained, however, ON-OFF cycling increases.

3-1 PID01-0UT1 P: 0FF DF■ 2.0

Setting range Initial value

1 to 9999 Unit 20 Unit

## 10-6 Dead Band (DB)

This setting is for only the 2-output specification.

Set the action range of output 2 (OUT2) taking the characteristics of the control target and energy savings into consideration.

| PID | 01-0UT2 |         |      |
|-----|---------|---------|------|
| P:  | 3.0%    | DB 🚺 🔿  | ). 0 |
| 1:  | 0FF     | SF: 0.4 | 10   |
| D:  | 30s     |         |      |

Setting range -19999 to 20000 Unit Initial value 0 Unit

The patterns in the following figures show the relationship between output action and dead band.

RA: Reverse Action, DA: Direct Action

#### Control Output 1: RA, Control Output 2: DA. (RA+DA)

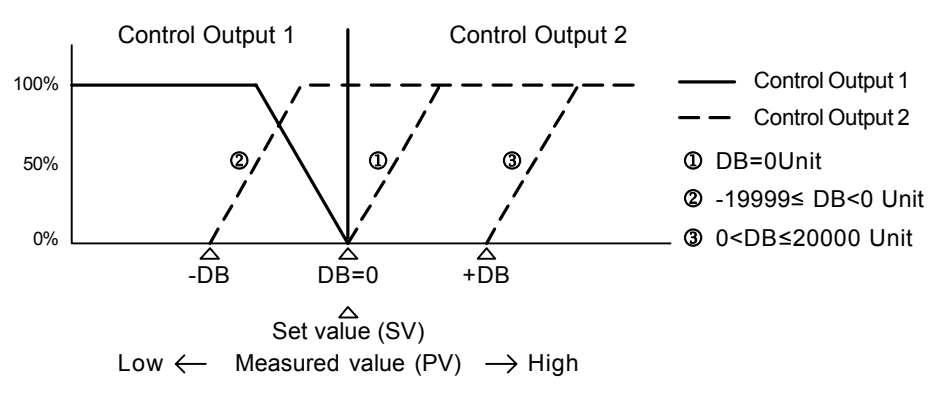

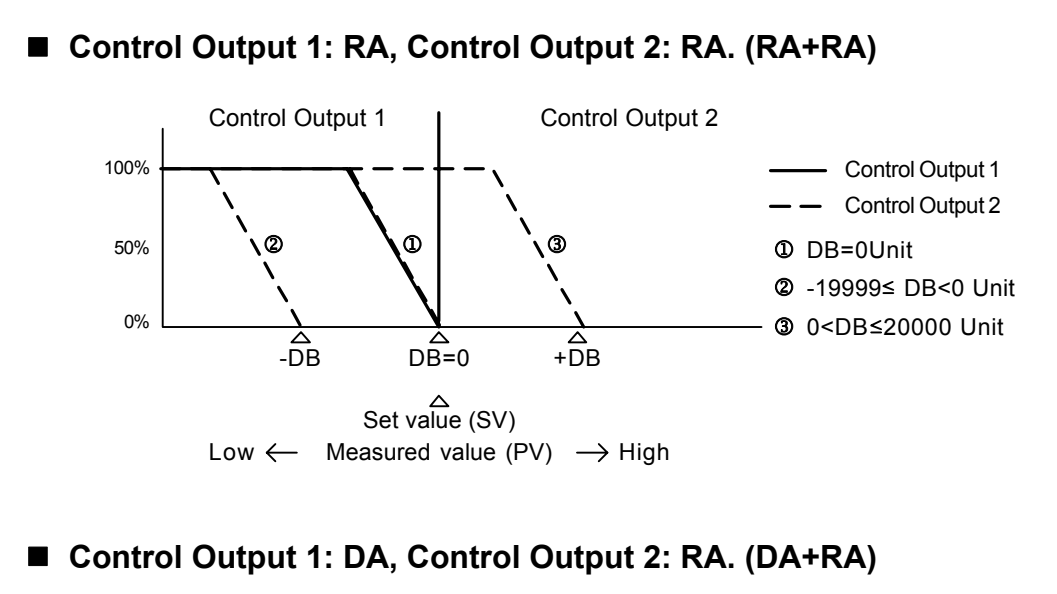

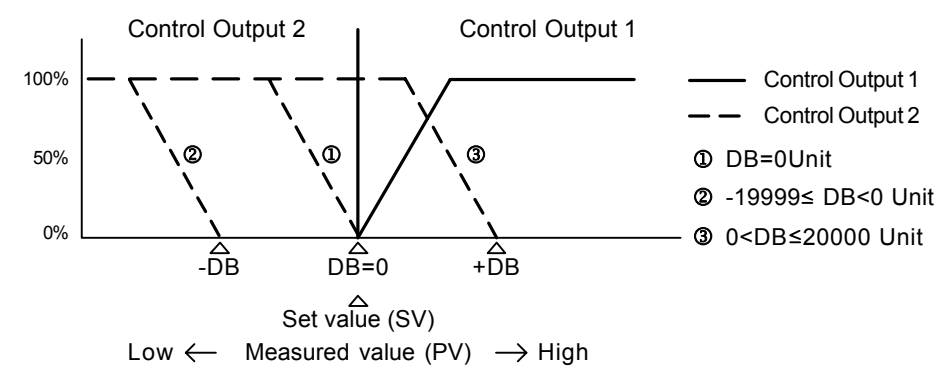

Control Output 1: DA, Control Output 2: DA. (DA+DA)

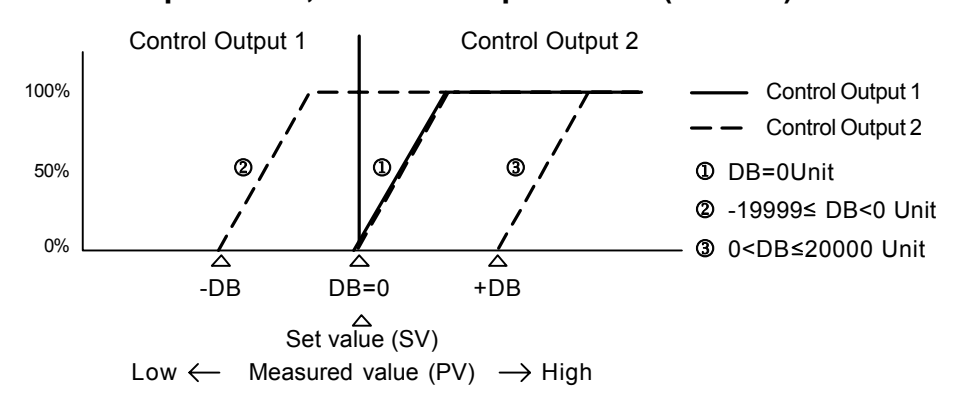

# 10-7 Set Value Function (SF)

This function determines the strength for preventing overshooting that occurs during Expert PID control.

Set Value Function is valid only when integral action (PI or PID) is set.

| 3-1 |         |            | <b>0</b> ///  |              |
|-----|---------|------------|---------------|--------------|
| PID | 01-0UT1 |            | Setting range | 0.00 to 1.00 |
| P:  | 3.0%    | MR: 0.0%   | Initial value | 0.40         |
| 1:  | 0FF     | SF 🗖 0. 40 |               |              |
| D:  | 30s     |            |               |              |

- SF = 0.00 Regular PID control is carried out, and the overshoot correction function is disabled.
- $SF \rightarrow Small$  Overshoot correction is small.
- $SF \rightarrow Large$  Overshoot correction is large.

## ■Reference: About PID action according to set value function (SF)

PID and PD action can be switched by the SF value during RAMP or REM.

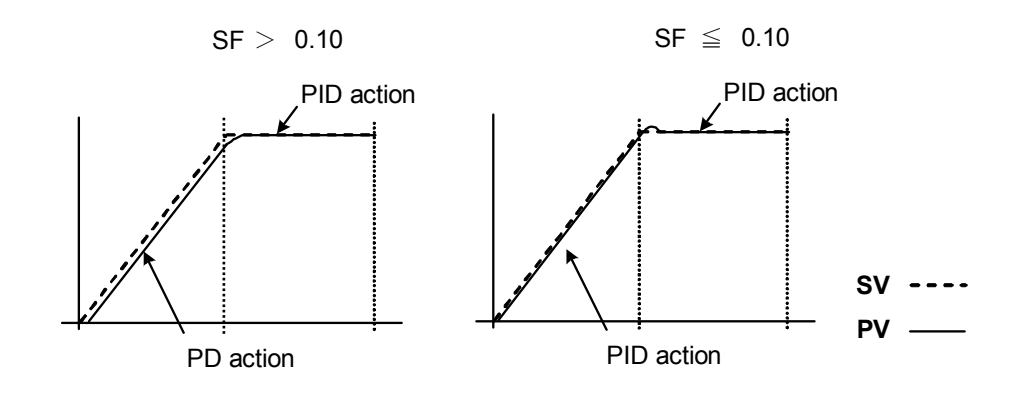

#### Output Limit Value (OUT1L to OUT2H) 10-8

This is the screen for setting the lower limit value and higher limit value of the control output value corresponding to the PID No.

Though regular control is performed using the initial values as they are, these lower limit and higher limit values are used for control that requires higher accuracy.

In a heating control specification, set a lower limit value when the return value is slow arriving due to overshoot at the upper side. For control targets whose temperature immediately drops when the temperature rise is slow and output is lowered, set a large higher limit value.

When any specification other than 1-output specification is selected, OUT1 is displayed on the upper row, and OUT2 is displayed on the lower row.

| 3-2<br>PID01 OUT1L 0.0%<br>OUT1H: 100.0%<br>OUT2L: 0.0%<br>OUT2H: 100.0% | Setting range | Lower limit value : 0.0 to 99.9 %<br>Higher limit value : 0.1 to 100.0 %<br>(Lower limit value< Higher limit<br>value) |
|--------------------------------------------------------------------------|---------------|----------------------------------------------------------------------------------------------------|
|                                                                          | Initial value | Lower limit value : 0.0 %<br>Higher limit value : 100.0 %                                                              |
| Note                                                                     |               |                                                                                                    |

• The output limiter is invalid during contact output or SSR drive voltage output when P=OFF is set and ON-OFF control is selected.

## 10-9 Zone PID

This function sets two or more zones in a measuring range and switches different PID values in each zone for use.

When this function is used, the optimum PID value can be set to each temperature range (zone) so that satisfactory controllability is obtained in a wide temperature range as two or more SVs can be used for performing ramp control.

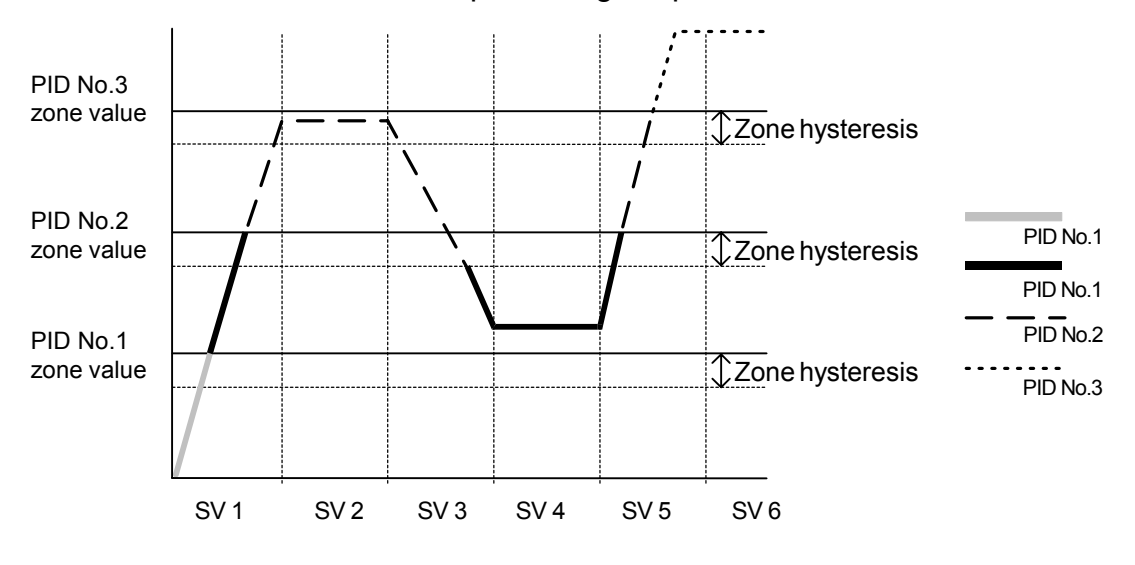

Note

- When the same zone value is set to multiple PID Nos., the PID No. having the smallest No. is executed.
- Even if the zone value or zone hysteresis is changed with the SV value inside zone hysteresis, the execution PID No. will not be changed until the SV No. leaves zone hysteresis.

## (1) Selecting Zone PID

Select whether or not to use zone PID. When this function is used, select whether to set the zone by SV or by PV. Zone PID2 is displayed in 2-loop or cascade specification.

3-31 Other than 2-loop or cascade specification

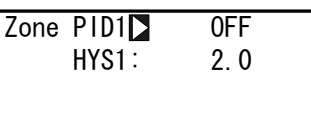

|      |       | -   |
|------|-------|-----|
| Zone | PID1  | 0FF |
|      | HYS1: | 2.0 |
|      | PID2: | 0FF |
|      | HYS2: | 20  |

In the case of 2-loop and cascade specifications

Setting range Initial value

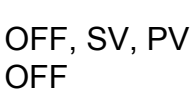

OFF Zone PID function is disabled.

PID No. is switched interlocked with the SV No.

- SV Zone PID function of SV is used.
- PV Zone PID function of PV is used.

#### (2) Zone hysteresis

The hysteresis can be set with respect to the zone set value. This hysteresis is valid for all zone set values. Zone HYS2 is displayed in 2-loop or cascade specification.

3-31 Other than 2-loop or cascade specification

| Zone | PID1∶<br>HYS1I⊅ | 0FF<br>2. 0 |
|------|-----------------|-------------|
|      |                 |             |

In the case of 2-loop and cascade specifications

| Zone | PID1: | 0FF |
|------|-------|-----|
|      | HYS1  | 2.0 |
|      | PID2: | SV  |
|      | HYS2: | 2.0 |

Setting range Initial value 0 to 10000 Unit 20 Unit

#### (3) PID zone

Set the zone (temperature range) to be used by the zone PID function for each PID No.

3-1

| PID | 01-0UT1 |      |        |
|-----|---------|------|--------|
| Ρ:  | 3.0%    | MR:  | 0.0%   |
| 1:  | 120s    | SF:  | 0.40   |
| D:  | 30s     | ZN 🗅 | 0. 0°C |

Setting range Initial value Within measuring range 0 Unit

| Ν | 01 | te |
|---|----|----|

- When the same zone value is set to two or more PID Nos., the PID having the smallest No. is executed.
- To use the Zone PID function, Zone hysteresis and Zone PID must be set.

## 10-10 Auto Tuning Point

To avoid hunting caused by limit cycle using the SV value in execution of PID auto tuning, set the AT action at the point where the PV leaves the SV value.

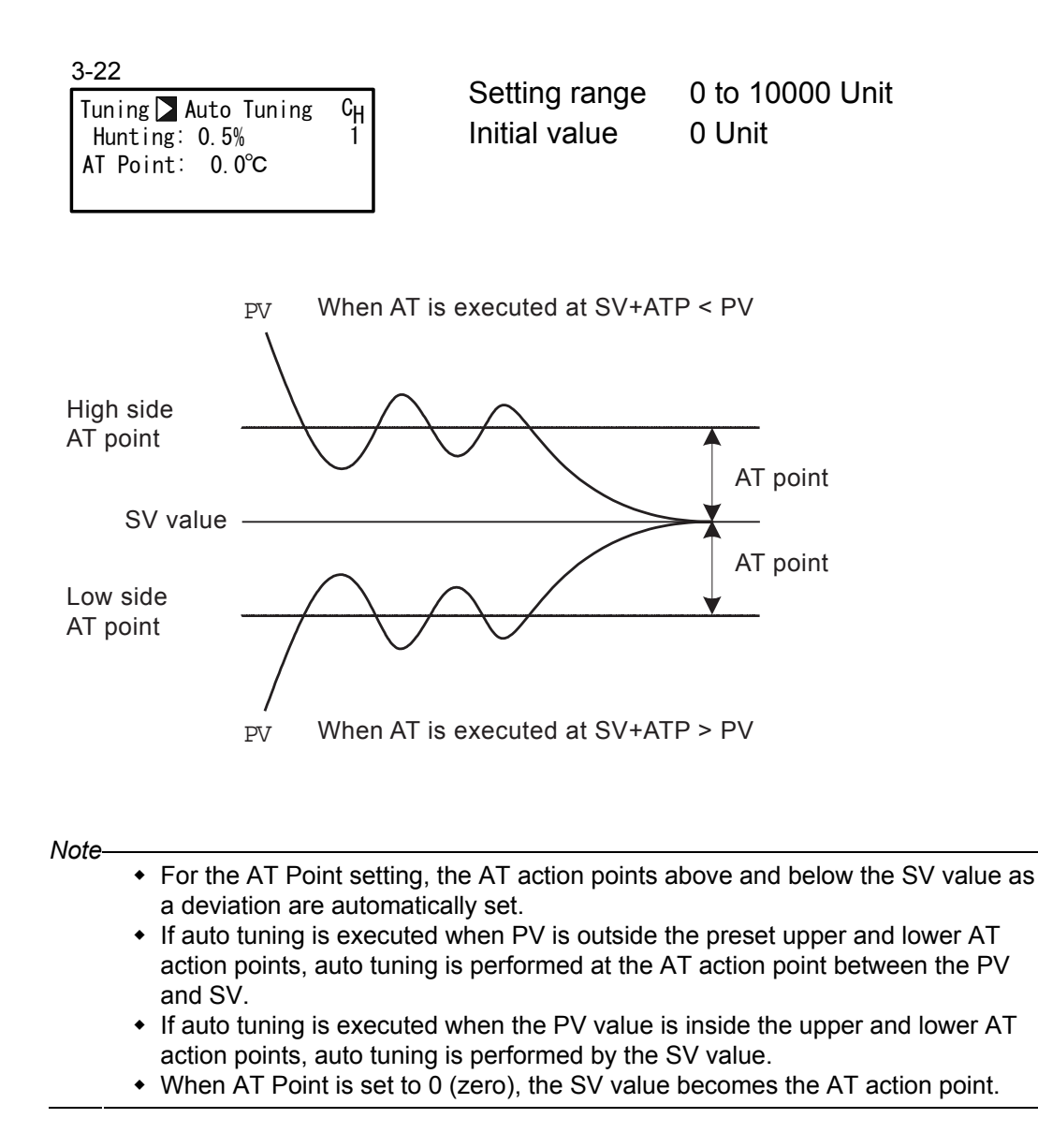

This page left intentionally blank.

# 11 EVENT & DO SETTING

## **11-1 Monitor Screens**

(1) DO monitor

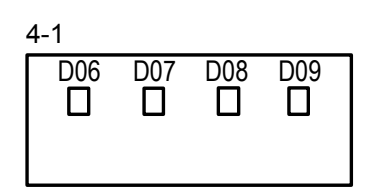

When a signal is output to DO,  $\Box$  is lit reversed to  $\blacksquare$ . DO6 to DO9 are optional, and are not displayed when they are not available.

#### (2) Logic monitor

| EV1 | EV2   | EV3 |
|-----|-------|-----|
| B   | F & F |     |
| D01 | D02   | D03 |
| B   | - F   |     |

This screen is displayed when "LOGIC" is assigned to one or more EV/DOs.

LOGIC I: OR &: AND ^: XOR Input B: Buffer F: Flip flop I: Inverter Becomes white reversed on black in an active state.

In the screen above, Buffer and Inverter are assigned to EV1 to make the device perform OR operation on both inputs.

## 11-2 Channel Setting

Set channel(s) corresponding to event action. This may be set only in the 2-input 2-loop specification.

4-2

| <u>·                                     </u> |           |
|-----------------------------------------------|-----------|
| EV1 SP:                                       | CH1       |
| MD: None                                      | ACT: N.O. |
|                                               |           |

Setting range Initial value CH1, CH2 CH1

## 11-3 Event (EV)/DO Action

Note that if you have changed this setting, action set points (SP) and hysteresis (DF) parameters are initialized.

Some of the EV/DO types of events that can be assigned vary according to the EV No. and DO No.

DO6 to D09 are optional.

Logic operations assignable to EV1 to EV3 and DO1 to DO3 are AND, OR and XOR. Logic operations assignable to DO4 and DO5 are Timers and Counters.

4-2

| EV1 S | P: 2500 | . 0°C : | CH1   |
|-------|---------|---------|-------|
| MD    | DEV Hi  | ACT :   | N. O. |
| DF:   | 2. 0°C  | IH:     | 0FF   |
| DLY:  | 0FF     | STEV:   | 0FF   |

| Setting range | See List of Event (EVENT/DO) |           |  |
|---------------|------------------------------|-----------|--|
|               | Assignm                      | ents.     |  |
| Initial value | EV1                          | : DEV Hi  |  |
|               | EV2                          | : DEV Low |  |
|               | Others                       | : None    |  |

## ■List of Event (EVENT/DO) Assignments

| No.  | Mode            | Action                                    | EV1<br>to<br>EV3 | DO1<br>to<br>DO3 | DO4<br>to<br>DO5 | DO6<br>to<br>DO9 |
|------|-----------------|-------------------------------------------|------------------|------------------|------------------|------------------|
| (1)  | None            | No action                                 | О                | О                | О                | О                |
| (2)  | DEV Hi          | Higher limit deviation value              | Ο                | Ο                | Ο                | О                |
| (3)  | DEV<br>Low      | Lower limit deviation value               | 0                | 0                | 0                | 0                |
| (4)  | DEV Out         | Outside higher/lower limit deviation      | Ο                | Ο                | Ο                | Ο                |
| (5)  | DEV In          | Inside higher/lower limit deviation       | Ο                | Ο                | Ο                | О                |
| (6)  | PV Hi           | PV higher limit absolute value            | Ο                | Ο                | Ο                | О                |
| (7)  | PV Low          | PV lower limit absolute value             | Ο                | Ο                | Ο                | О                |
| (8)  | SV Hi           | SV higher limit absolute value            | 0                | 0                | Ο                | 0                |
| (9)  | SV Low          | SV lower limit absolute value             | Ο                | Ο                | Ο                | О                |
| (10) | AT              | Auto tuning execution in progress         | О                | 0                | О                | О                |
| (11) | MAN             | Manual operation in progress              | Ο                | Ο                | Ο                | О                |
| (12) | REM             | Remote operation in progress              | Ο                | О                | О                | О                |
| (13) | RMP             | Ramp control execution in progress        | О                | О                | О                | О                |
| (14) | STBY            | Control action not in progress            | 0                | 0                | Ο                | О                |
| (15) | SO              | PV, REM scale over                        | О                | 0                | О                | О                |
| (16) | PV SO           | PV scale over                             | Ο                | Ο                | Ο                | О                |
| (17) | REM SO          | REM input scale over                      | 0                | 0                | Ο                | О                |
| (18) | LOGIC           | Logic operation (AND, OR, XOR)            | О                | 0                |                  |                  |
|      |                 | Logic operation (Timer/Counter)           |                  |                  | О                |                  |
| (19) | Direct          | Direct output (with communication option) |                  |                  |                  | О                |
| (20) | HBA             | Heater break alarm output (option)        | Ο                | Ο                | Ο                | О                |
| (21) | HLA             | Heater loop alarm output (option)         | Ο                | Ο                | Ο                | О                |
|      | DLY can be set. |                                           |                  |                  |                  |                  |

| MD<br>Indication | EVENT (DO) Type                                              | Setting Range                                      | Initial Value                                       |
|------------------|--------------------------------------------------------------|----------------------------------------------------|-----------------------------------------------------|
| DEV Hi           | Higher limit deviation value                                 | -25000 to 25000 Unit                               | 25000 Unit                                          |
| DEV Low          | Lower limit deviation value                                  | -25000 to 25000 Unit                               | -25000 Unit                                         |
| DEV Out          | Outside higher/lower limit deviation                         | 0 to 25000 Unit                                    | 25000 Unit                                          |
| DEV In           | Inside higher/lower limit deviation                          | 0 to 25000 Unit                                    | 25000 Unit                                          |
| PV Hi            | PV higher limit absolute value                               | Within measuring range                             | Measuring range<br>higher limit value               |
| PV Low           | PV lower limit absolute value                                | Within measuring range                             | Measuring range<br>lower limit value                |
| SV Hi<br>SV Low  | SV higher limit absolute value SV lower limit absolute value | Within SV setting range<br>Within SV setting range | Higher limit value of SV<br>Lower limit value of SV |

In the case of DEV Out and DEV In, two plus and minus action points are set when a deviation value is input.

Direct can be set with communication interface option.

#### EVENT/DO Action Diagrams

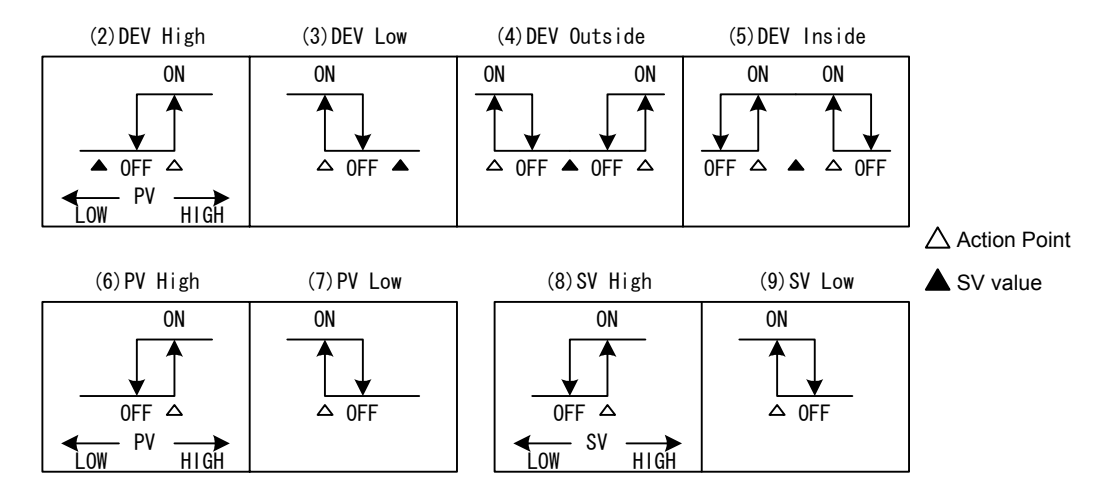

ON/OFF in the diagrams indicate operation mode.
 EV/DO output conforms to the setting of output characteristics.

#### (1) Output characteristics

Select the output characteristics.

| 4-2           |             |  |
|---------------|-------------|--|
| EV1 SP: 2500. | 0°C : CH1   |  |
| MD: DEV Hi    | ACT 🗖 N. O. |  |
| DF∶ 2.0°C     | IH: OFF     |  |
| DLY: OFF      | STEV: OFF   |  |

Setting range N.O., N.C. Initial value N.O

- N.O. (normally open) When EV/DO turns ON, contacts are closed or output transistor turns ON.
- N.C. (normally closed) When EV/DO turns ON, contacts are opened or output transistor turns OFF.

#### (2) Hysteresis

This item is displayed when modes (2) to (9) are selected in EV/DO action mode (MD). Setting a wide hysteresis can avoid chattering, etc. and obtain stable action.

4-2

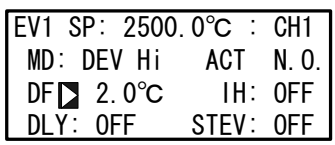

Setting range1 to 9999 UnitInitial value20 Unit

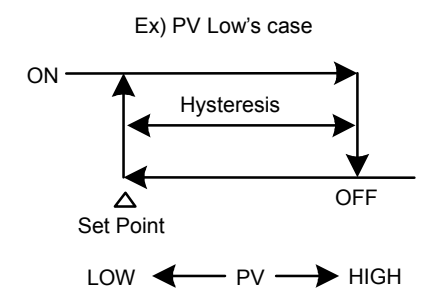

#### (3) Delay time

The delay time (DLY) is displayed when modes (2) to (9) are selected in the EV/DO action mode (MD).

This function delays the time until EV/DO is output after generation of an event source.

4-2

| EV1 SP: 2500. | 0°C : | CH1   |
|---------------|-------|-------|
| MD: DEV Hi    | ACT   | N. O. |
| DF: 2.0°C     | IH:   | 0FF   |
| DLYDOFF       | STEV: | 0FF   |

Setting range OFF, 1 to 9999 s Initial value OFF

Note

- EV/DO is not output when the source of the signal output disappears during the delay time. When the source is generated again, the event delay time up till then is cleared, counting of the item is performed from the beginning.
- When the delay time is set to OFF, EV/DO is output at the same time that the EV/DO output source is generated.
- The delay time can be changed when an EV/DO output source is generated and it is within the delay time action. Note, however, that the delay time is measured not from the moment that it is changed but from the moment that the output source is generated.
- The delay time for EV/DO action becomes invalid when a scaleover occurs.

## (4) Inhibit action

This item is displayed when modes (2) to (9) are selected in the EV/DO action. Inhibit action (IH) does not output EV/DO even if the PV value is in the event action region, and outputs EV/DO when the PV value leaves the event action region and enters the event action region again at power ON or at STBY cancellation. Select either of the following taking inhibit action and event action at a scaleover into consideration.

| 4-2           |           |
|---------------|-----------|
| EV1 SP: 2500. | 0°C : CH1 |
| MD: DEV Hi    | ACT N.O.  |
| DF: 2.0°C     | IH∎OFF    |
| DLY: OFF      | STEV: OFF |

Setting range OFF, 1, 2, 3 Initial value OFF

OFF Inhibit action is not performed.

- 1 Inhibit action is executed at power ON or when the control state changes from standby to execution (STBY  $ON \rightarrow OFF$ ).
- 2 Inhibit action is executed at power ON, when the control state changes from standby to execution (STBY  $ON \rightarrow OFF$ ) or when the state of SV is changed.
- 3 Inhibit action is not performed. (Action OFF at scale over input error.)

Note-

- When IH is set to 1 or 2, event action turns ON when a scaleover error occurs on the EV/DO set side.
- When IH is set to 3, event action turns OFF when a scaleover error occurs on the EV/DO set side.
- To output an alarm when a scaleover error occurs with IH set to 3, assign scaleover (SO) to other EV/DOs.

## (5) Event action at inhibit

Select whether or not to perform EV/DO output during inhibit (STEV) when modes (2) to (9) are selected.

| 4-2           |           |
|---------------|-----------|
| EV1 SP: 2500. | 0°C : CH1 |
| MD: DEV Hi    | ACT N.O.  |
| DF: 2.0°C     | IH: OFF   |
| DLY: OFF      | STEV DOFF |

Setting range OFF, ON Initial value OFF

- OFF EV/DO output becomes invalid during inhibit.
- ON EV/DO output becomes valid during inhibit.

# 11-4 Event Logic Operations

This function performs logic operations on inputs from two DIs and outputs the result to EV/DO.

This function sets a logic gate to each of the two inputs, performs logic operation (AND, OR or XOR) on these inputs, and outputs the result to EV/DO.

EV/DOs that can be selected are EV1 to EV3 and DO1 to DO3.

Event logic operation block diagram and configuration example

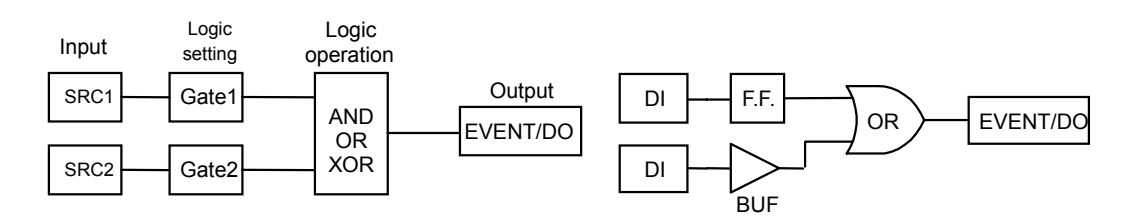

## (1) Logic operation mode (Log MD)

The following screen is displayed when logic operation (LOGIC) is selected as the operation mode (MD).

| 4-5 |    |     |     |            |
|-----|----|-----|-----|------------|
| D01 | Lo | og  | MD  | AND AND    |
| MD: | L( | DGI | С   | ACT: N. O. |
| SRC | 1: | No  | one | Gate1: BUF |
| SRC | 2: | No  | one | Gate2: BUF |

Setting range AND, OR, XOR Initial value AND

ANDLogical productEV/DO turn on when both of the two inputs turn on (logic 1).ORLogical sumEV/DO turn on when either of the two inputs turns on (logic 1).XORExclusive OREV/DO turn on when one of the two inputs turns on (logic 1).1)and the other turns off (logic 0).

## (2) Assigning logic operation input (SRC1, SRC2)

Assign the DI No. to two inputs (SRC1 & SRC2) for logic operation. DI that can be assigned are DI1 to DI10 (DI5 to DI10 are optional).

| 4-5         |            |   |
|-------------|------------|---|
| DO1 Log MD: | AND        |   |
| MD: LOGIC   | ACT: N.O.  | I |
| SRC1 None   | Gate1: BUF |   |
| SRC2: None  | Gate2: BUF |   |

Setting range DI1 to DI10 Initial value None (no assignment)

Note-

 When another function is assigned to DI and that DI signal is input, logic operation is executed and the function assigned to DI acts simultaneously.

 When logic operation input is set to None, the input logic becomes logic 0 regardless of the BUF, INV and FF settings.

## (3) Logic operation input logic (Gate1, Gate2)

Set the logic of the two inputs for logic operation.

4-5

| D01  | Log MD: | AND         |
|------|---------|-------------|
| MD:  | LOGIC   | ACT: N.O.   |
| SRC1 | : None  | Gate1 🗖 BUF |
| SRC2 | 2: None | Gate2: BUF  |

Setting range BUF, INV, FF Initial value BUF

#### BUF Buffer

DI input signals are handled as they are as input logic signals.

INV Inverter

DI input signals are reversed and the result is handled as the input logic signal.

FF Flip-flop

Note-

DI input signals are reversed and the result is handled as the input logic signal each time that the assigned DI turns ON.

When DI turns ON, that ON state is sustained even if it turns OFF later. In this case, the input logic turns OFF when DI is ON next time.

 The DI monitor indicator lights when an input signal is input. When Gate is set to INV, logic becomes Logic 1 when DI input is OFF, and Logic 0 when DI input is ON. For this reason, the logic state becomes the reverse of the DI monitor.

 When Gate is set to FF, the logic state is alternately switched between Logic 1 and Logic 0 each time that DI is input. For this reason, the logic state can be confirmed on the logic operation monitor.

 When DI assignment is set to None, no action is performed even if the DI signal is input.

## 11-5 Timers/Counters

With this timer/counter function, DI is taken as input and DO is taken as output.

When input is generated, and after it passes preset time/preset counts, DO is output. The timers and counters operate regardless of the control action of this device, and output a one-shot pulse of one second.

Only DO4 and DO5 can be assigned for the timers and counters.

The following screen is displayed only when the operation mode is set to logic operation (LOGIC).

#### (1) Timer time

The time can be set within the range 1 to 5000 seconds only when the mode (Log MD) is set to timer.

4-9 DO5 Time D OFF MD: LOGIC ACT: N.O. SRC: DI3 Log\_MD: Timer

Setting range OFF, 1 to 5000 s Initial value OFF

## (2) Counter

The count can be set within the range 1 to 5000 only when the mode (Log MD) is set to counter.

The pulse width of DI must be 100 ms or more.

4-8

DO4 Count OFF MD: LOGIC ACT: N.O. SRC: None Log MD: Counter Setting range Initial value OFF, 1 to 5000 OFF

## (3) Assigning input (SRC)

The DIs that can be assigned are DI1 to DI10 (DI5 to DI10 are optional).

4-9

| DO5 Time :   | 0FF   |       |
|--------------|-------|-------|
| MD: LOGIC    | ACT : | N. O. |
| SRC None     |       |       |
| Log_MD: Time | er    |       |

is input.

Setting range Initial value None, DI1 to DI10 None (no assignment)

Note-

When another function is assigned to DI and that DI signal is input, logic operation is executed and the function assigned to DI acts simultaneously.
When DI assignment is set to None, no action is performed even if the DI signal

## (4) Mode (Log MD)

Select and set timer or counter.

| 4-9                                                               |                                |                         |
|-------------------------------------------------------------------|--------------------------------|-------------------------|
| D05 Time : OFF<br>MD: LOGIC ACT: N.O.<br>SRC: D13<br>Log MD Timer | Setting range<br>Initial value | Timer, Counter<br>Timer |

Timer DO turns ON after DI is input and a preset time elapses.

Counter DO turns ON when DI input count reaches the preset value.

# 12 OPTION (DI, AO, HB, COM) SETTING

#### 12-1 DI

DI is digital input for external control based upon an externally input non-voltage contact signal or an open collector signal.

Actions can be selected, and assigned to DI1 to DI10 (DI5 to DI10 are optional).

#### (1) DI monitor screen

□ is displayed reversed to ■ when a signal is input to DI regardless of whether or not DI is assigned.

DI5 to DI10 are optional and are not displayed when they are not available.

| 5-1 |     |     |     |      |
|-----|-----|-----|-----|------|
| DI1 | D12 | D13 | DI4 | D15  |
|     |     |     |     |      |
| D16 | DI7 | D18 | D19 | DI10 |
|     |     |     |     |      |

#### (2) Selecting DI action

This is the assignment of DIs.

In case of 2-loop specification, assignment may be done to either CH1 or CH2, or to both CH1 and CH2 at the same time.

No channel assignment is displayed in the case of 1-loop specification.

#### Assignment to channels and assignment of DI types

| 5-2 Assignment to channels | s 5-2 Assignment of DI types |
|----------------------------|------------------------------|
| DI1: None CH1              | DI1 <b>⊠</b> None ∶CH1       |
| DI2: None :CH1             | DI2: None :CH1               |
| DI3: None :CH1             | DI3: None :CH1               |
| DI4: None :CH1             | DI4: None :CH1               |
|                            |                              |

| Setting range | CH1, CH2, CH1+2 |
|---------------|-----------------|
| Initial value | CH1             |

LG is displayed for the DI to be used by input (SRC) in event logic operations. For details, see "11-4 (2) Assigning logic operation input (SRC1, SRC2)."

5-2 Assignment to channels

| DI1: | None | ►CH1  |    |
|------|------|-------|----|
| D12: | None | : CH1 |    |
| D13: | None | : CH1 | LG |
| D14: | None | : CH1 |    |

#### List of DI Types

| Mode   | Action                                                                                              | No-action<br>Conditions | Signal<br>Detection |
|--------|----------------------------------------------------------------------------------------------------|-------------------------|---------------------|
| None   | No action (factory default)                                                                         |                         |                     |
| MAN    | Switching of control output between auto/manual (when ON: manual)                                   | AT, STBY                | Level               |
| REM    | Switching of REM SV/LOCAL SV setting (when ON:<br>REM SV setting)                                   | AT                      | Level               |
| AT     | Switching of AT execution/stop (at ON "edge": AT execution)                                         | MAN, STBY,<br>RMP, REM  | Edge                |
| STBY   | Switching of control execution/standby (when ON: standby)                                           | None                    | Level               |
| ACT    | Switching of direct/reverse action on Output 1 characteristics (when ON: direct action)             | AT, RMP                 | Level               |
| ACT2   | Switching of direct/reverse action on Output 2 characteristics (when ON: direct action) (in 1-loop) | AT, RMP                 | Level               |
| Pause  | Switching of pause/resume of ramp control (when ON: ramp pause)                                     |                         | Level               |
| LOGIC  | Occurrence of logic operation (when ON: execution of logic operation and output to EV/DO)           | None                    | Level               |
| EXT_SV | External switching of SV No. Only DI7 can be set. (assigned to DI7 to DI10)                         | None                    | Level               |

Note-

 The corresponding DI action details cannot be executed while parameters listed in the "No-action Conditions" column in the DI Assignments Table are being executed.

Signal detection timing:

Level input Action is maintained with DI input ON.

Edge input Action is executed by DI input ON, and is maintained even if DI input turns OFF. Action is canceled by DI input ON again.

- Once a function is assigned to a DI, the same function cannot be set by the front panel keys as DI is given priority.
- When the same action is assigned to two or more DIs, the DI having the smallest No. is valid, and DIs having a larger No. are invalid. (However, valid if on different channels)

For example, assignment to DI2 becomes invalid when MAN is assigned to DI1 and DI2.

- When a DI assignment is canceled during DI execution, the currently executing action is continued (excluding LOGIC operation).
- When LOGIC or REM is assigned to DI types, channel assignment may not be available.

For details on logic operation, see "11-4 Event Logic Operations."

## 12-2 Analog Output

This function is optional and is not displayed when it is not installed. Two optional analog outputs (Ao1, Ao2) can be installed on this device.

#### (1) Analog output type

Select the type of analog output to assign

| 5-5<br>Ao1MD∑ PV<br>Ao1_L: 0.0°C<br>Ao1_H: 800.0°C                                                     | Setting ra<br>Initial valu | nge<br>Ie                      | PV, S<br>CH2_<br>Ao1 :<br>Ao2 : | V, DEV, OUT1, CH2_PV,<br>SV, CH2_DEV, OUT2<br>PV<br>SV                                                                                                    |
|----------------------------------------------------------------------------------------------------|----------------------------|--------------------------------|---------------------------------|----------------------------------------------------------------------------------------------------|
| PV: Measured value (CH1)SV: Target set value (CH1)DEV: Deviation value of PV andOUT1: Control Output 1 | SV (CH1)                   | CH2_F<br>CH2_S<br>CH2_<br>OUT2 | PV<br>SV<br>DEV                 | <ul> <li>Measured value (CH2)</li> <li>Target set value (CH2)</li> <li>Deviation value of PV2<br/>and SV2 (CH2)</li> <li>Control Output 2 (only<br/>with 2-output specification)</li> </ul> |

## (2) Scaling analog output

Set the lower limit/higher limit scale of analog output. Reverse scaling is also possible.

5-5

|        | 51/      |
|--------|----------|
| Ao1MD: | PV       |
| Ao1_L  | 0. 0°C   |
| Ao1_H: | 800. 0°C |

The following table shows setting ranges and initial values.

|                        | Setting Range          | Initial Value                        |                                       |  |
|------------------------|------------------------|--------------------------------------|---------------------------------------|--|
| Analog Output Type     | octaing range          | Ao1_L, Ao2_L                         | Ao1_H, Ao2_H                          |  |
| PV, SV, CH2_PV, CH2_SV | Within measuring range | Measuring range<br>lower limit value | Measuring range<br>higher limit value |  |
| DEV, CH2_DEV           | -100.0 to 100.0%       | -100.0 %                             | 100.0%                                |  |
| OUT1, OUT2             | 0.0 to 100.0%          | 0.0 %                                | 100.0%                                |  |

## 12-3 Setting the Heater Break/Heater Loop Alarms

This function is optional and is not displayed when it is not available.

This function outputs an alarm when the heater has burned out during control (heater break) or when some trouble on the final control element causes a heater current to flow when output is OFF (heater loop error).

Alarm output is assigned to EVENT/DO (external output), and HBA (heater break alarm) or HLA (heater loop alarm) is assigned for use.

The heater break alarm and heater loop alarm can be used when Control Output 1 or Control Output 2 is a contact (Y) or SSR drive voltage (P).

These alarms cannot be used if control output is current (I) or voltage (V). Hysteresis is fixed to 0.2A.

## (1) Connecting the current transformer (CT)

Pass the load wire through the hole of the CT (provided with this device). Wire from the CT terminal to the CT input terminal on this device. The wire has no polarity.

For 30A CT CTL-6-S For 50A CT CTL-12-S36-8

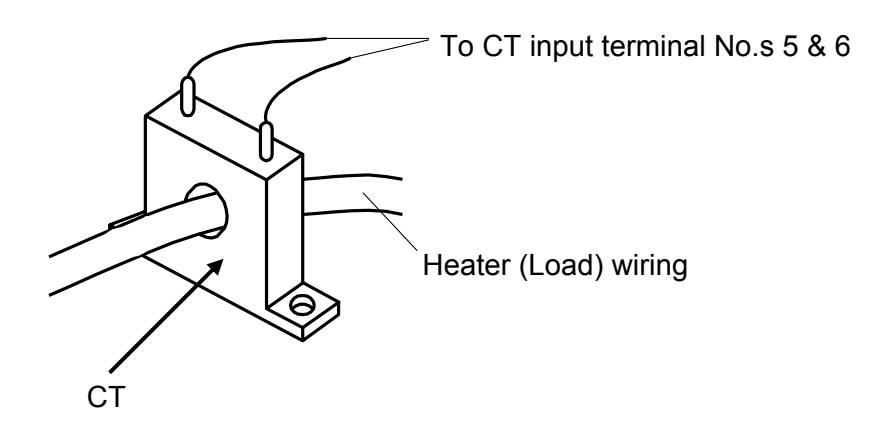

## (2) Heater current monitor

The monitor displays the current value detected by the current transformer (CT).

5-7

| Heater | · [  | 0.0A] |      |
|--------|------|-------|------|
| HBA    | 0FF  |       |      |
| HLA:   | 0FF  |       |      |
| HBM:   | Real | HB:   | OUT1 |

Display range: 0.0 to 55.5 A

When the detection current exceeds 55.0A, HB\_HH is displayed and when the current cannot be detected, "----" is displayed.

#### (3) Heater Break Alarm current (HBA)

An alarm is output when the current of the load wire is smaller than the preset value.

| 5-7    |      |       |      |
|--------|------|-------|------|
| Heater | [    | 0.0A] |      |
| HBA    | 0FF  |       |      |
| HLA:   | 0FF  |       |      |
| HBM:   | Real | HB:   | 0UT1 |

Setting range Initial value OFF

OFF, 0.1 to 50.0A

Note-

To use Heater Break Alarm, HBA must be assigned for EV/DO in EV/DO group.

#### (4) Heater Loop Alarm current (HLA)

An alarm is output when the current of the load wire is greater than the preset value. The alarm output is maintained even if control output turns ON during alarm output.

5-7 Heater [ 0.0A] HBA: OFF HLAD OFF HBM: Real HB: OUT1

Setting range OFF, 0.1 to 50.0A Initial value OFF

Note-

- -

• To use Heater Loop Alarm, HLA must be assigned for EV/DO in EV/DO group.

#### (5) Heater Break/Heater Loop Alarm mode (HBM)

Select the real mode or the lock mode as the alarm output mode.

| 5-7                        | Col  |
|----------------------------|------|
| Heater [ 0.0A]             | Sei  |
| HBA: OFF                   | Init |
| HLA: OFF                   |      |
| HBM <b>⊳</b> Real HB: OUT1 |      |

tting range Real, Lock ial value Lock

- Real Once the alarm is output, alarm output is canceled when the heater current returns to normal.
- Once the alarm can be output, alarm output is locked (fixed), and is Lock output continuously even if the heater current returns to normal. Alarm output is canceled by setting HBA and HLA to OFF or the power is turned OFF.

## (6) Heater Break detection selection (HB)

Select the control output at which Heater Break is detected. This parameter can be set when another choice besides the 1-output specification is selected, and specified either Y/Y,P/P,Y/P or P/Y for ouput1/output2.

5-7

Heater [ 0.0A] HBA: OFF HLA: OFF HBM: Real HB⊠OUT1 Setting range OUT1, OUT2 Initial value OUT1

#### Communication 12-4

#### (1) Setting communication

For details, refer to the separate manual "SR23 Series Digital Controller, Communications Interface (RS-232C/RS-485)."

This section explains only the setting items.

| 5-8               | PROT: Communicat                                     | ion protocol                           |
|-------------------|------------------------------------------------------|----------------------------------------|
| COM PROT SHIMADEN | Setting range                                        | SHIMADEN, MOD_ASC,                     |
| ADDR: 1           |                                                      | MOD_RTU                                |
| BPS : 9600        | Initial value                                        | SHIMADEN                               |
| MEM : EEP         | ADDR: Communicat                                     | ion address                            |
|                   | Setting range                                        | 1 to 98                                |
|                   | Initial value                                        | 1                                      |
|                   | <b>BPS:</b> Communicatio                             | n speed                                |
|                   | Setting range                                        | 2400, 4800, 9600, 19200                |
|                   | Initial value                                        | 9600                                   |
|                   | MEM: Communication<br>Setting range<br>Initial value | on memory mode<br>EEP, RAM, R_E<br>EEP |
| 5-9               | DATA <sup>.</sup> Data length                        |                                        |
|                   | Setting range                                        | 78                                     |
| PARI: EVEN        | Initial value                                        | 7                                      |
| STOP: 1           | PARI: Parity                                         |                                        |
| DELY: 10 ms       | Setting range                                        | EVEN ODD NONE                          |
|                   | Initial value                                        | EVEN                                   |
|                   | STOP <sup>-</sup> Stop bit                           |                                        |
|                   | Setting range                                        | 12                                     |
|                   | Initial value                                        | 1                                      |
|                   | DFI Y <sup>.</sup> Delay time                        |                                        |
|                   | Setting range                                        | 1 to 50ms                              |
|                   | Initial value                                        | 10ms                                   |
| 5-10              |                                                      |                                        |
|                   |                                                      |                                        |
| BCC: ADD          | Setting range                                        | SIX_EIX_CR,                            |
|                   |                                                      | STX_ETX_CRLF,                          |
|                   |                                                      | @_:_CR                                 |
|                   | Initial value                                        | STX_ETX_CR                             |
|                   | BCC: Block check ch                                  | naracter                               |
|                   | Setting range                                        | ADD, ADD_two's cmp,                    |
|                   |                                                      | XOR, None                              |
|                   | Initial value                                        | ADD                                    |

## (2) Communication mode (COM)

Select whether or not to set or change various data using the front panel keys (local) or by communication (option).

1-2

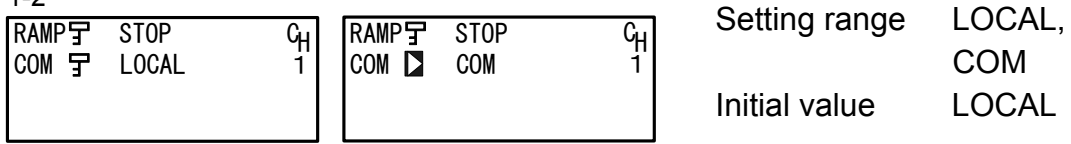

In the Local mode, the key sign is displayed at the communication selection, indicating that changing from LOCAL (local) to COM (communication) by the front panel keys isn't possible.

Even in the LOCAL mode, the Communication mode can be changed from LOCAL to COM by sending commands to the SR23 from the host.

In the COM mode, the Communication mode can also be changed from COM to LOCAL by operating the front panel keys.

The COM (communication) and LOCAL (local) selections can be set by communications.

- LOCAL Settings can be made using the front panel keys. (Settings cannot be made by communication.)
- COM Settings can be made by communication. (Settings cannot be made by the front panel keys.)

For details on communication, refer to the separate manual "SR23 Series Digital Controller, Communications Interface Instruction Manual."

# **13 KEY LOCK SETTING**

## 13-1 Setting Key Lock

#### (1) Displaying the key lock screen

To call up the LOCK, etc. screen group (group 8) from the basic screen, press the GRP key.

Press the <u>SCRN</u> key in the LOCK, etc. screen group to switch to the screens for making and changing setups.

Select parameters in screens by pressing the 🗔 key.

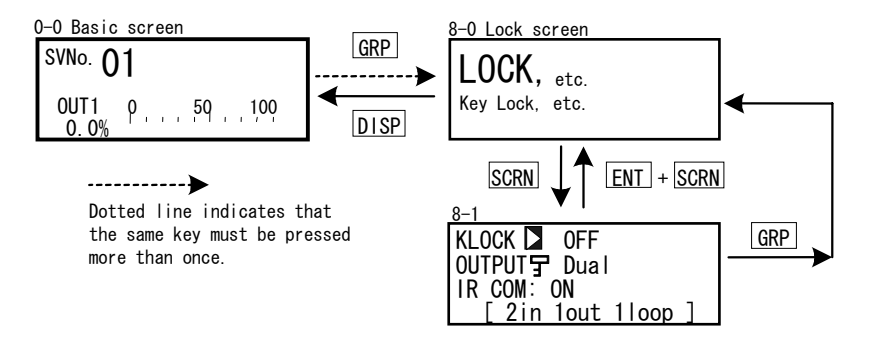

#### (2) Key lock

When the key lock is applied,  $\exists$  (key mark) is displayed at the relevant parameter on the LCD screen, and the parameter cannot be set or changed.

| 8- | 1 |
|----|---|
|----|---|

| KLOCK    | OFF                     |
|----------|-------------------------|
| OUTPUT : | Single                  |
| IR COM:  | ON                      |
| [2in     | <pre>1out 1loop ]</pre> |

Setting range OFF, LOCK1, LOCK2, LOCK3 Initial value OFF

OFF Releases the key lock.

LOCK1 Locks parameters other than SV related, AT, MAN, and EV/DO parameters.

LOCK2 Locks parameters other than SV related parameters.

LOCK3 Locks all parameters (excluding the key lock parameter itself).

For details on parameters that are locked, see "17 List of Parameters."

This page left intentionally blank.

# 14 MONITORING, EXECUTING & STOPPING OPERATION

Various monitor functions are grouped in the basic screen group (group 0). The configuration of this basic screen group, moving between screens and display details differ according to the specifications of the SR23 Series and selected options.

# 14-1 Flow of Basic Screen under 1-loop Specification

## (1) 1-input specification

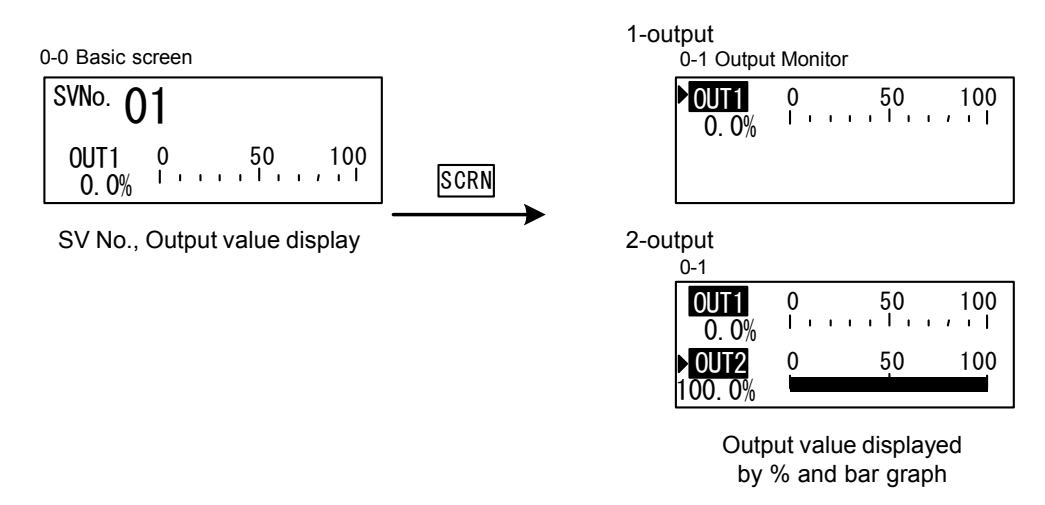

When the 2-output specification is selected, the output monitor displays Output 1 on the upper row and Output 2 on the lower row as a percentage (%) of the output value and a bar graph.

As the above, when OUT1 is highlighted, or OUT1 and OUT2 are both highlighted, this means that the controller is in the Manual mode (MAN=ON).

Under the manual mode, output value can be set using front key switches. For details, refer to "15-7 Setting Control Output".

## (2) 2-input operation

In the case of 2-input operation, there is a PV display screen in addition to the basic screen and output monitor. PV display screen is display only.

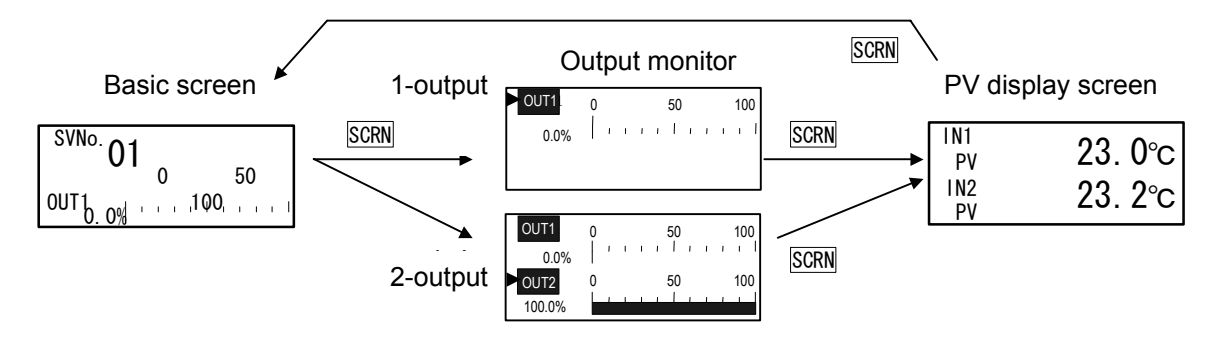

If OUT1 and OUT2 on the output monitor are highlighted as shown in the above figure, this device is in manual operation mode so that output value may be changed by using front keys. For further information, please refer to "15-7 Setting Control Output (MAN)."

## 14-2 Flow of Basic Screen under 2-loop Specification

## (1) In case of Independent 2-channel

The flow of LCD display screens will be changed as follows according to the display contents on the PV and SV displays.

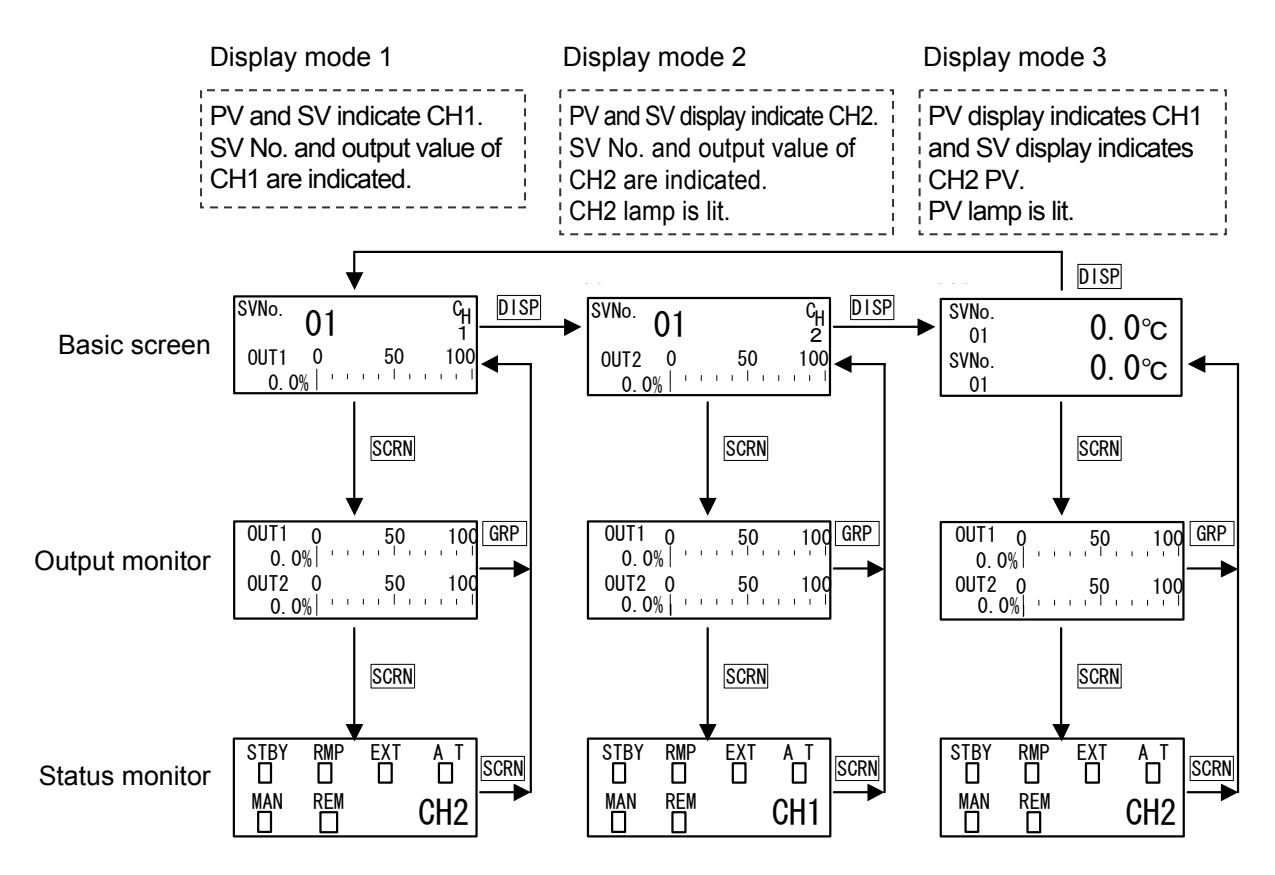

On LCD display screen, the contents of CH1 are displayed when display mode is 1 or 3, and those of CH2 are displayed when the display mode is 2.

Output monitor displays Output 1 (OUT1) on the upper row and Output 2 (OUT2) on the lower row with ratio of output value (%) and a bar chart.

OUT1 corresponds to Channel 1 and OUT2 corresponds to Channel 2.

When both of OUT1 and OUT2 are highlighted simultaneously, or either one of them is highlighted, this means the output is the Manual mode (MAN=ON), and the side for which the cursor ( $\blacktriangleright$ ) is displayed on the left side of its output name is currently selected.

For switching output (between OUT1 and OUT2), press the  $\bigcirc$  key.

Status of the channel displayed on the PV display is indicated to 6 types of status lamps (STBY, RMP, EXT, AT, MAN, REM) located on the front panel of this device.

In case of 2-loop specification, the status of the other channel will be displayed on the "Status Monitor Screen."

For further information for the screen, please refer to "15-1 (4) Status Monitor."

#### (2) In case of Internal Cascade

In the case of Internal Cascade, CH2 uses CH1 output value as it's SV. So CH2 SV No. will be CAS indication and the basic screen will be changed as follows.

The rest are the same with those for the aforementioned "14-2 (1) In case of Independent 2-channel."

0-0

| SVNo. 01 CH           | SVNo. CAS         | ୍ୟ<br>2 | SVNo.<br>01  | 0. 0°C |
|-----------------------|-------------------|---------|--------------|--------|
| OUT1 0 50 100<br>0.0% | OUT2 0 50<br>0.0% | 100     | SVNo.<br>CAS | 0. 0°C |

# 14-3 Operations in Basic Screen

## (1) Switching the SV No.

In the "CH1 SV No. Output value display screen" and "CH2 SV No. Output value display screen" of the basic screen, switching of active SV No. of the displayed channel may be achieved by manipulating the SV key. Setting and changing the active SV value may also be achieved with the  $\checkmark$ ,  $\blacktriangle$  and/or  $\checkmark$  keys.

For switching displayed channel under 2-loop specification, press the DISP key.

## (2) Output monitor screen

The output monitor displays the outputs of Control Output 1 (OUT1) and Control Output 2 (OUT2) as a percentage (%) of the output values as a bar graph.

In the Manual Output mode, outputs values can be set or changed by the <a>, <a></a> and <a></a> keys.

In a 2-output specification, select the output value of the side to be set or changed using the cursor displayed in front of the output name.

## (3) Status monitor

Status of the channel displayed in PV display is indicated to 6 types of status lamps (STBY, RMP, EXT, AT, MAN, REM) located on the front panel of this device.

In the case of 2-loop specification, the status of the other channel is displayed on the "status monitor screen."

For details, see "15-1 (4) Status Monitor."

# **15 OPERATIONS DURING CONTROL**

## **15-1 Monitoring Control**

#### (1) Basic screen

See "14-1 Flow of Basic Screen under 1-loop Specification" for the basic screen under the 1-loop specification and its manipulation.

See "14-2 Flow of Basic Screen under 2-loop Specification" for the basic screen under the 2-loop specification and its manipulation.

The basic screen is "SV No., Output value display screen."

In 2-loop (2-channel) specification, there are "display mode 1," "display mode 2" and "display mode 3." These displays may be switched by pressing the DISP key.

PV display part, SV display part and 6 types of status lamps (STBY, RMP, EXT, AT, MAN, REM) are interlocked.

The contents of CH1 are displayed when the monitor lamp CH2 is off, and those of CH2 are displayed when the lamp is on.

Switching of displayed channel may be achieved on the basic screen.

Moreover, at the display mode 3, PV value for CH1 will be displayed on the PV display, SV value for CH2 on the SV display and the 6 types of status lamps indicate the contents of CH1.

These displays of PV and SV will not be changed even upon displaying other screen groups by pressing the GRP key from the basic screen.

The basic screen is resumed by pressing the DISP key: it is the one displayed just before pressing the GRP key.

## (2) Output value display

| 0-1    |     |    |       |
|--------|-----|----|-------|
| 0UT1 0 |     | 50 | 100   |
| 5.0%   | 1 1 |    | n n l |
| OUT2 0 |     | 50 | 100   |
| 0.0%   | 1 1 |    | 1 I I |

The output values of Control Output 1 (OUT1) and Control Output 2 (OUT2: option) are displayed on the upper and lower rows, respectively, as a % and a bar graph.

In the 1-output specification, OUT2 is not displayed.

|        | 50 | 100   |
|--------|----|-------|
| 30. 0% |    | 1.1.1 |
| OUT2 0 | 50 | 100   |
| 2.0%   |    | 1 I I |

During manual output (when OUT1 and/or OUT2 are highrighted), OUT1 or OUT2 can be selected by the  $\bigcirc$  key, and output can be adjusted by operating the  $\blacktriangleleft$ ,  $\blacktriangle$  or  $\blacktriangledown$  key.

For details, see "15-7 Setting Control Output."

## (3) PV monitor

| IN1<br>DV | 23. 0°c |
|-----------|---------|
| IN2       | 23 200  |
| PV        | 20.20   |

This screen is shown only in case of 2-input operation.

The PV value for input 1 is indicated on the upper row and that for input 2 is indicated on the lower row.

This is used for monitoring these two inputs at the same time.

#### (4) Status monitor

| 0-2  |     |     |     |
|------|-----|-----|-----|
| STBY | RMP | EXT | A_T |
|      |     |     |     |
| MAN  | REM |     | പാ  |
| IЦ   |     |     |     |

This screen is displayed only when the 2-loop mode is selected.

This indicates the status of the channel not indicated with lamps and the CH No. is indicated in the lower right corner of the screen. When any condition is detected, each of the □ located subjacent to each parameter display will blink, or ■ is lit reversed.

- STBY Blinks when output is set to standby (STBY=ON) by control execution/standby.
- RMP Blinks during execution of ramp control, and lights while ramp control is paused.
- EXT Lights when external switch setting (EXT) is set when multi-SV No. selection (SV select) is switched to.
- AT Blinks during execution of auto tuning or lights during holding of auto tuning.
- MAN Blinks when control output is set to manual operation (MAN).
- REM Lights when remote setting (REM) is set in SV No. selection.
### 15-2 Switching the Execution SV No.

- **1.** When you press the SV key in a screen display other than the basic screen, the basic screen is displayed, and the number of the SV No. blinks and can be changed.
- 2. When you press the SV key, the number of the SV No. is incremented and blinks, and can be changed.
- **3.** The SV No. can be changed using the  $\blacktriangle$  or  $\checkmark$  key.

Also, pressing the SV key increments the number of the SV No.

**4.** When the number of the SV No. is fixed and registered by the ENT key, the number stops blinking.

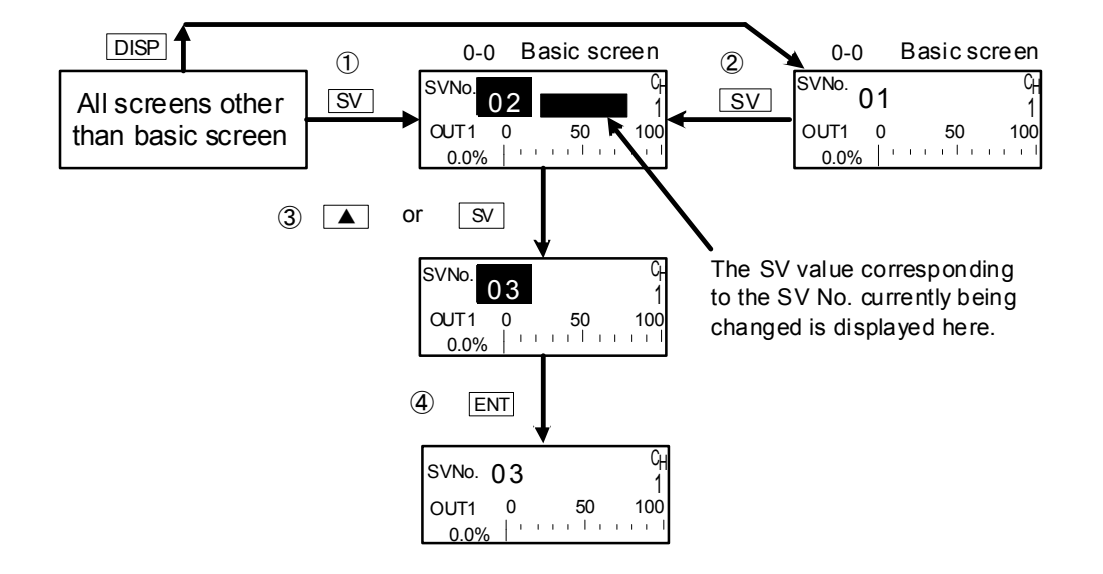

In case some values will be set for CH1 and CH2, press <u>DISP</u> key to switch them. In the case of Internal Cascade, SV No. of CH2 may not be set since it is the output of CH1.

When SV No. switching is set to external switching (EXT\_SV assigned to DI7 and EXT indicator lit), the SV No. cannot be changed using the keys on the front panel of this device.

### 15-3 Setting the Execution SV No.

Follow the procedure below to set or change the SV No. currently being executed.

- Press the 
   key to move the blinking section on the numerical value to the digit to be changed, and change the SV No. using the 
   or 
   key.

To set or change not the currently executing SV value but an already set SV value, see "9-1 Setting the SV Value."

In the case of Internal Cascade, SV value of CH2 may not be set since the SV value of CH2 is the output of CH1.

### 15-4 Externally Switching the SV No.

When two or more target set values (SV) are used, selection of the execution SV No. can be switched by an external contact.

Only DI7 to DI10 can be set.

This function can be used only when the optional external I/O control function is installed.

When EXT\_SV is assigned to DI7, DI8 to DI10 automatically become the SV No. external switched assignments, and other functions can no longer be assigned.

Under the 2-loop specification, assignment is limited to either CH1 or CH2, or to both CH1 and CH2 at the same time.

Individual assignment of CH1 or CH2 may not be done.

5-3

| D15: | None   | : | CH1 |
|------|--------|---|-----|
| D16: | None   | : | CH1 |
| DI7  | EXT_SV | : | CH1 |
| DI87 | EXT_SV | F | CH1 |

Select the SV No. as shown in the table below and switch to this SV No. corresponding to the signal input of DI7 to DI10.

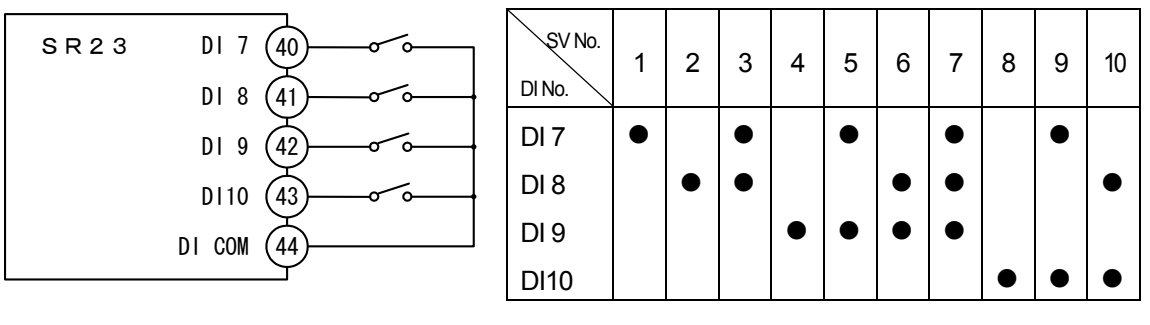

•: Indicates that the switch is ON.

Note-

- When there is no input to DI, SV No.1 becomes the execution SV.
- When there is a DI input corresponding to 11 or more, SV No.10 becomes the execution SV.
- When switching is performed, for example, by a decimal switch, sometimes an SV No. other than the expected SV No. is switched to momentarily at the moment that the contact is switched. Set DI on this device so that it is switched within the response time (100 ms).

#### 15-5 **Auto Tuning**

#### (1) Executing and Stopping Auto Tuning

Select execution/stop of PID auto tuning (AT).

During execution of auto tuning, the optimum PID constants are calculated according to the limit cycle method, and those values are used to automatically perform control action. During execution of auto tuning, hunting caused by the limit cycle occurs near the SV value.

Hunting near the SV value can be prevented by setting the auto tuning point to perform auto tuning when the value leaves the SV value.

For details on setting this auto tuning point, see "10-10 Auto Tuning Point."

1\_1

| • •   |     |    |
|-------|-----|----|
| AT 🕨  | 0FF | Շլ |
| MAN : | 0FF | 1  |
| STBY: | 0FF |    |
|       |     |    |

Setting range ON. OFF Initial value OFF

Auto tuning is executed when AT is set to ON.

During execution of auto tuning, the AT monitor lamp or the D for AT in the status monitor (screen 0-2) blinks, lights during auto tuning standby, and goes out when auto tuning ends or stops.

When "AT execution/stop switching" is assigned to DI, auto tuning can be executed by external contacts, however, "AT execution/stop" by front key switches is not possible.

For execution of auto tuning, the following conditions must be satisfied.

These conditions are common to both front panel keys and external switch input.

- ٠ The mode must not be the manual output (MAN) mode.
- Execution of ramp control must not be in progress. ٠
- ٠ P must not be set to OFF (ON-OFF control).
- The mode must not be standby (STBY: ON, action stopped).
- Remote SV must not be in use. ٠
- The mode must not be PV zone PID.
- The PV value must not be causing the scale over error.
- Self-tuning must not be set. ٠

Note-

- It is sometimes better to correct the PID obtained by auto tuning depending on the control target, control loop wasted time, and other factors.
- To use the output limit, set the lower limit and higher limit values of the control output value before execution of auto tuning.
- Auto tuning action is stopped in the following instances:
  - (1) When a scale over error occurs
  - (2) During a power failure
  - (3) When the ON or OFF time has exceeded about 200 minutes
    (4) When the standby (STBY) mode is set

#### (2) Selecting the PID tuning mode

PID auto-tuning using the limit cycle method is the default tuning mode for Tuning.

```
8-1
```

```
Tuning ▶ Auto Tuning C<sub>H</sub>
Hunting: 0.5% 1
AT Point: 0.0°C
```

Setting range Initial value Auto Tuning, Self Tuning Auto Tuning

### 15-6 Self Tuning

Various restrictions are applied to use of self tuning. For details on self tuning, see "15-2 Tuning Functions."

Select self tuning at Tuning.

```
3-22
```

Tuning ≥ Self Tuning C<sub>H</sub> Hunting: 0.5% 1 AT Point: 0.0°C Setting range Initial value Auto Tuning, Self Tuning Auto Tuning

## Caution

- As the SR23 is a high-precision, high-function controller, use of the auto tuning (AT) function is recommended as optimum PID constants can be obtained more easily than by self tuning.
- On the following types of control targets, self tuning sometimes does not function normally, inappropriate PID constants are calculated and set, and the optimum control result is not obtained. For this reason, do not use self tuning:
  - Control targets that cause cyclical external disturbance
  - · Control target with extremely short or long dead band
  - When the measured value (PV value) contains noise and is unstable
- In the case of 2-output and each one of specifications for internal cascade slave side, the tuning mode is fixed to [Tuning: Auto Tuning].

## 15-7 Setting Control Output

Select auto (AUTO)/manual (MAN) of control output.

Normally, operation is performed automatically. This item, however, is used to manually set the control output during trial operation, for example.

During manual output, the preset value continues to be output, and feedback control is not performed. Also, the MAN status lamp or status monitor blinks.

### (1) Switching auto/manual of Control Output

| 1-1   |     |  |
|-------|-----|--|
| AT :  | 0FF |  |
| MAN 🗅 | 0FF |  |
| STBY: | 0FF |  |
|       |     |  |

Setting range ON, OFF Initial value OFF

The mode changes to the Manual Output mode when MAN (manual) is selected by the cursor and ON is selected and registered.

When "AT control output auto/manual switching" is assigned to DI, auto/manual switching can be executed by external contacts.

In the case of 2-loop, each channel may be independently switched between Auto and Manual.

In the case of 2-output control of 1-loop control (1-input operation and 2-input operation), this is simultaneously switched for 2 outputs.

#### (2) Output value

This operation can be executed on OUT1/OUT2 that are in the Manual Output mode. When OUT1/OUT2 are displayed in reverse, this indicates that these outputs are in the Manual Output mode.

The output value and output bar graph for OUT2 are displayed in the case of the 2output specification and 2-loop specification.

- **1.** Press the  $\overline{\text{DISP}}$  key to call up the basic screen.
- **2.** Press the SCRN key to display the output monitor screen (0-1).
- 3. When the cursor (▶) is not at the target output, move the cursor using the ♀ key, and select OUT1 or OUT2 that is displayed in reverse.

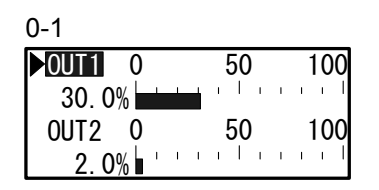

Increment/decrement the output value by the 
 , ▼ or ▲ key.
 With manual output, values need not be fixed and registered by the ENT key.

### (3) MAN key operations

This device is provided with a key exclusively for manual output so that you can switch to the output monitor screen (0-1) by pressing the  $\underline{MAN}$  key in any screen display. Output operations cannot be performed in this state.

### Simple operation of OUT1

- 1. Press the MAN key to call up the output monitor screen.
- Press the key while pressing the MAN or the ENT key. The letters OUT1 are highlighted and setting switches to manual output (MAN: ON).
- 3. Set the OUT1 output value by the  $\blacksquare$ ,  $\blacksquare$  or  $\blacktriangle$  key.
- 4. Press the ▲ key again while pressing the MAN or the ENT key. The setting returns to auto (MAN: OFF).

### Simple operation of OUT2

- 1. Press the MAN key to call up the output monitor screen.
- Press the ▼ key while pressing the MAN or the ENT key. The letters OUT2 are highlighted and setting switches to manual output (MAN: ON).
- 3. From here on, the procedure is the same as for OUT1.

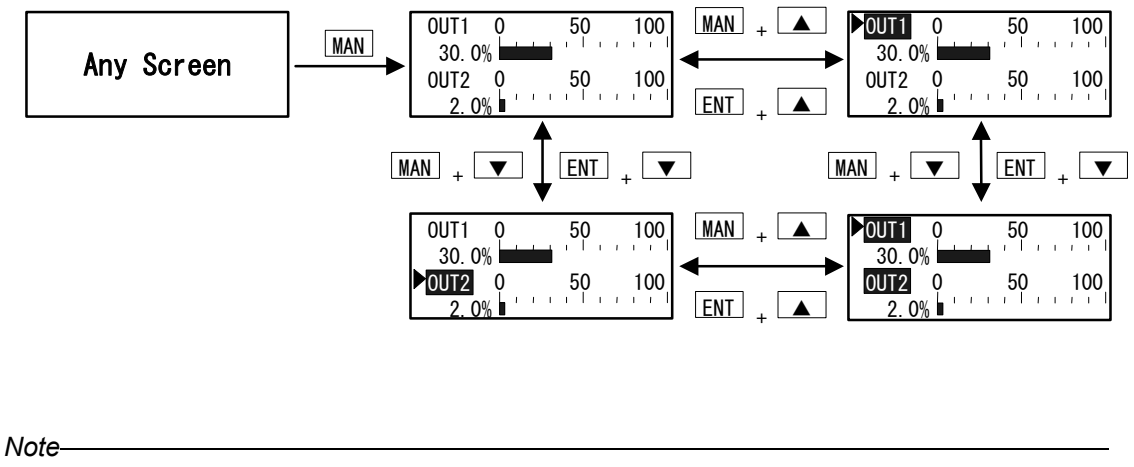

In the case of 1-loop specification, both Output 1 and Output 2 are switched to manual output (MAN: ON) with either one of  $MAN + \blacktriangle$  and  $ENT + \bigstar$ , or  $MAN + \checkmark$  and  $ENT + \checkmark$ . These may not be set separately.

In case of 2-loop, it is required to pay attention to the status of the output side that is not indicated by the status lamps. For instance, if OUT2 (CH2) is set to manual mode when the MAN status lamp indicates OUT1 (CH1), the front lamp indication turns to CH1. Verification of manual mode status of OUT2 must be done with OUT2 highlighted on the output monitor (0-1) or the blinking of  $\square$  of MAN on the status monitor (0-2), but not with front status lamp(s).

For manual execution, the following conditions must be satisfied.

These conditions are common to both front panel keys and external switch input.

- Execution of auto tuning must not be in progress (AT: ON).
- The mode must not be standby (STBY: ON).

Note-

When this device is turned OFF with the Manual Mode set (MAN=ON) and turned ON again, this device starts up with the Manual Mode continued.

## 15-8 Control Standby (STBY)

This function is for setting control output, event output or external output (DO) to a standby state (stop), and standing by for input, etc. to stabilize before starting control. Analog output acts regardless of the execution/standby setting.

Control output in the Standby Mode becomes the preset output at standby (initial value 0%), and the STBY LED indicator blinks.

When "control execution/standby switching" is assigned to DI, execution/standby switching can be executed by external contacts.

| 1-1   |     |                |
|-------|-----|----------------|
| AT :  | 0FF | С <sub>Н</sub> |
| MAN : | 0FF | 1              |
| STBY  | 0FF |                |
|       |     |                |

Setting range OFF, ON Initial value OFF

- STBY=ON Control action is stopped, and control output becomes the preset output at standby (initial value 0%).
- STBY=OFF Regular automatic control is performed.

For details on how to set output at standby, see "8-3 (2) Output at standby."

Note-

When this device is turned OFF with the Manual Mode set (STBY=ON) and turned ON again, this device starts up with the Standby Mode continued.

## 15-9 Pausing/Resuming Ramp Control (RAMP)

"Ramp control" is a function for not suddenly changing SV when it is switched but is a function for ensuring that SV changes according to a fixed ramp (rate-of-change). This function enables this device to be used as a simple programmable controller.

Ramp control can be paused, resumed and aborted during execution.

During execution of ramp control (RUN), the RMP status lamp or the status monitor blinks, and lights when ramp execution is paused (PAUSE).

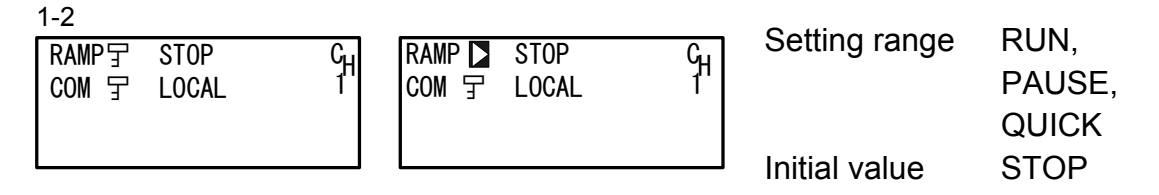

- STOP STOP indicates that the ramp control is not executed.
- PAUSE When RAMP control is executing (RAMP: RUN), and set to PAUSE, ramp control is paused, and control changes to fixed-value control using the execution SV value at that time. The RMP LED indicator lights.
- RUN Paused ramp control can be resumed by RAMP: RUN setting.

After ramp control is executed, the display changes to RAMP: RUN, the RMP LED indicator blinks, and the indicated SV No. changes towards to the target SV value.

Start ramp control by switching the execution SV No.

QUICK Aborts ramp control, and immediately switches to the SV value of the target SV No.

For details on setting ramp control, see "9-5 Setting the Ramp."

## **15-10 Tuning Functions**

This section describes the PID constant tuning functions.

Adjustment of PID (P: proportional band, I: integral time, D: derivative time) that are used in PID control is generally referred to as "tuning."

The SR23 Series supports the following two PID constant tuning methods:

- 1. Auto tuning (AT)
- 2. Self tuning

# Caution

- As the SR23 is a high-precision, multi-function controller, use of the auto tuning (AT) function is recommended as optimum PID constants can be obtained more easily than by self tuning.
- On the following types of control targets, self tuning sometimes does not function normally, inappropriate PID constants are calculated and set, and the optimum control result is not obtained. For this reason, do not use self tuning:
  - Control targets that have cyclical external disturbance
  - Control target with extremely short or long dead band
  - When the measured value (PV value) contains noise and is unstable
- In the case of 2-output and each one of the specifications for internal cascade slave side, the tuning mode is fixed to [Tuning: Auto Tuning].

## 15-10-1 Auto tuning (AT)

#### System operation in Auto tuning

SR23 auto tuning is performed by the limit cycle method. By this method, the control output is turned ON/OFF, to measure the amplitude and dead band of the measured value (PV), and calculate the PID constants.

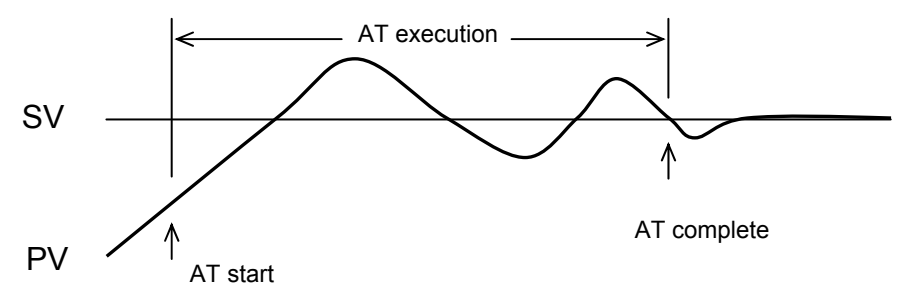

As the measured value is affected by the set value (SV), set auto tuning points (AT point) to prevent excessive measured values.

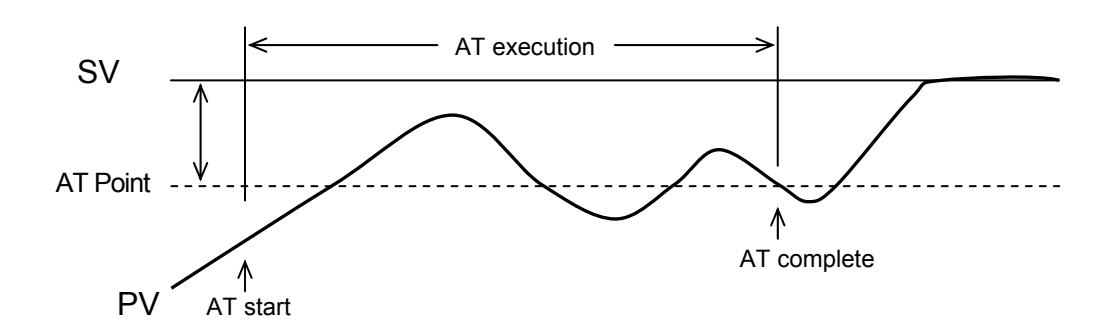

#### Conditions for starting up Auto tuning

 When [Tuning : Auto Tuning] is selected in the tuning screen, and AT is set ON (by front panel keys DI input or communications)

#### Conditions for not starting up Auto tuning

- · When standby operation (STBY) is being executed
- When output is manual output (MAN)
- · When remote SV control (REM) is being executed
- When ramp control (RMP) is being executed
- When P=OFF (ON-OFF control)
- When PV zone PID is set
- When the PV value causes a scale over (SO) error

#### Canceling Auto tuning during execution

- AT is canceled by setting to OFF (by front panel keys, DI input, or communications).
- When 200 minutes is exceeded with the output value at the 0% or 100%
- During standby
- When the PV value causes a scale over (SO) error
- During a power outage

#### Note-

- Auto tuning sometimes is not performed correctly when the measured value (PV) contains noise and is unstable. Either stabilize the measurement input, or use a PV filter, for example, to stabilize the measured value before executing auto tuning.
- When the output limiter is used, set the output limiter before execution of auto tuning. Note however, that control output operates between 0% to 100% (ON-OFF) regardless of the output limiter when output is contact output or SSR drive voltage output.
- With some control targets, optimum PID constants are sometimes not obtained. If this happens, correcting the PID constants obtained by auto tuning may provide better results.

#### 15-10-2 Self tuning

Self tuning is a function provided for performing tuning more easily than auto tuning. Self tuning is executed after tuning conditions are automatically judged. Two methods are provided on the SR23 for self tuning:

- 1. Self tuning: step response (St)
- 2. Self tuning: hunting suppression (Hu)

These self tuning modes cannot be specified by users, as these are automatically selected by SR23.

#### (1) Self tuning: by step response (St)

With self tuning by step response, timing is automatically performed by the step response method and PID constants are set by measuring fluctuations in the measured value (PV) when a fixed deviation and stable control output are being output, for example, when the power is turned ON, standby mode (STBY ON) is changed to execution (STBY OFF), or the setting value (SV) is changed.

#### Step response tuning

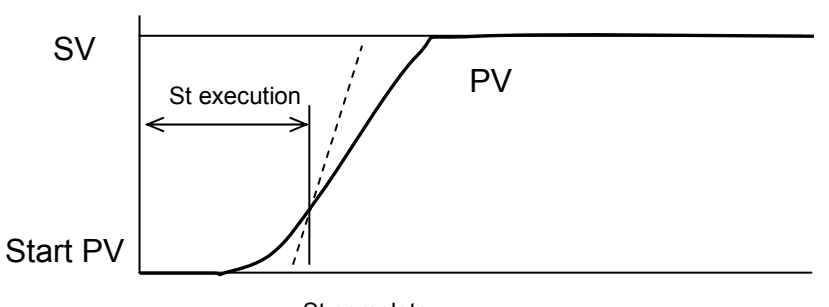

St complete

When self tuning by step response is started up, control computation is performed using the preset PID constants, and when tuning ends successfully, control computation is performed using the PID constants obtained and set by tuning.

Accordingly, when tuning is not to start up or is canceled, control computation will be continued using the PID constants set so far.

#### Conditions for starting up Self tuning

When [Tuning : Self Tuning] is selected in the tuning screen

- Immediately after power ON
- When standby (STBY) is changed to execution (STBY OFF)
- When the SV value is changed

#### Conditions for not starting up Self tuning

- When the controller is 2-output specification.
- Under slave specification of internal cascade control mode (2-input specification)
- When standby operation (STBY) operation is being executed.
- When output is manual output (MAN).

- When ramp control (RMP) is being executed.
- When remote SV control (REM) is being executed.
- When P=OFF (ON-OFF control)
- When the PV value causes a scale over (SO) error
- When zone PID is set
- When setting up the output rate-of-change limiter
- When step output (error between control output before and after startup) is 10% or less

#### ■ Conditions for canceling Self tuning by the step response

When the following operations are performed during self tuning by the step response, or conditions are satisfied, self tuning is canceled, and control is continued using the PID constants that were previously set:

- When the control characteristics (Reverse/Direct) are changed
- When the output limiter is changed
- When the control output is changed
- \* As control is performed using the PID constants that were set when self tuning was set, when the proportional band is large, and the deviation between the set value and the measured value is small, the control output will immediately fluctuate. For this reason, tuning becomes more likely to be canceled.
- When 10 hours have elapsed after tuning is started
- When the measured value fluctuates due to noise, etc., and it is judged that computation by the step response method is abnormal.

## Caution

- When the following conditions are not observed in self tuning by step response, accurate tuning results cannot be obtained, and inappropriate PID constants sometimes are calculated and set:
  - The control target and control loop must be operating correctly.
  - The measured value (PV) must be in a stable state when self tuning is started up. When measured values are fluctuating considerably, inappropriate PID constants may be calculated by executing self tuning.
  - The power of control terminals such as heaters must be ON when self tuning is started up.
- If inappropriate PID constants are set, and stable control results cannot be obtained by the above conditions, perform the following to remedy this:
  - Correct the PID constants obtained by self tuning.
  - Execute auto tuning (AT).

### (2) Self tuning: by hunting suppression (Hu)

#### System operation in hunting suppression

Hunting suppression tuning returns the measured value (PV) towards the stable direction when measured value causes hunting due to changes in the conditions of the control target.

#### Hunting suppression tuning

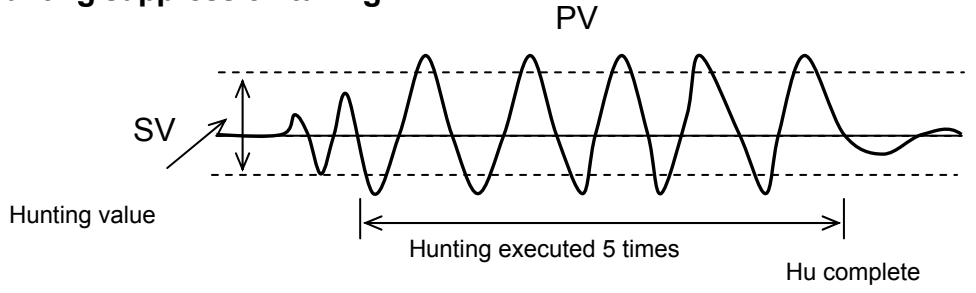

#### Conditions for starting up Self tuning

When [Tuning : Self Tuning] is selected in the tuning screen

- When the set value (SV) crosses (±0.02%FS or more) and fluctuates vertically
- When vertical fluctuation is repeated at a Hunting value or more set in the tuning screen

#### Conditions for not starting up Self tuning

- When the controller is 2-output specification.
- Under slave specification of internal cascade control mode (2-input specification)
- When standby (STBY) operation is being executed.
- When output is manual output (MAN).
- When ramp control (RMP) is being executed.
- When remote SV control (REM) is being executed.
- When P=OFF (ON-OFF control).
- When the PV value causes a scale over (SO) error.
- When zone PID is set.
- When the output rate-of-change limiter is being executed.
- During self tuning by step response.

#### Tuning standby conditions

When the following conditions occur, operation stands by for new startup conditions to be generated:

- When the current fluctuation width attenuates (gets smaller) to 25% or less from the previous fluctuation width
- When the 5th fluctuation width attenuates (gets smaller) to 25% or less from the initial fluctuation width
- When the PID constants are changed
- When the control characteristics (Reverse/Direct) are changed
- When the output limiter is changed

The aim of hunting suppression tuning when hunting occurs is to suppress hunting that occurs when the PID constants do not match the actual control target (e.g. small P, small I, large D).

As the aim is to suppress vibration, when vibration is caused by cyclic external disturbance, for example, the PID constants may be slightly corrected (e.g. larger P, larger I), which might result in increased vibration.

If this happens, the PID constants must be adjusted by the following methods:

- Reduce cyclic external disturbance.
- Set up the PID constants by auto tuning (AT).

# **16 ERROR DISPLAYS**

## 16-1 Operation Check Abnormalities at Power ON

This device displays the following error codes on the PV display when an error is detected.

| Display  |                   | Cause                             |
|----------|-------------------|-----------------------------------|
| E-rañ    | ROM error         |                                   |
| E - r 8ñ | RAM error         |                                   |
| E-EEP    | EEPROM error      | In any of the states shown on the |
| E-8d1    | Input 1 A/D error | become 0%                         |
| E - 8d2  | Input 2 A/D error |                                   |
| E - 5Pc  | Hardware error    |                                   |

## Request

 If any of the messages shown in the above table is displayed, repair or replacement may be required. Immediately turn the power OFF, and contact your dealer.

## 16-2 PV Input Abnormalities

When a PV input-related abnormality is detected during execution of control on this device, the following error codes are displayed on the PV display.

| Display | Cause                                                                                                    |
|---------|----------------------------------------------------------------------------------------------------|
| 5c.ii   | The PV value exceeded the measuring range lower limit (-10%FS).                                                                                        |
| Sc_XX   | The PV value exceeded the measuring range higher limit (+110%FS).                                                                                      |
|         | RTD-A burnout                                                                                                    |
|         | Thermocouple burnout                                                                                                    |
| 6       | One or two RTD-B burnout, or all leads of the RTDs burnout<br>Action of this device in this case is PV moving excessively towards the<br>higher limit. |
| []_[[   | Cold junction compensation (-20°C) is at the lower limit. (thermocouple input)                                                                         |
| [] НН   | Cold junction compensation (+80°C) is at the higher limit. (thermocouple input)                                                                        |

## **16-3 REM Input Abnormalities**

When an abnormality is detected in the REM input during execution of REM SV on this device, the following error codes are displayed on the PV display.

| Display   | Cause                                           |
|-----------|-------------------------------------------------|
| r 8 . L L | REM input exceeds the input range lower limit.  |
| rE_XX     | REM input exceeds the input range higher limit. |

## Request

• Check input when the above messages are displayed. If the input is not in error and there is another probable cause, contact your dealer.

## **16-4** Heater Current Abnormalities (option)

When a heater current abnormality is detected during execution of control on this device the following error codes are displayed on the LCD.

| Display | Cause                             |
|---------|-----------------------------------|
| HB_HH   | The heater current exceeds 55.0A. |

## **17 LIST OF PARAMETERS**

This chapter lists all of the parameters used by the SR23. Parameters that cannot be set by the user are not listed.

| Display symbol          | Indicates the parameter symbol displayed on the LCD screen.                                            |
|-------------------------|----------------------------------------------------------------------------------------------------|
| (CH1), (CH2)            | Related only to a 2-loop specification.                                                                |
| Description of function | Indicates the display or setup details.                                                                |
| Setting range           | Indicates the range of parameters or numerical values that can be set.                                 |
| Initial value           | Indicates the factory setting.                                                                         |
|                         | (excluding instances where this device is shipped with values customized to customer specified values) |
| Lock                    | Number indicates the level at which key lock is valid.                                                 |
|                         |                                                                                                    |

\* Indicates a parameter that may be initialized when one of a range setting, unit setting or PV scaling setting has been changed.

Parameters marked by \* may need to be confirmed again when the above settings have been changed.

## 17-1 Basic Screen Group (group 0)

| Display Symbol | Description of Function    | Setting Range  | Initial<br>Value | Lock |
|----------------|----------------------------|----------------|------------------|------|
| SV No. (CH1)   | Target set value No. (CH1) | 1 to 10, REM   | 1                | 2    |
| OUT1           | OUT1 output value          | 0.0 to 100.0 % |                  | 1    |
| SV No. (CH2)   | Target set value No. (CH2) | 1 to 10, REM   | 1                | 2    |
| OUT2           | OUT2 output value          | 0.0 to 100.0 % |                  | 1    |

## 17-2 Execution Screen Group (group 1)

| Display Symbol | Description of<br>Function           | Setting Range                                                      | Initial<br>Value | Lock |
|----------------|--------------------------------------|--------------------------------------------------------------------|------------------|------|
| AT (CH1)       | Execution of auto<br>tuning          | OFF : Stop auto tuning<br>ON : Execute auto tuning                 | OFF              | 2    |
| MAN (CH1)      | Switching of manual output action    | OFF : Automatic control<br>ON : Manual output                      | OFF              | 2    |
| STBY (CH1)     | Standby switching                    | OFF : Execute<br>ON : Standby                                      | OFF              | 2    |
| AT (CH2)       | Auto tuning                          | OFF : Stop auto tuning<br>ON : Execute auto tuning                 | OFF              | 2    |
| MAN (CH2)      | Switching of manual<br>output action | OFF : Automatic control<br>ON : Manual output                      | OFF              | 2    |
| STBY (CH2)     | Standby switching                    | OFF : Execute<br>ON : Standby                                      | OFF              | 2    |
| RAMP (CH1)     | Ramp control                         | STOP: Execution OFFPAUSE: Execution pausedRUN: Execution continued | STOP             | 2    |
| RAMP (CH2)     | Ramp control                         | STOP: Execution OFFPAUSE: Execution pausedRUN: Execution continued | STOP             | 2    |
| СОМ            | Communication state                  | LOCAL : Set on unit<br>COMM : Set by communication                 | LOCAL            | 2    |

## 17-3 SV Setup Screen Group (group 2)

| Display Symbol       | Description of<br>Function | Setting Range                        | Initial Value | Lock |
|----------------------|----------------------------|--------------------------------------|---------------|------|
| SV1 (CH1/CH2) *      | Target set value 1         | Within setting limiter               | 0 Unit        | 3    |
| SV2 (CH1/CH2) *      | Target set value 2         | range                                |               |      |
| SV3 (CH1/CH2) *      | Target set value 3         |                                      |               |      |
| SV4 (CH1/CH2) *      | Target set value 4         |                                      |               |      |
| SV5 (CH1/CH2) *      | Target set value 5         | -                                    |               |      |
| SV6 (CH1/CH2) *      | Target set value 6         | -                                    |               |      |
| SV7 (CH1/CH2) *      | Target set value 7         | -                                    |               |      |
| SV8 (CH1/CH2) *      | Target set value 8         |                                      |               |      |
| SV9 (CH1/CH2) *      | Target set value 9         |                                      |               |      |
| SV10 (CH1/CH2) *     | Target set value 10        |                                      |               |      |
| REM                  | Remote monitor             | Within remote scale                  |               |      |
|                      |                            | range (display only)                 |               |      |
| SV Limit L *         | Target set value           | Within measuring                     | Measuring     | 1    |
| (CH1/CH2)            | lower limit value          | range                                | range lower   |      |
|                      | limiter                    |                                      | limit value   |      |
| SV Limit_H *         | Target set value           | Within measuring                     | Measuring     | 1    |
| (CH1/CH2)            | upper limit value          | range                                | range upper   |      |
|                      | limiter                    |                                      | limit value   |      |
| REM Track            | Remote tracking            | NO<br>YES                            | NO            | 1    |
| REM Mode *           | Remote mode                | RSV : Remote SV<br>RT : Remote ratio | RSV           | 1    |
| REM Ratio *          | Remote ratio               | 0.001 to 30.000                      | 1.000         | 1    |
| REM Bias *           | Remote bias                | -10000 to 10000 Unit                 | 0 Unit        | 1    |
| REM Filt             | Remote filter              | OFF, 1 to 300 Sec                    | OFF           | 1    |
| REM Sc_L *           | Lower limit side           | Within measuring                     | Measuring     | 1    |
|                      | remote scale               | range                                | range lower   |      |
|                      |                            |                                      | limit value   |      |
| REM SC_H *           | Higher limit side          | Within measuring                     | Measuring     | 1    |
|                      | remote scale               | range                                | range         |      |
|                      |                            |                                      |               |      |
| REM PID              | Remote SV PID No           | 1 to 10                              | 1             | 1    |
| REM SQ Root          | Remote square root         | OFF                                  | OFF           | 1    |
|                      | extraction operation       | ON                                   |               |      |
| REM Low Cut          | Remote square root         | 0.0 to 5.0%                          | 1.0%          | 1    |
|                      | extraction operation       |                                      |               |      |
|                      | low cut                    |                                      |               |      |
| RAMP Up (CH1/CH2)*   | Ascending ramp value       | OFF, 1 to 10000 Unit                 | OFF           | 1    |
| RAMP Down (CH1/CH2)  | Descending ramp            | OFF, 1 to 10000 Unit                 | OFF           | 1    |
| *                    | value                      |                                      |               |      |
| RAMP Unit (CH1/CH2)  | Ramp unit                  | /Sec/Min                             | /Sec          | 1    |
| RAMP Ratio (CH1/CH2) | Ramp ratio                 | /1                                   | /1            | 1    |
| . , ,                | -                          | /10                                  |               |      |

## 17-4 PID Screen Group (group 3)

| Display Symbol       |        | Description of<br>Function | Setting Range                             | Initial Value                                           | Lock            |   |
|----------------------|--------|----------------------------|-------------------------------------------|---------------------------------------------------------|-----------------|---|
| PID01                | OUT1 P |                            | Proportional band                         | OFF, 0.1 to 999.9 %                                     | 3.0 %           | 1 |
| PID02                | 2 1    |                            | Integral time                             | OFF, 1 to 6000 sec                                      | 120 sec         | 1 |
| PID03                |        | D                          | Derivative time                           | OFF, 1 to 3600 sec                                      | 30 sec          | 1 |
| PID04                |        | DF *                       | Hysteresis                                | 1 to 9999 Unit                                          | 20 Unit         | 1 |
| PID05                |        | MR                         | Manual reset                              | -50.0 to 50.0 %                                         | 0.0 %           | 1 |
| PID06                |        |                            |                                           |                                                         | -50.0 % (1-loop |   |
| PID07                |        |                            |                                           |                                                         | 2-output        |   |
| PID08                |        |                            |                                           |                                                         | specification)  |   |
| PID09                |        | SF                         | Set value function                        | 0.00 to 1.00                                            | 0.40            | 1 |
| PID10                |        | ZN *                       | PID zone                                  | Within measuring range                                  | 0 Unit          | 1 |
|                      | OUT2   | Р                          | Proportional band                         | OFF, 0.1 to 999.9 %                                     | 3.0 %           | 1 |
|                      |        | 1                          | Integral time                             | OFF, 1 to 6000 sec                                      | 120 sec         | 1 |
|                      |        | D                          | Derivative time                           | OFF, 1 to 3600 sec                                      | 30 sec          | 1 |
|                      |        | DF *                       | Hysteresis                                | 1 to 9999 Unit                                          | 20 Unit         | 1 |
|                      |        | MR                         | Manual reset                              | -50.0 to 50.0 %                                         | 0.0 %           | 1 |
|                      |        | DB *                       | Dead band                                 | -19999 to 20000 Unit                                    | 0 Unit          | 1 |
|                      |        | SF                         | Set value function                        | 0.00 to 1.00                                            | 0.40            | 1 |
|                      |        | ZN *                       | PID zone                                  | Within measuring range                                  | 0 Unit          | 1 |
|                      | OUT1L  |                            | Output limit lower<br>limit value (OUT1)  | 0.0 to 99.9 %                                           | 0.0 %           | 1 |
|                      | OUT1H  | ł                          | Output limit higher<br>limit value (OUT1) | 0.1 to 100.0 %                                          | 100.0 %         | 1 |
|                      | OUT2L  |                            | Output limit lower<br>limit value (OUT2)  | 0.0 to 99.9 %                                           | 0.0 %           | 1 |
|                      | OUT2H  | ł                          | Output limit higher<br>limit value (OUT2) | 0.1 to 100.0 %                                          | 100.0 %         | 1 |
| Zone                 | PID1   |                            | CH1 zone PID<br>mode                      | OFF<br>SV : SV zone selection<br>PV : PV zone selection | OFF             | 1 |
|                      | HYS1   | *                          | CH1 zone<br>hysteresis                    | 0 to 10000 Unit                                         | 20 Unit         | 1 |
|                      | PID2   |                            | CH2 zone PID<br>mode                      | OFF<br>SV : SV zone selection<br>PV : PV zone selection | OFF             | 1 |
| HYS2 *               |        | CH2 zone<br>hysteresis     | 0 to 10000 Unit                           | 20 Unit                                                 | 1               |   |
| REM PID              |        | Remote SV PID<br>No.       | 1 to 10                                   | 1                                                       | 1               |   |
| Tuning               |        | Tuning mode                | Auto Tuning<br>Self Tuning                | Auto Tuning                                             | 1               |   |
| Hunting              | )      |                            | Hunting                                   | 0.1 to 100.0%                                           | 0.5%            | 1 |
| AT Point (CH1/CH2) * |        | Auto-tuning point          | 0 to 10000 Unit                           | 0 Unit                                                  | 1               |   |

## 17-5 EVENT/DO Screen Group (group 4)

| Display<br>Symbol                                                            | Display<br>Symbol Function |                                                                                                    | Initial Value                                                                                                    | Lock |
|------------------------------------------------------------------------------|----------------------------|----------------------------------------------------------------------------------------------------|----------------------------------------------------------------------------------------------------|------|
| EV1 SF<br>EV2<br>EV3<br>DO1<br>DO2<br>DO3<br>DO4<br>DO5<br>DO6<br>DO7<br>DO8 | * Operation<br>value       | Within measuring range (PV, SV)<br>-25000 to 25000 Unit<br>(DEV Hi, DEV Low)<br>0 to 25000 Unit<br>(DEV Out, DEV In)                                                                                                    | DEV Hi : 25000 Unit<br>DEV Low : -25000 Unit<br>DEV Out : 25000 Unit<br>DEV In : 25000 Unit<br>PV Hi : Measuring range<br>higher limit value<br>PV Low: Measuring range<br>lower limit value<br>SV Hi : Higher limit value<br>of SV<br>SV Low: Lower limit value<br>of SV | 2    |
| DO9 CH                                                                       | 1 Channel<br>assignment    | CH1<br>CH2                                                                                                    | CH1                                                                                                    | 1    |
| ME                                                                           | Operation<br>mode          | None: No actionDEV Hi: Higher limit deviation actionDEV Low: Lower limit deviation actionDEV Out : Outside higher/lower limit<br>deviation actionDEV In: Inside higher/lower limit deviation<br>actionDEV In: Inside higher/lower limit deviation<br>actionPV Hi: PV higher limit absolute value<br>actionPV Low: PV lower limit absolute value<br>actionSV Hi: SV higher limit absolute value<br>actionSV Low: SV lower limit absolute value<br>actionAT: Auto tuning execution in progressMAN: Manual action in progressREM: Remote action in progressRMP: Ramp control execution in<br>progressSTBY: Control action not in progressSO: PV, REM input scale overPV SO: PV scale overLOGIC: Logic operation output<br>(EV1 to EV3, DO1 to DO5) (*1 *2)Direct: Direct output (DO6 to DO9) (*3)HBA: Heater break alarm output (*4)HLA: Heater loop alarm output (*4) | EV1: DEV Hi<br>EV2: DEV Low<br>EV3: None<br>DO1 to DO9: None (*5)                                                                                                    | 1    |

| <b>Display Symbol</b> |         | Description of Function                     | Setting Range         | Initial Value | Lock |
|-----------------------|---------|---------------------------------------------|-----------------------|---------------|------|
|                       | ACT     | Output characteristics                      | N.O.: Normally open   | N.O.          | 1    |
| EV1                   |         |                                             | N.C.: Normally closed |               |      |
| EV2                   | DF*     | Hysteresis                                  | 1 to 9999 Unit        | 20 Unit       | 1    |
| EV3<br>DO1            | IH      | Standby action                              | OFF : None            | OFF           | 1    |
| DO2                   |         |                                             | at STBY ON -> OFF     |               |      |
| DO3                   |         |                                             | 2 : At power ON,      |               |      |
| DO4                   |         |                                             | at STBY ON -> OFF     |               |      |
| DO5                   |         |                                             | or SV change          |               |      |
| DO6                   |         |                                             | 3 At input error      |               |      |
| D07<br>D08            | DLY     | Delay time                                  | OFF, 1 to 9999 Sec    | OFF           | 1    |
| DO9                   | STEV    | Event output at standby                     | OFF                   | OFF           | 1    |
|                       |         |                                             | ON                    |               |      |
| EV1                   | Log MD  | Logic operation mode                        | AND                   | AND           | 1    |
| EV2                   |         |                                             | OR                    |               |      |
| EV3                   |         |                                             | XOR                   |               |      |
| DO1                   | SRC1    | Logic operation source 1                    | None, DI1 to DI10     | None          | 1    |
|                       | SRC2    | Logic operation source 2                    |                       | None          | 1    |
| DOJ                   | Gate1   | Logic operation gate source 1               | BUF                   | BUF           | 1    |
|                       | Gate2   | Logic operation gate source 2               | FF                    | BUF           | 1    |
| DO4                   | Timer   | Timer (action time)                         | OFF, 1 to 5000 Sec    | OFF           | 1    |
| DO5                   | Counter | Counter (action time)                       | OFF, 1 to 5000        | OFF           | 1    |
|                       | SRC     | Logic operation generation source selection | DI1 to DI10           | None          | 1    |
|                       | Log_MD  | Logic operation mode                        | Timer                 | Timer         | 1    |
|                       |         |                                             | Counter               |               |      |

\*1 Logic operation (AND, OR, XOR) can be assigned only to LOGIC EV1 to EV3, and DO1 to DO3.

\*2 Logic operation (Timer, Counter) can be assigned only to DO4 and DO5.

\*3 Direct output can be assigned only to DO6 to DO9 with communication interface option.

\*4 This function is optional and is not displayed when it is not installed.

\*5 DO6 to DO9 are optional and not displayed when they are not installed.

## 17-6 DI/Options Screen Group (group 5)

| Display Description of<br>Symbol Function |                                     | Description of<br>Function                   | Setting Range                                                                                                    | Initial<br>Value                       | Lock |
|-------------------------------------------|-------------------------------------|----------------------------------------------|----------------------------------------------------------------------------------------------------|----------------------------------------|------|
|                                           |                                     | DI assignment<br>channel<br>(only in 2-loop) | CH1<br>CH2<br>CH1+2                                                                                                    | CH1                                    | 1    |
| DI1                                       |                                     | DI1 assignment                               | None : No action (factory default)                                                                                                    | None                                   | 1    |
| DI2                                       |                                     | DI2 assignment                               | MAN : Switching of control output between                                                                                                    |                                        |      |
| DI3                                       |                                     | DI3 assignment                               | REM SWItching of REM SV/LOC SV                                                                                                    |                                        |      |
| DI4                                       |                                     | DI4 assignment                               | setting.                                                                                                    |                                        |      |
| DI5                                       |                                     | DI5 assignment                               | AT : Switching of AT execution/stop                                                                                                    |                                        |      |
| DI6                                       |                                     | DI6 assignment                               | STBY : Switching of control                                                                                                    |                                        |      |
| DI7                                       |                                     | DI7 assignment                               | ACT : Switching of direct/reverse action on                                                                                                    |                                        |      |
| DI8                                       |                                     | DI8 assignment                               | Output 1 characteristics                                                                                                    |                                        |      |
| DI9                                       |                                     | DI9 assignment                               | (ON = direct action)                                                                                                    |                                        |      |
| DI1                                       | 0                                   | DI10 assignment                              | ACT2 : Switching of direct/reverse action on<br>Output 2 characteristics<br>(only in 1-loop)                                                                                                    |                                        |      |
|                                           |                                     |                                              | Pause : Switching of pause/resume of ramp control                                                                                                    |                                        |      |
|                                           |                                     |                                              | Logic : Logic operation<br>EXT_SV : External switching of SV No. Only DI7<br>can be set (assigned to DI7 to DI10).                                                                                                    |                                        |      |
| Ao1<br>Ao2                                |                                     | Analog output<br>type assignment             | PV         : Measured value           SV         : Set value           DEV         : Deviation value           OUT1         : Control Output 1           CH2_PV         : CH2 PV (only 2-loop)           CH2_SV         : CH2 SV (only 2-loop)           CH2_DEV         : CH2 Output 2-loop)           CH2_DEV         : CH2 Output 2-loop)           OUT2         : Control Output 2 | PV (Ao1)<br>SV (Ao2)                   | 1    |
|                                           | _L *                                | Analog output<br>lower limit scaling         | PV, SV, CH2_PV, CH2_SV :Within setting<br>range<br>DEV, CH2_DEV :-100.0 to 100.0%                                                                                                    | Setting<br>range lower<br>limit value  | 1    |
|                                           | _H *                                | Analog output<br>higher limit scaling        | OUT1, OUT2 : 0.0 to 100.0%                                                                                                    | Setting<br>range higher<br>limit value | 1    |
| Hea                                       | Heater Heater current value monitor |                                              | 0.0 to 55.0 A display only                                                                                                    |                                        |      |
| HB Heater current detection selection     |                                     | Heater current detection selection           | OUT1<br>OUT2 (*1)                                                                                                    | OUT1                                   | 1    |
| HBM Heater break<br>alarm mode            |                                     | Heater break<br>alarm mode                   | Lock<br>Real                                                                                                    | Lock                                   | 1    |

| Display<br>Symbol | Description of<br>Function             | Setting Range      | Initial<br>Value | Lock |
|-------------------|----------------------------------------|--------------------|------------------|------|
| HBA               | Heater break<br>alarm current<br>value | OFF, 0.1 to 50.0 A | OFF              | 1    |
| HLA               | Heater loop alarm current value        | OFF, 0.1 to 50.0 A | OFF              | 1    |

\*1 HB can be selected when another choice besides 1-output is specified, and the output1/output2 is any combination from Y/Y,P/P,Y/P or P/Y.

## 17-7 Communication (group 5)

| D<br>S | isplay<br>ymbol | Description of<br>Function | Setting Range                                                         | Initial Value | Lock |
|--------|-----------------|----------------------------|-----------------------------------------------------------------------|---------------|------|
|        | PROT            | Communication<br>protocol  | SHIMADEN : Shimaden<br>MOD_ASC : Modbus ASCII<br>MOD_RTU : Modbus RTU | SHIMADEN      | 1    |
|        | ADDR            | Device No.                 | 1 to 98                                                               | 1             | 1    |
|        | BPS             | Communication<br>speed     | 2400<br>4800<br>9600<br>19200                                         | 9600          | 1    |
|        | MEM             | Memory mode                | EEP<br>RAM<br>R_E                                                     | EEP           | 1    |
|        | DATA            | Data length                | 7<br>8                                                                | 7             | 1    |
|        | PARI            | Parity                     | EVEN<br>ODD<br>NONE                                                   | EVEN          | 1    |
|        | STOP            | Stop bit                   | 1 2                                                                   | 1             | 1    |
|        | DELY            | Delay time                 | 1 to 50 msec                                                          | 10 msec       | 1    |
|        | CTRL<br>(*1)    | Control                    | STX_ETX_CR<br>STX_ETX_CRLF<br>@_:_CR                                  | STX_ETX_CR    | 1    |
|        | BCC<br>(*1)     | Checksum                   | ADD<br>ADD_two's cmp<br>XOR<br>None                                   | ADD           | 1    |

\*1: SHIMADEN standard protocol only

Note DI5 to DI10 and Ao1MD to BCC are optional and are not displayed when they are not installed.

OFF

1

| Display Symbol |       | Description of<br>Function | Setting Range                                                        | Initial Value                             | Lock |
|----------------|-------|----------------------------|----------------------------------------------------------------------|-------------------------------------------|------|
| OUT1           | ACT   | Output<br>characteristics  | Reverse: Reverse characteristics<br>Direct : Direct characteristics  | Reverse                                   | 1    |
|                | STBY  | Output at standby          | 0.0 to 100.0 %                                                       | 0.0 %                                     | 1    |
|                | ERR   | Output at error            | 0.0 to 100.0 %                                                       | 0.0 %                                     | 1    |
|                | CYC   | Proportional cycle time    | 1 to 120 s                                                           | Contact (Y) : 30 s<br>SSR (P) : 3 s       | 1    |
| OUT2<br>(*1)   | ACT   | Output<br>characteristics  | Reverse : Reverse characteristics<br>Direct : Direct characteristics | Direct (in 1-loop)<br>Reverse (in 2-loop) | 1    |
|                | STBY  | Output at standby          | 0.0 to 100.0 %                                                       | 0.0 %                                     | 1    |
|                | ERR   | Output at error            | 0.0 to 100.0 %                                                       | 0.0 %                                     | 1    |
|                | CYC   | Proportional cycle time    | 1 to 120 s                                                           | Contact (Y) : 30 s<br>SSR (P) : 3 s       | 1    |
| Rate Lin       | niter |                            |                                                                      |                                           |      |
|                | OUT1  | Output 1 rate-of-          | OFF, 0.1 to 100.0 %/s                                                | OFF                                       | 1    |

OFF, 0.1 to 100.0 %/s

## 17-8 Control Output Screen Group (group 6)

\*1 Control output 2 is optional and is not displayed when it is not installed.

change limiter

change limiter

Output 2 rate-of-

OUT2

(\*1)

## 17-9 Unit/Range Screen Group (group 7)

| Display Symbol               |            | Description of Function                                    | Setting Range                                                                                                    | Initial<br>Value                               | Lock |
|------------------------------|------------|------------------------------------------------------------|----------------------------------------------------------------------------------------------------|------------------------------------------------|------|
| 2-IN<br>(Func)               | PV MODE    | 2-input operation<br>PV mode                               | <ul> <li>MAX : Max. value of two inputs</li> <li>MIN : Min. value of two inputs</li> <li>AVE : Average value of two inputs</li> <li>DEV : Deviation value of two inputs</li> <li>PV : Input 1</li> </ul> | DEV                                            | 1    |
|                              | SO MODE    | 2-input operation<br>Scaleover mode                        | <ul> <li>0 : Achieve control<br/>with normal value<br/>of PV</li> <li>1 : Achieve scaleover<br/>processing</li> </ul>                                                                                    | 0                                              | 1    |
| INPUT 1<br>INPUT 2           | PV Bias *  | PV bias                                                    | -10000 to 10000<br>Unit                                                                                                    | 0 Unit                                         | 1    |
|                              | PV Slope * | PV slope                                                   | 0.500 to 1.500                                                                                                    | 1.000                                          | 1    |
|                              | PV Filter  | PV filter                                                  | OFF, 1 to 100 s                                                                                                    | OFF                                            | 1    |
| CASCADE                      | Slave SV   | Slave side SV                                              | Control Output                                                                                                    |                                                |      |
|                              | Scale L *  | Cascade control slave<br>Lower limit value of input scale  | Within measuring range                                                                                                    | Measuring<br>range<br>lower<br>limit<br>value  | 1    |
|                              | Scale H *  | Cascade control slave<br>Higher limit value of input scale | Within measuring range                                                                                                    | Measuring<br>range<br>higher<br>limit<br>value | 1    |
|                              | FILTER     | Cascade control slave<br>Input filter                      | OFF, 1 to 100 s                                                                                                    | OFF                                            | 1    |
| PV Bias (CH1/CH2) *          |            | PV bias                                                    | -10000 to 10000<br>Unit                                                                                                    | 0 Unit                                         | 1    |
| PV Filter (CH1/CH2)          |            | PV filter                                                  | OFF, 1 to 100 s                                                                                                    | OFF                                            | 1    |
| PV Slope (CH1/CH2)<br>* (*1) |            | PV slope                                                   | 0.500 to 1.500                                                                                                    | 1.000                                          | 1    |
| RANGE (CH1/CH2)              |            | Measuring range                                            | 01 to 19 TC<br>31 to 44 RTD Pt100<br>45 to 58 RTD old<br>JIS JPt100<br>71 to 77 Voltage<br>(mV)<br>81 to 87 Voltage (V)                                                                                  | 06                                             | 1    |

| Display Symbol              | Description of Function                          | Setting Range                                            | Initial<br>Value | Lock |
|-----------------------------|--------------------------------------------------|----------------------------------------------------------|------------------|------|
| Sc_L (CH1/CH2) *            | Input lower limit side scale                     | -19999 to 29990<br>Unit                                  | 0 Unit           | 1    |
| Sc_H (CH1/CH2) *            | Input higher limit side scale                    | -19989 to 30000<br>Unit                                  | 1000 Uni         | 1    |
| UNIT (CH1/CH2) *            | Measurement unit                                 | RTD, TC: °C, °F                                          | RTC,TC:<br>°C    | 1    |
|                             |                                                  | I/V: %, °C, °F, None                                     | I/V: %           |      |
| DP (CH1/CH2) *              | Decimal point position                           | XXXXX.<br>XXXX.X<br>XXX.XX<br>XXX.XX<br>XX.XXX<br>X.XXXX | XXXX.X           | 1    |
| Figure (CH1/CH2)<br>* (*2)  | Selection of number of digits past decimal point | Normal<br>Short                                          | Normal           | 1    |
| CJ (CH1/CH2) (*3)           | Cold junction compensation                       | Internal<br>External                                     | Internal         | 1    |
| SQ. Root (CH1/CH2)          | Square root extraction operation (at             | OFF                                                      | OFF              | 1    |
| * (*4)                      | linear input)                                    | ON                                                       |                  |      |
| Low Cut (CH1/CH2)<br>(*5)   | Square root extraction operation low cut         | 0.0 to 5.0 %                                             | 1.0 %            | 1    |
| PMD (CH1/CH2) (*4)          | Linearizer operation mode                        | OFF<br>ON                                                | OFF              | 1    |
| A1 to A11 (CH1/CH2)<br>(*4) | Linearizer approximation input                   | -5.0 to 105.0 %                                          | 0.00 %           | 1    |
| B1 to B11 (CH1/CH2)<br>(*4) | Linearizer approximation output                  | -5.0 to 105.0 %                                          | 0.00 %           | 1    |

\*1 This screen is not displayed in the case of RTD and TC input.

- \*2 This screen is not displayed in the case of voltage and current input.
- \*3 This screen is displayed only in the case of TC input.
- \*4 This screen is displayed only in the case of voltage and current input.
- \*5 This screen is displayed only in the case of "square root function = ON".

## 17-10 Lock, etc Screen Group (group 8)

| Display<br>Symbol | Description of<br>Function | Setting Range                                                                        | Initial Value                      | Lock |
|-------------------|----------------------------|--------------------------------------------------------------------------------------|------------------------------------|------|
| KLOCK             | Key lock                   | OFF : Release<br>LOCK1: Other than SV, CONTROL<br>LOCK2: Other than SV<br>LOCK3: All | OFF                                |      |
| OUTPUT            | Number of outputs          | Single<br>Dual                                                                       | 1-output: Single<br>2-output: Dual | 1    |
| IR COM            | Infrared communications    | ON : Enabled<br>OFF : Disabled                                                       | ON                                 | 1    |

## **18 PARAMETER SETUP RECORD SHEETS**

Lots of parameters are set on this device before use.

Users will find these sheets will come in handy to restore a system in the event of a malfunction, for example, if they keep a detailed record of the product model No. they are using and the values set on this device.

We recommend that you fully utilize these record sheets by making a blank copy of these tables and entering the required values on the copied record sheet.

### 18-1 Product Model Code

| SR23- | Dロ | 00- |  |  |  |
|-------|----|-----|--|--|--|
|       |    |     |  |  |  |

#### 18-2 SV Parameters

| SV No. | CH1 | CH2 |
|--------|-----|-----|
| 1      |     |     |
| 2      |     |     |
| 3      |     |     |
| 4      |     |     |
| 5      |     |     |
| 6      |     |     |
| 7      |     |     |
| 8      |     |     |
| 9      |     |     |
| 10     |     |     |

| Item        | CH1 | CH2 |
|-------------|-----|-----|
| SV Limit_L  |     |     |
| SV Limit_H  |     |     |
| REM Bias    |     |     |
| REM Filter  |     |     |
| REM Sc_L    |     |     |
| REM Sc_H    |     |     |
| REM Track   |     |     |
| REM Mode    |     |     |
| REM Ratio   |     |     |
| REM SQ.Root |     |     |
| REM Low Cut |     |     |
| REM PID     |     |     |
| RMP UP      |     |     |
| RMP Down    |     |     |
| RMP Unit    |     |     |
| RMP Ratio   |     |     |

### 18-3 PID Parameters

## OUT1 (CH1)

| PID No. | Р | I | D | DF | MR | SF | Zone | OUT1L | OUT1H |
|---------|---|---|---|----|----|----|------|-------|-------|
| 01      |   |   |   |    |    |    |      |       |       |
| 02      |   |   |   |    |    |    |      |       |       |
| 03      |   |   |   |    |    |    |      |       |       |
| 04      |   |   |   |    |    |    |      |       |       |
| 05      |   |   |   |    |    |    |      |       |       |
| 06      |   |   |   |    |    |    |      |       |       |
| 07      |   |   |   |    |    |    |      |       |       |
| 08      |   |   |   |    |    |    |      |       |       |
| 09      |   |   |   |    |    |    |      |       |       |
| 10      |   |   |   |    |    |    |      |       |       |

#### OUT2 (CH2)

| PID No. | Ρ | I | D | DF | MR/DB | SF | Zone | OUT2L | OUT2H |
|---------|---|---|---|----|-------|----|------|-------|-------|
| 1       |   |   |   |    |       |    |      |       |       |
| 2       |   |   |   |    |       |    |      |       |       |
| 3       |   |   |   |    |       |    |      |       |       |
| 4       |   |   |   |    |       |    |      |       |       |
| 5       |   |   |   |    |       |    |      |       |       |
| 6       |   |   |   |    |       |    |      |       |       |
| 7       |   |   |   |    |       |    |      |       |       |
| 8       |   |   |   |    |       |    |      |       |       |
| 9       |   |   |   |    |       |    |      |       |       |
| 10      |   |   |   |    |       |    |      |       |       |

#### Zone PID

| ltem            | Set Value |
|-----------------|-----------|
| Zone PID1       |           |
| Zone HYS1       |           |
| Zone PID2 (CH2) |           |
| Zone HYS2 (CH2) |           |

## Tuning

| ltem     | CH1 | CH2 |
|----------|-----|-----|
| Tuning   |     |     |
| Hunting  |     |     |
| AT Point |     |     |

## 18-4 EVENT/DO Parameters

| Item              | EV1 | EV2 | EV3 | DO1 | DO2 | DO3 |
|-------------------|-----|-----|-----|-----|-----|-----|
| SP                |     |     |     |     |     |     |
| СН                |     |     |     |     |     |     |
| MD                |     |     |     |     |     |     |
| ACT               |     |     |     |     |     |     |
| DF                |     |     |     |     |     |     |
| IH                |     |     |     |     |     |     |
| DLY               |     |     |     |     |     |     |
| STEV              |     |     |     |     |     |     |
| Log MD            |     |     |     |     |     |     |
| SRC1              |     |     |     |     |     |     |
| GATE1             |     |     |     |     |     |     |
| SRC2              |     |     |     |     |     |     |
| GATE2             |     |     |     |     |     |     |
| Item              | DO4 | DO5 | DO6 | DO7 | DO8 | DO9 |
| SP                |     |     |     |     |     |     |
| СН                |     |     |     |     |     |     |
| MD                |     |     |     |     |     |     |
| ACT               |     |     |     |     |     |     |
| DF                |     |     |     |     |     |     |
| IH                |     |     |     |     |     |     |
| DLY               |     |     |     |     |     |     |
| STEV              |     |     |     |     |     |     |
| Log MD            |     |     |     |     |     |     |
| SRC               |     |     |     |     |     |     |
| Timer<br>/Counter |     |     |     |     |     |     |

| ltem  | Set Value | CH setting |
|-------|-----------|------------|
| DI1   |           |            |
| DI2   |           |            |
| DI3   |           |            |
| НВ    |           |            |
| DI4   |           |            |
| DI5   |           |            |
| DI6   |           |            |
| DI7   |           |            |
| DI8   |           |            |
| DI9   |           |            |
| DI10  |           |            |
| Ao1MD |           |            |
| Ao1 L |           |            |
| Ao1 H |           |            |
| Ao2MD |           |            |
| Ao2 L |           |            |
| Ao2 H |           |            |

| 18-5 | DI/Options Pa | arameters |
|------|---------------|-----------|
|------|---------------|-----------|

| ltem     | Set Value |
|----------|-----------|
| HBA      |           |
| HLA      |           |
| HBM      |           |
| HB       |           |
| COM PROT |           |
| ADDR     |           |
| BPS      |           |
| MEM      |           |
| DATA     |           |
| PARI     |           |
| STOP     |           |
| DELY     |           |
| CTRL     |           |
| BCC      |           |

## **18-6 Control Output Parameters**

| ltem         | OUT1 | OUT2 |
|--------------|------|------|
| ACT          |      |      |
| STBY         |      |      |
| ERR          |      |      |
| CYC          |      |      |
| Rate Limiter |      |      |

## 18-7 Unit Measuring Range Parameters

## 2-input related, internal cascade related

|        | ltem    | Set Value |   | Item    |         | Set Value |
|--------|---------|-----------|---|---------|---------|-----------|
| 2-IN   | PV_MODE |           |   | CASCADE | Scale_L |           |
| (FUNC) | SO_MODE |           |   |         | Scale_H |           |
|        |         |           | - |         | FILTER  |           |

#### Input settings

| ltem      | CH1 / INPUT1 | CH2 / INPUT2 |
|-----------|--------------|--------------|
| PV Bias   |              |              |
| PV Filter |              |              |
| PV Slope  |              |              |
| RANGE     |              |              |
| Sc_L      |              |              |
| Sc_H      |              |              |
| UNIT      |              |              |
| DP        |              |              |
| Figure    |              |              |
| CJ        |              |              |
| SQ. Root  |              |              |
| Low Cut   |              |              |
| PMD       |              |              |

#### PMD set values

| PMD No. | CH1 |    | CH2 |    |
|---------|-----|----|-----|----|
| n       | An  | Bn | An  | Bn |
| 1       |     |    |     |    |
| 2       |     |    |     |    |
| 3       |     |    |     |    |
| 4       |     |    |     |    |
| 5       |     |    |     |    |
| 6       |     |    |     |    |
| 7       |     |    |     |    |
| 8       |     |    |     |    |
| 9       |     |    |     |    |
| 10      |     |    |     |    |
| 11      |     |    |     |    |

## 18-8 Lock, etc. Parameters

| ltem   | Set Value |  |  |
|--------|-----------|--|--|
| KLOCK  |           |  |  |
| OUTPUT |           |  |  |
| IR COM |           |  |  |

## 18-9 2-input Setting

Number of inputs, number of outputs, number of loops, cascade, etc.
# **19 SPECIFICATIONS**

# 19-1 Display

| ◆LED display                            | Measured val<br>Set value (SV | ue (PV) :<br>) :         | 7-segment red LED 5 digits, height of characters 16 mm<br>7-segment green LED 5 digits, height of characters 11 mm |
|-----------------------------------------|-------------------------------|--------------------------|----------------------------------------------------------------------------------------------------|
| ◆ LCD display                           | SV No., OU<br>128 x 32 dot    | 5% graph,<br>matrix liqu | control output value, various parameter displays<br>uid crystal display with yellow-green LED backlight            |
| <ul> <li>Action display lamp</li> </ul> | S                             |                          |                                                                                                    |
|                                         | 17 action state               | uses displ               | ay. Light on or blinking when status is enabled                                                                    |
|                                         | STBY                          | Green                    | Blinks when control output is set to standby                                                                       |
|                                         | RMP                           | Green                    | Blinks during execution of ramp control, and lights when ramp control is paused                                    |
|                                         | MAN                           | Green                    | Lights during execution of manual operation in progress                                                            |
|                                         | REM                           | Green                    | Lights during execution of remote SV in progress                                                                   |
|                                         | EV1 to EV3                    | Orange                   | Lights when event output is ON                                                                                     |
|                                         | DO1 to DO5                    | Orange                   | Lights when external control output is ON                                                                          |
|                                         | EXT                           | Green                    | Lights when external SV is selected                                                                                |
|                                         | COM                           | Green                    | Lights when communication mode is ON                                                                               |
|                                         | AT                            | Green                    | Blinks during execution of auto tuning or lights                                                                   |
|                                         |                               |                          | during holding of auto tuning                                                                                      |
|                                         | OUT1                          | Green                    | Lights during control output (1-output side)                                                                       |
|                                         | OUT2                          | Green                    | Lights during control output (2-output/CH2 side)                                                                   |
|                                         | CH2                           | Green                    | Lights when CH2 PV and SV are displayed                                                                            |
|                                         | PV                            | Green                    | Lights when CH1 PV and CH2 PV (7-segment LED in LED display) are displayed                                         |
| <ul> <li>Display accuracy</li> </ul>    | ± (0.1% + 10                  | digit) of me             | easuring range (See Measuring Range Code Table for                                                                 |
|                                         | individual rar                | nges.)                   |                                                                                                    |
| TC input                                | ± (0.1% FS +                  | - 1°C)                   |                                                                                                    |
| Pt input                                | ± (0.1% FS +                  | + 0.1°Ć)                 |                                                                                                    |
| mV, V input                             | ± (0.1% FS +                  | ⊦ 1 diqit́)              |                                                                                                    |
| mA input                                | Depends on                    | accuracy                 | of externally attached resistor                                                                                    |
| I                                       | (When ±0.19                   | %FS accu                 | racy is required, specify when ordering)                                                                           |
| • Temperature range                     | for maintaini                 | ng display               | v accuracy                                                                                                    |
|                                         | 23°C±5°C                      |                          | ,,                                                                                                    |
| Display resolution                      | 0.0001.0.00                   | 1. 0.01. 0               | 1, 1 (differs depending on measuring range)                                                                        |
| Sampling cycle                          | 0.1 seconds                   | (100 mse                 | C)                                                                                                    |
|                                         |                               | (                        | -,                                                                                                    |

## 19-2 Setting

| <ul> <li>Local setting</li> </ul>  | By 10 front panel key switches                                                                                                 |
|------------------------------------|----------------------------------------------------------------------------------------------------|
| Setting range                      | Same as the measuring range of input type                                                                                      |
| Multi-SV value                     | setting                                                                                                    |
|                                    | Up to 10 points (SV1 to SV10) settable                                                                                         |
| Multi-SV value                     | selection                                                                                                    |
|                                    | Front panel key switches or external control input (binary code, when DI option is selected)                                   |
| <ul> <li>Remote setting</li> </ul> | By external analog signals, not insulated (standard)/insulated (option)<br>Remote setting is alternative of heater break alarm |
| Setting accura                     | $y \pm (0.1\% FS + 1 digit)$                                                                                                   |
| Setting signal                     | 0 to 10V, 1 to 5V, 4 to 20 mA DC (selectable from code selection                                                               |
|                                    | table)                                                                                                    |
| Sampling cycle                     | e 0.2 seconds (200 msec)                                                                                                    |
| Remote scaling                     | g Possible within measuring range (reverse scaling possible)                                                                   |
| Remote bias                        | ±10000 Unit                                                                                                    |
| Remote filter                      | OFF, 1 to 300 seconds                                                                                                    |
| Remote square                      | root Low cut range 0.0 to 5.0% FS (at mV, V)                                                                                   |
| Remote ratio                       | 0.001 to 30.000                                                                                                    |
| Local/remote s                     | witching                                                                                                    |
|                                    | Front panel key switches or external control input                                                                             |
| Direct tracking                    | function                                                                                                    |
| + Ramp control                     | Remote set value switchable to local set value by bumpless transfers                                                           |
| Ramp value se                      | atting range                                                                                                    |
|                                    | Ascending/descending individual setting                                                                                        |
|                                    | OFE 1 to $10000$ Unit/minutes or seconds (when multiplier = 1)                                                                 |
|                                    | OFF 0.1 to 1000 0 Unit/minutes or seconds (when multiplier = 0.1)                                                              |
| Ramp unit time                     | e Unit/seconds, unit/minutes                                                                                                   |
| Ramp unit multi                    | her $x \perp x \mid 0 \mid 1$                                                                                                  |
| + Higher/lower limi                | it setting limiter                                                                                                    |
|                                    | Any value set within measuring range (lower limit < higher limit)                                                              |
|                                    |                                                                                                    |

# 19-3 Input

| • Universal-input, mul                  | ti-range                                                                     |
|-----------------------------------------|------------------------------------------------------------------------------|
|                                         | Thermocouple input, RTD input, voltage input (mV, V), current input (mA),    |
| <ul> <li>Thermocouple (TC) i</li> </ul> | input type                                                                   |
|                                         | B, R, S, K, E, J, T, N, PLII, PR40-20, WRe5-26, {L, U (DIN43710) }           |
|                                         | AuFe-Cr (Kelvin scale).                                                      |
|                                         | For details, see Measuring Range Code Table                                  |
| Display range                           | ±10% of measuring range                                                      |
| Allowable range of                      | external resistance                                                          |
| -                                       | 100Ω max.                                                                    |
| Input resistance                        | Approx.500 kΩ                                                                |
| Cold junction com                       | pensation                                                                    |
|                                         | Selectable between internal and external cold junction compensation          |
| Internal cold juncti                    | on compensation accuracy                                                     |
|                                         | ±1°C (in range of 18 to 28°C)                                                |
| Burnout functions                       | Standard feature (up scale)                                                  |
| <ul> <li>RTD input type</li> </ul>      | JIS Pt100 /JPt100 3-wire type. For details, see Measuring Range Code Table   |
| Display range                           | ±10% of measuring range (not lower than -273.15°C)                           |
| Lead wire tolerance                     | 10Ω max. per wire                                                            |
| Amperage                                | Approx. 1.1mA                                                                |
| + Voltage (mV, V)                       |                                                                              |
| input type                              | -10 to 10, 0 to 10, 0 to 20, 0 to 50, 10 to 50, 0 to 100, -100 to 100 mV     |
|                                         | -1 to 1, 0 to 1, 0 to 2, 0 to 5, 1 to 5, 0 to 10, -10 to 10 V                |
|                                         | Universal-input, programmable scaling                                        |
|                                         | For details, see Measuring Range Code Table                                  |
| Input resistance                        | Approx. 500 kΩ.                                                              |
| <ul> <li>Current (mA)</li> </ul>        |                                                                              |
| Input type                              | 4 to 20, 0 to 20 mA: Universal-input and programmable scaling by receiving   |
|                                         | resistance to 0 to 5, 1 to 5 V inputs                                        |
| Receiving resistan                      | ce                                                                           |
|                                         | $250\Omega$ by external resistance                                           |
| Common functions                        |                                                                              |
| Sampling cycle                          | 0.1 seconds (100 msec)                                                       |
| PV bias                                 | ±10000 Units                                                                 |
| PV slope                                | Input value x 0.500 to 1.500                                                 |
| PV filter                               | OFF, 1 to 100 seconds                                                        |
| <ul> <li>Input operation</li> </ul>     | Possible with voltage or current input                                       |
| Square root extrac                      | tion operation                                                               |
|                                         | Low cut range 0.0 to 5.0% FS                                                 |
| Linearizer approxi                      | mation                                                                       |
|                                         | Number of input points: 11                                                   |
| <ul> <li>Isolation</li> </ul>           | Insulated between input and DI input, or input and various outputs           |
|                                         | Not insulated between input and the system, input and remote input, or input |
|                                         | and CT input                                                                 |

### 19-4 Control

| Control output                             | 1-output specification, 2-output specification                                                                                                    |  |  |
|--------------------------------------------|----------------------------------------------------------------------------------------------------|--|--|
| -                                          | In case of independent 2-channel control (CH1, CH2) specification, control                                                                                                    |  |  |
|                                            | output 2 is the output on CH2 side.                                                                                                    |  |  |
| <ul> <li>Control system (comn</li> </ul>   | non to Control Output 1 and 2)                                                                                                    |  |  |
|                                            | W/ auto tuning and self tuning function, Expert PID control                                                                                                    |  |  |
| Multi-PID                                  | By PID Nos.01 to 10 (10 types)                                                                                                    |  |  |
|                                            | Individual PID set on each SV No. (and remote SV)                                                                                                    |  |  |
| Zone PID                                   | Selectable between individual PID and zone PID (max. 10 zones)                                                                                                    |  |  |
| Proportional band (P                       | /)                                                                                                    |  |  |
|                                            | OFF, 0.1 to 999.9% (OFF: ON-OFF action)                                                                                                    |  |  |
| Integral time (I)                          | OFF, 1 to 6000 seconds (OFF: P or PD control)                                                                                                    |  |  |
| Derivative time (D)                        | OFF, 1 to 3600 seconds (OFF: P or PI control)                                                                                                    |  |  |
| Manual reset (MR)                          | -50.0 to 50.0% (Effective when I = OFF)                                                                                                    |  |  |
| Dead band (DB)                             | -19999 to 20000 Unit (Control Output 2 in 1-loop/2-out specification)                                                                                                    |  |  |
| Hysteresis (DF)                            | 1 to 9999 Unit (Effective when P = OFF)                                                                                                    |  |  |
| Proportional cycle                         | 1 to 120 seconds (at contact or SSR drive voltage output)                                                                                                    |  |  |
| <ul> <li>Control output type/ra</li> </ul> | ting (common to Control Outputs 1 and 2)                                                                                                    |  |  |
|                                            | Contact output (Y): Contact (1c) 240 V AC, 2.5 A/resistive load, 1A/inductive load                                                                                                    |  |  |
|                                            | Current output (I): $4\sim 20 \text{ mA DC}$ , Load resistance: $600\Omega \text{ max}$ .                                                                                                 |  |  |
|                                            | SSR drive voltage output (P): 12 V±1.5 V DC, Load current: 30 mA max.                                                                                                    |  |  |
|                                            | Voltage output (V): 0~10 V DC, Load current: 2 mA max.                                                                                                    |  |  |
| Output accuracy                            | ±0.5% FS (5 to 100% output/within accuracy maintaining temperature                                                                                                    |  |  |
|                                            | range)                                                                                                    |  |  |
| Resolution                                 | Approx. 1/14000 (during current or voltage output)                                                                                                    |  |  |
| <ul> <li>Operation/output upda</li> </ul>  | ite cycle                                                                                                    |  |  |
| • • • • • •                                | 0.1 seconds (100 msec)                                                                                                    |  |  |
| Control output character                   | teristics                                                                                                    |  |  |
|                                            | Reverse (for heating)/Direct (for cooling), Control Outputs 1 and 2 set<br>individually (Heating/cooling, 2-stage heating/2-stage cooling selectable in<br>1-loop/2-output specification) |  |  |
| + Higher/lower output lin                  | niter setting range                                                                                                    |  |  |
| <b>J</b>                                   | Higher limit/lower limit (set individually for each PID No.)                                                                                                    |  |  |
| Setting range                              | 0.0 to 100.0% (lower limit < higher limit)                                                                                                    |  |  |
| + Output rate-of-change                    | limiter                                                                                                    |  |  |
|                                            | OFF, 0.1 to 100.0%/seconds (set individually for Control Outputs 1 and 2)                                                                                                    |  |  |
| + Control output at error                  | r                                                                                                    |  |  |
|                                            | 0.0 to 100.0% (set individually for Control Outputs 1 and 2)                                                                                                    |  |  |
| + Control output at stan                   | dby                                                                                                    |  |  |
|                                            | 0.0 to 100.0% (set individually for Control Outputs 1 and 2)                                                                                                    |  |  |
| <ul> <li>Manual control</li> </ul>         |                                                                                                    |  |  |
| Auto/manual switchi                        | ng                                                                                                    |  |  |
|                                            | Balanceless/bumpless transfers (simultaneous for Control Outputs 1 and 2)                                                                                                    |  |  |
| Output setting range                       | 0.0 to 100.0% set individually for Control Outputs 1 and 2                                                                                                    |  |  |
| Setting resolution                         | 0.1%                                                                                                    |  |  |
| + Isolation                                | Insulated between Control Output and the system                                                                                                    |  |  |
|                                            | Not insulated between Control Outputs                                                                                                    |  |  |

### **19-5** Event Output

• Number of outputs Total 3: EV1 to EV3

• Output rating 240 V AC/1.0A resistive load common to contact outputs (normally open contacts)

• Output update cycle 0.1 seconds (100 msec)

• Setting/selection Individual setting (individual output), selectable from 20 types (to designate output) In the case of independent 2-channel control or internal cascade control

(CH1/CH2) specification, assignment will be done to either CH1 or CH2.

Output types

|      |                    | 1) None             | No action (no assignment)                                   |
|------|--------------------|---------------------|-------------------------------------------------------------|
|      |                    | 2) DEV Hi           | Higher limit deviation value alarm                          |
|      |                    | 3) DEV Low          | Lower limit deviation value alarm                           |
|      |                    | 4) DEV Out          | Outside higher/lower limit deviation alarm                  |
|      |                    | 5) DEV In           | Inside higher/lower limit deviation alarm                   |
|      |                    | 6) PV Hi            | PV higher limit absolute value alarm                        |
|      |                    | 7) PV Low           | PV lower limit absolute value alarm                         |
|      |                    | 8) SV Hi            | SV higher limit absolute value alarm                        |
|      |                    | 9) SV Low           | SV lower limit absolute value alarm                         |
|      |                    | 10) AT              | ON during execution of auto tuning                          |
|      |                    | 11) MAN             | ON during manual control operation                          |
|      |                    | 12) REM             | ON while remote SV is in action                             |
|      |                    | 13) RMP             | ON while ramp control is in action                          |
|      |                    | 14) STBY            | ON while control is out of action                           |
|      |                    | 15) SO              | ON when PV and REM scale over error occurs                  |
|      |                    | 16) PV SO           | ON when PV scale over error occurs                          |
|      |                    | 17) REM SO          | ON when REM scale over error occurs                         |
|      |                    | 18) LOGIC           | ON during logic operation output by DI or communication     |
|      |                    | 19) Direct          | ON during Direct output by communication                    |
|      |                    | 20) HBA             | ON during heater break alarm action                         |
|      |                    | 21) HLA             | ON during heater loop alarm action                          |
|      |                    | (Direct cannot be   | assigned to EV.)                                            |
| + Se | etting range       | DEV Hi, Low         | -25000 to 25000 Unit                                        |
|      |                    | DEV Out, In         | 0 to 25000 Unit                                             |
|      |                    | PV Hi, Low          | Within measuring range                                      |
|      |                    | SV Hi, Low          | Within SV setting range                                     |
|      | Hysteresis         | 1 to 9999 Unit (w   | hen DEV, PV or SV is selected)                              |
|      | Action delay time  | OFF, 1 to 9999 se   | econds (when DEV, PV or SV is selected)                     |
|      | Standby action     | Selectable from 3   | B types (when DEV, PV or SV is selected)                    |
|      |                    | OFF, no standby     | action                                                      |
|      |                    | 1) At power ON, o   | or at STBY $ON \rightarrow OFF$                             |
|      |                    | 2) At power ON, a   | at STBY ON $\rightarrow$ OFF, or at execution SV is changed |
|      |                    | 3) At input error ( | SO), when action is OFF                                     |
|      | Output characteris | stics switching     |                                                             |
| -    |                    | Selectable betwe    | en normally open and normally closed                        |
| + Is | olation            | Insulated betwee    | en alarm output and various I/O, or alarm output and the    |
|      |                    | svstem              |                                                             |

## 19-6 External Control Output (DO)

| <ul> <li>Number of outputs</li> </ul> | 9 or 5 points in total: standard 5 and 4 can be added optionally<br>DO1 to DO3 Darlington output 3 points<br>DO4 to DO5 Open collector output 2 points<br>DO6 to DO9 Open collector output 4 points (optional)                                                                                                    |  |  |
|---------------------------------------|----------------------------------------------------------------------------------------------------|--|--|
| Output rating                         | Open collector output 24 V DC/8 mA max., ON voltage 0.8 V or lower<br>Darlington output 24 V DC/50mA max., ON voltage 1.5 V or lower                                                                                                    |  |  |
| Output update cycle                   | 0.1 seconds (100 msec)                                                                                                    |  |  |
| • Setting/selection                   | Individual setting (individual output), selectable from 21 types<br>In the case of independent 2-channel control or internal cascade control<br>(CH1/CH2) specification, assignment will be done to either CH1 or CH2.<br>Details are the same as those for event outputs.<br>(However, LOGIC can be assigned to only DO1 to DO5. Direct can be<br>assigned to only DO6 to DO9 with communication option.)<br>Details of setting range, hysteresis, action delay time and standby action are<br>the same as those for event outputs. |  |  |
| Output characteristics switching      |                                                                                                    |  |  |
|                                       | Normal open and normal close selectable                                                                                                    |  |  |
| <ul> <li>Isolation</li> </ul>         | Insulated between DO and various I/O, or DO and the system Not insulated between DOs                                                                                                    |  |  |

# 19-7 External Control Input (DI)

| Number of inputs     Input rating     Input specification | 10 points in t<br>DI1 to DI4<br>DI5 to DI10<br>Non-voltage                                                                                                    | otal: standard 4 and 6 optional<br>4 points<br>6 points (optional)<br>contact or open collector                                                                                                    |
|-----------------------------------------------------------|----------------------------------------------------------------------------------------------------|----------------------------------------------------------------------------------------------------|
|                                                           | Photocouple                                                                                                    | r input                                                                                                    |
|                                                           | Voltage 5 V [                                                                                                    | DC. 2.5mA max. application per 1 input                                                                                                    |
| Input holding time                                        |                                                                                                    |                                                                                                    |
| , <b>.</b>                                                | 0.1 seconds                                                                                                    | (100 msec)                                                                                                    |
| <ul> <li>◆ Setting/selection</li> </ul>                   | Individual setting (individual input)/selection<br>In the case of independent 2-channel control or internal cascade control<br>(CH1/CH2) specification, assignment will be done to either CH1 or CH2, or<br>both. |                                                                                                    |
| Input types                                               | 1) None<br>2) MAN<br>3) REM<br>4) AT<br>5) STBY<br>6) ACT<br>7) ACT2<br>8) Pause<br>9) LOGIC<br>10) EXT_SV                                                                                                    | No action (no assignment)<br>Auto/manual switching of control output<br>Switching of remote SV action/local SV action<br>Execution/stop of auto tuning<br>Switching of execution/standby of control action<br>Switching of direct action (DA)/reverse action (RA) on output<br>characteristics of Output 1<br>Switching of direct action (DA)/reverse action (RA) on output<br>characteristics of Output 2<br>Occurrence of logic operation<br>Preset No. switching by DI2 to DI4<br>Multi-SV switching by DI7 to DI10 (only when DI option is<br>selected) |
| <ul> <li>Isolation</li> </ul>                             | Insulated bet<br>Not insulated                                                                                                    | ween DI and various I/O, or DI and the system                                                                                                    |

### 19-8 Logic Operation Functions

### • Number of logic operation outputs

Assignable to 8 points in total: EV1 to EV3 3 points, DO1 to DO5 5 points DO4 and DO5 are exclusively for timer and counter operation.

#### Number of logic operation inputs

10 external control input points, DI1 to DI10, can be assigned individually to source 1 and source 2

#### Input logic conversion Input logic conversion possible individually on source 1 and source2 (EV1 to EV3, DO1 to DO3 output)

- 1) BUF By external control input logic
- 2) INV Inversion of external control input logic
- 3) FF Flip-flop logic operation of external control input
- Logic operation (1) Logic operation output by source 1 and source 2 (EV1 to EV3, DO1 to DO3 output)
  - 1) AND Output by logical product
  - 2) OR Output by logical sum
  - 3) XOR Output by exclusive OR
- + Logic operation (2) Logic operation output by cause 1 (DO4, DO5 output)
  - 1) Timer operation OFF, 1 to 5000 seconds
    - 2) Counter operation OFF, 1 to 5000 counts

### 19-9 2-input Specification

• Input types Input 1 and Input 2, individual selection, individual setting, universal input, multi range

Thermocouple input, R.T.D. input, voltage input (mV, V), current input (mA)

#### Input and control specifications

Specifications to be decided by combinations of input and control output.

1-loop control specification

- 2-loop control specification
- 1) 2-input, 1-loop specification
  - Input operation specified by 2 inputs (PV1, PV2)
  - MAX Max. value input of PV1 and PV2, 1-output/2-output control specification
  - MIN Min. value input of PV1 and PV2, 1-output/2-output control specification
  - AVE Average value input of PV1 and PV2, 1-output/2-output control specification
  - DEV Deviation value input of PV1 PV2, 1-output/2-output control specification PV Taking PV value of PV1
- 2) 2-input, internal cascade control specification
   2-loop control specification by internal cascade control
- 3) 2-input, independent 2-channel specification Independent 2-channel (2-loop) control specification

Isolation

Insulated between Input 2 and DI input, or input and various outputs Not insulated between Input 1 (standard input) and Input 2, input and the system, input and remote input, or input and CT input

# 19-10 Heater Break Alarm (option)

| <ul> <li>Alarm action</li> </ul>    | HBA alarm ON when control output is ON and heater break is detected<br>HLA alarm ON when control output is OFF and heater loop error is detected |
|-------------------------------------|----------------------------------------------------------------------------------------------------|
| Alarm detection                     | Heater break detection: Heater current ≤ setting current, when control output is ON                                                              |
|                                     | Heater loop error detection: Heater current $\geq$ setting current, when control output is OFF                                                   |
|                                     | Hysteresis at heater break or loop error detection 0.2 A                                                                                         |
|                                     | Remote input cannot be used when heater break alarm is selected.                                                                                 |
| Current detection                   | Heater current detection by external CT (supplied CT for exclusive use/single phase)                                                             |
| Current detection                   | selection                                                                                                    |
|                                     | Selectable from Control Output 1 or Control Output 2 only when control<br>output is Y or P                                                       |
| Sampling cycle                      | 0.2 seconds (200 ms)                                                                                                    |
| Minimum action co                   | onfirmation time                                                                                                    |
|                                     | 0.2 seconds (200 msec) or longer (regardless of whether control output is ON or OFF)                                                             |
| <ul> <li>Current setting</li> </ul> | Heater break, heater loop alarm set individually                                                                                                 |
| Setting range<br>Setting resolution | OFF, 0.1 to 50.0 A (OFF=suspension of alarm action)<br>0.1 A                                                                                     |
| Current display                     | 0.0 to 55.0 A                                                                                                    |
| Display accuracy                    | 3% FS (sine wave 50 Hz)                                                                                                    |
| Sampling cycle                      | 0.2 seconds (200 ms)                                                                                                    |
| Minimum action co                   | onfirmation time                                                                                                    |
|                                     | 0.2 seconds (200 msec) or longer (regardless of whether control output is                                                                        |
| A Quitmut                           | UN 01 OFF)                                                                                                    |
| • Output<br>Output hold             | Assigned to EV/DO output<br>Selectable between Lock mode and Real mode                                                                           |
| Isolation                           | Insulated between CT input and DI input, or CT input and various outputs                                                                         |
|                                     | Not insulated between CT input and sensor input, or CT input and the system                                                                      |

## 19-11 Analog Output (option)

| <ul> <li>Number of outputs</li> </ul>   | Maximum 2, Ao1, Ao2 individual setting, individual output<br>Only Ao1 when sensor power supply (optional) is selected<br>In the case of independent 2-channel control or internal cascade control<br>(CH1/CH2) specification, assignment will be done to either CH1 or CH2. |  |  |
|-----------------------------------------|----------------------------------------------------------------------------------------------------|--|--|
| <ul> <li>Output types (assig</li> </ul> | nments)                                                                                                    |  |  |
|                                         | Selectable from 5 types                                                                                                    |  |  |
|                                         | 1) PV Measured value (measured value in execution) (CH1, CH2)                                                                                                    |  |  |
|                                         | 2) SV Set value (set value in execution) (CH1, CH2)                                                                                                    |  |  |
|                                         | 3) DEV Deviation value (measured value in execution - set value in                                                                                                    |  |  |
|                                         | execution) (CH1, CH2)                                                                                                    |  |  |
|                                         | 4) OUT1 Control Output 1                                                                                                    |  |  |
| 0                                       | 5) OUT2 Control Output 2 (in 2-output specification)                                                                                                    |  |  |
| Output rating                           | Individual selection (individual output)                                                                                                    |  |  |
|                                         | 0 to 10 mV DC/output resistance 1002                                                                                                    |  |  |
|                                         | 4 to 20mA DC/load conjetence 2000 may                                                                                                    |  |  |
|                                         | 4 to 2011A DC/10du resistance 50002 max.                                                                                                    |  |  |
| Output accuracy     Output recolution   | 10.170 FO (01 IIIUICALEU VAIUE)                                                                                                    |  |  |
| Output resolution                       | Approx. $1/14000$                                                                                                    |  |  |
| Output update cyck     A Output scaling | = 0.1 Second (100 msec)<br>DV SV within measuring range: DEV within 100.0 to 100.0%                                                                                                    |  |  |
| • Output Scaling                        | PV, $SV$ within fileasuring failye. $DEV$ within -100.0 to 100.0%, $OUT1$ and $OUT2$ within 0.0 to 100.0%; reverse scaling possible                                                                                                    |  |  |
| Alcolation                              | Insulated between applied outputs and various I/O, or applied outputs and the                                                                                                    |  |  |
|                                         | system                                                                                                    |  |  |
|                                         | Not insulated between analog outputs (Ac1 and Ac2)                                                                                                    |  |  |
|                                         |                                                                                                    |  |  |

# **19-12 Sensor Power Supply (option)**

| Number of outputs                                    | 1<br>Output from Analog Output 2 (Ao2) terminal<br>When the sensor power supply is selected, Analog Output 2 (Ao2) is<br>unusable |
|------------------------------------------------------|----------------------------------------------------------------------------------------------------|
| <ul> <li>Output rating</li> <li>Isolation</li> </ul> | 24 V DC/25 mA max.<br>Sensor power supply insulated from various I/O, analog output 1 and system                                  |

### **19-13** Communication (option)

 Communication type RS-232C, RS-485 Communication system RS-232C 3-line half-duplex system RS-485 2-line half-duplex multidrop (bus) system Communication distance **RS-232C** 15 m max. RS-485 500 m max. (depending on connection conditions) Number of connectable devices **RS-232C** 1 RS-485 32 (differs depending on connection conditions including the host) Synchronization system Start-stop synchronization Communication speed 2400, 4800, 9600, 19200 bps Communication (device) address 1 to 98 Communication delay time 1 to 50 msec Communication memory mode EEP, RAM, r E Communication protocol (1) SHIMADEN protocol Data length 7-bit, 8-bit EVEN, ODD. NONE Parity Stop bit 1-bit, 2-bit STX ETX CR, STX ETX CRLF, @ : CR Control code Checksum (BCC) ADD, ADD two's cmp, XOR, None Communication code ASCII MODBUS ASCII mode Communication protocol (2) Data length 7-bit (fixed) Parity EVEN, ODD, NONE Stop bit 1-bit, 2-bit CRLF Control code Error check LRC check Function code 03H and 06H (Hex) supported 1) 03H Read data 2) 06H Write data Communication protocol (3) MODBUS RTU mode Data length 8-bit (fixed) EVEN, ODD, NONE Parity Stop bit 1-bit, 2-bit Control code None Error check **CRC 16** Function code 03H and 06H (Hex) supported for 1) 03H Read data 2) 06H Write data

### **19-14 Infrared Communication**

- **Communication system** Direct communication is possible with a PC through the infrared communication adapter (sold separately)
- Number of connectable devices

#### Infrared communication specification

| ol |
|----|
|    |

## **19-15 General Specifications**

| <ul> <li>Data storage</li> </ul>          | Non-volatile memory (EEPROM)                                              |  |  |
|-------------------------------------------|---------------------------------------------------------------------------|--|--|
| Operating environment                     | ent conditions                                                            |  |  |
| Temperature                               | -10 to 50°C                                                               |  |  |
| Humidity                                  | 90% RH max. (no dew condensation)                                         |  |  |
| Elevation                                 | 2000 m above sea level or lower                                           |  |  |
| Category                                  |                                                                           |  |  |
| Pollution class                           | 2                                                                         |  |  |
| <ul> <li>Storage temperature</li> </ul>   | -20 to 65°C                                                               |  |  |
| <ul> <li>Power voltage</li> </ul>         | 100 to 240 V AC ±10% 50/60 Hz                                             |  |  |
| <ul> <li>Power consumption</li> </ul>     | Max. 22 VA                                                                |  |  |
| <ul> <li>Input noise removal</li> </ul>   | ratio                                                                     |  |  |
|                                           | Normal mode 40 dB min. (50/60 Hz)                                         |  |  |
|                                           | Common mode 120 dB min. (50/60 Hz)                                        |  |  |
| Applicable standard                       | S                                                                         |  |  |
|                                           | Safety IEC61010-1:2001 and EN61010-1:2001                                 |  |  |
|                                           | EMC EN61326                                                               |  |  |
| <ul> <li>Insulation resistance</li> </ul> | 9                                                                         |  |  |
|                                           | Across I/O terminals and power terminal : 500 V DC 20M $\Omega$ min.      |  |  |
|                                           | Across power terminals and ground terminal : 500 V DC 20M $\Omega$ min.   |  |  |
| Dielectric strength                       | Across I/O terminals and power terminal : 2300 V AC for 1 minute (faradic |  |  |
|                                           | current 5mA)                                                              |  |  |
|                                           | Across power terminals and ground terminal : 1500 V AC for 1 minute       |  |  |
|                                           | (laradic current offic)                                                   |  |  |
| Protective structure                      | From operating panel only is dust-proof and drip-proof.                   |  |  |
| • Coco motorial                           | (equivalent to 1F00, NEWA4X)                                              |  |  |
| Case Indiendi     Evtornal dimonsions     |                                                                           |  |  |
|                                           | $(\mathbf{P} \times \mathbf{V} \times \mathbf{D})$                        |  |  |
|                                           | Panel denth is 112 mm when terminal cover is installed                    |  |  |
| Mounting                                  | Imbedded in panel (using mounting fixtures)                               |  |  |
| Thickness of usable                       | nanel 1 0 to 8 0 mm                                                       |  |  |
| Size of nanel cutout                      | 92 (H) x 92 (W) mm                                                        |  |  |
| ◆ Weight                                  | 600 g max                                                                 |  |  |
| Togin                                     | ooo y max.                                                                |  |  |

The contents of this Instruction Manual are subject to change without notice.

### **Temperature and Humidity Control Specialists**

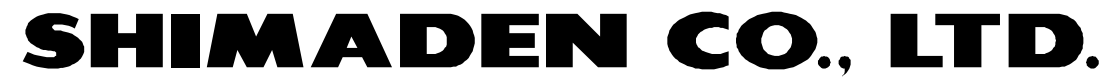

http://www.shimaden.co.jp/

Head Office: 2-30-10 Kitamachi, Nerima-ku, Tokyo 179-0081 Japan Phone: +81-3-3931-7891 Fax: +81-3-3931-3089 E-mail:exp-dept@shimaden.co.jp

PRINTED IN JAPAN